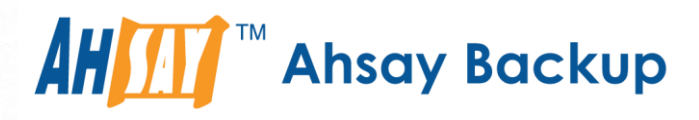

# Ahsay Online Backup Manager v7 Quick Start Guide for Linux (GUI)

Ahsay Systems Corporation Limited

31 July 2019

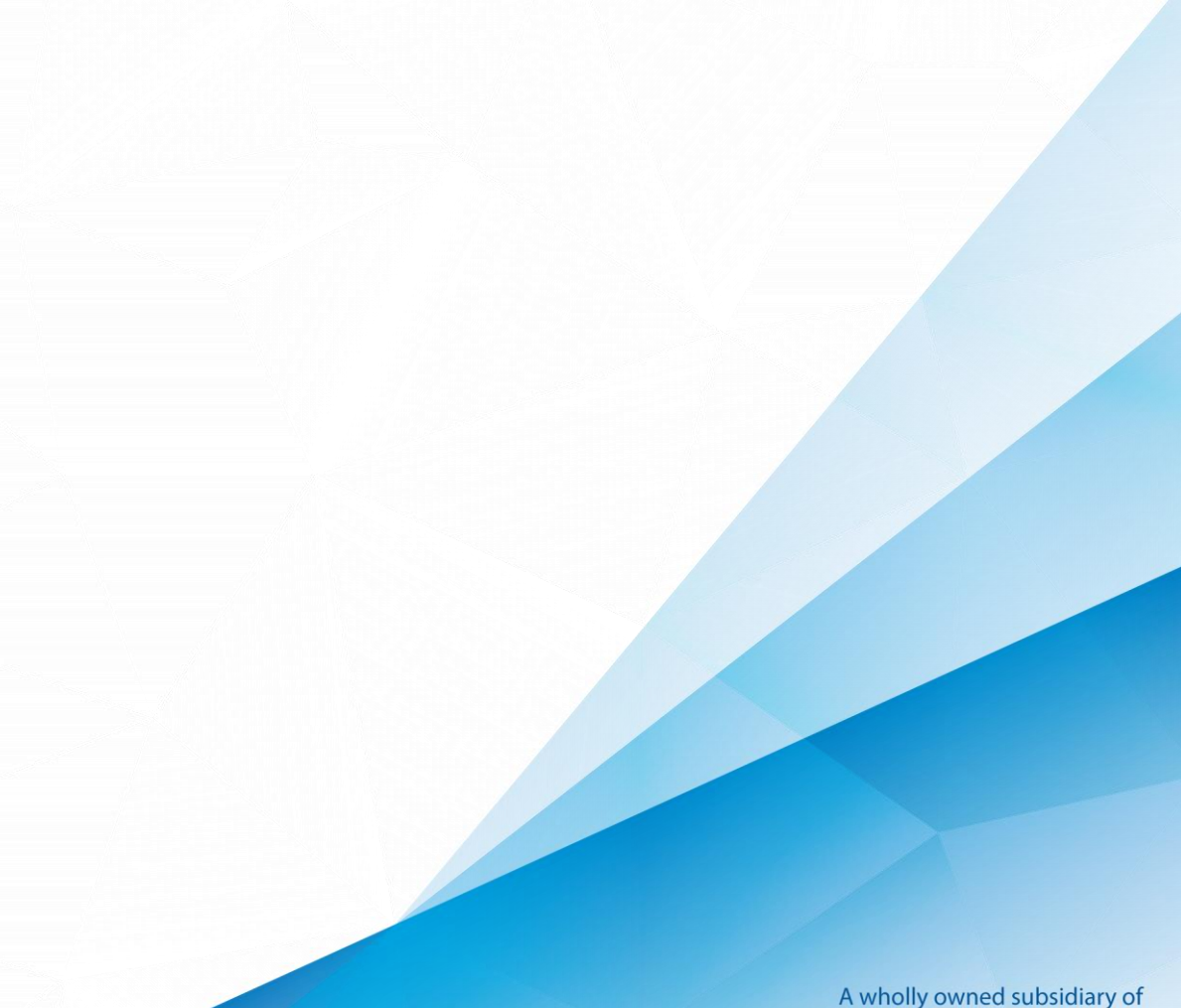

www.ahsay.com

A wholly owned subsidiary of Ahsay Backup Software Development Company Limited HKEx Stock Code: 8290

# **Copyright Notice**

© 2019 Ahsay Systems Corporation Limited. All rights reserved.

The use and copying of this product is subject to a license agreement. Any other use is prohibited. No part of this publication may be reproduced, transmitted, transcribed, stored in a retrieval system or translated into any language in any form by any means without prior written consent of Ahsay Systems Corporation Limited. Information in this manual is subject to change without notice and does not represent a commitment on the part of the vendor. Ahsay Systems Corporation Limited does not warrant that this document is error free. If you find any errors in this document, please report to Ahsay Systems Corporation Limited in writing.

This product includes software developed by the Apache Software Foundation (http://www.apache.org/).

## Trademarks

Ahsay, Ahsay Cloud Backup Suite, Ahsay Online Backup Suite, Ahsay Offsite Backup Server, Ahsay Online Backup Manager, Ahsay A-Click Backup, Ahsay Replication Server, Ahsay BackupBox Firmware, Ahsay Universal Backup System and Ahsay NAS Client Utility are trademarks of Ahsay Systems Corporation Limited.

Amazon S3 is registered trademark of Amazon Web Services, Inc. or its affiliates.

Apple and Mac OS X are registered trademarks of Apple Computer, Inc.

Dropbox is registered trademark of Dropbox Inc.

Google Cloud Storage and Google Drive are registered trademarks of Google Inc.

Lotus, Domino and Notes are registered trademark of IBM Corporation.

Microsoft, Windows, Microsoft Exchange Server, Microsoft SQL Server, Microsoft Hyper-V, Microsoft Azure, One Drive and One Drive for Business are registered trademarks of Microsoft Corporation.

Oracle and Java are registered trademarks of Oracle and/or its affiliates. Other names may be trademarks of their respective owners.

Oracle, Oracle 10g, Oracle 11g and MySQL are registered trademarks of Oracle Corporation.

Rackspace and OpenStack are registered trademarks of Rackspace US, Inc.

Red Hat, Red Hat Enterprise Linux, the Shadowman logo and JBoss are registered trademarks of Red Hat, Inc. www.redhat.com in the U.S. and other countries. Linux is a registered trademark of Linus Torvalds.

ShadowProtect is registered trademark of StorageCraft Technology Corporation.

VMware, ESX, ESXi and vCenter are registered trademarks of VMware, Inc.

All other product names are registered trademarks of their respective owners.

# Disclaimer

Ahsay Systems Corporation Limited will not have or accept any liability, obligation or responsibility whatsoever for any loss, destruction or damage (including without limitation consequential loss, destruction or damage) however arising from or in respect of any use or misuse of reliance on this document. By reading and following the instructions in this document, you agree to accept unconditionally the terms of this Disclaimer and as they may be revised and/or amended from time to time by Ahsay Systems Corporation Limited without prior notice to you.

#### www.ahsay.com

# **Revision History**

| Date         | Descriptions                                               | Type of modification |
|--------------|------------------------------------------------------------|----------------------|
| 23 May 2018  | Updated Ch. 1.3                                            | Modification         |
| 23 July 2018 | Added Online and Offline installation for Ubuntu for Ch. 3 | New                  |
| 31 July 2019 | Added Chapter 5 AhsayOBM Overview                          | New                  |

www.ahsay.com

# Table of Contents

| 1 | System Requirements           | 1    |
|---|-------------------------------|------|
|   | Supported Platforms           | 1    |
|   | GUI Desktop Environment       | 1    |
|   | Linux Packages                | 1    |
| 2 | Getting Started               | 2    |
| 3 | Download and Install AhsayOBM | 3    |
|   | Online Installation           | 4    |
|   | Offline Installation          | .19  |
|   | Check Version of AhsayOBM     | .26  |
| 4 | Starting AhsayOBM             | . 27 |
|   | Login to AhsayOBM             | . 27 |
| 5 | AhsayOBM Overview             | . 30 |
|   | Profile                       | . 31 |
|   | General                       | . 31 |
|   | Contacts                      | . 32 |
|   | Time Zone                     | . 34 |
|   | Encryption Recovery           | . 35 |
|   | Password                      | .36  |
|   |                               | . 38 |
|   | Information                   | .38  |
|   | Backup                        | .38  |
|   | Backup Sets                   | .39  |
|   | Backup Set Settings           | . 39 |
|   | General                       | .40  |
|   | Source                        | .41  |
|   | Backup Schedule               | .41  |
|   | Destination                   | .42  |
|   | In-File Delta                 | .43  |
|   | Retention Policy              | .47  |
|   | Command Line Tool             | .50  |
|   | Bandwidth Control             | .53  |
|   | Others                        | .55  |
|   | Temporary Directory           | .56  |
|   | Follow Link                   | .56  |
|   | File Permissions              | .57  |
|   | OpenDirect                    | .57  |
|   | Compressions                  | .58  |

|     | Encryption                                     | 58 |
|-----|------------------------------------------------|----|
|     | Report                                         | 59 |
|     | Backup                                         | 59 |
|     | Restore                                        | 63 |
|     | Usage                                          | 67 |
|     | Restore                                        | 68 |
|     | Settings                                       | 68 |
|     | Utilities                                      | 70 |
|     | Data Integrity Check                           | 70 |
|     | Space Freeing Up                               | 76 |
|     | Delete Backup Data                             | 80 |
|     | Decrypt Backup Data                            | 86 |
|     | Online Help                                    | 87 |
| 6   | Creating a File Backup Set                     |    |
| 7   | Overview on Backup Process                     | 95 |
| 8   | Running Backup Jobs                            | 96 |
|     | Login to AhsayOBM                              | 96 |
|     | Start a Manual Backup                          | 96 |
|     | Configure Backup Schedule for Automated Backup |    |
| 9   | Restoring Data                                 | 99 |
|     | Login to AhsayOBM                              |    |
|     | Restore Data                                   |    |
| 10  | Contacting Ahsay                               |    |
|     | Technical Assistance                           |    |
|     | Documentation                                  |    |
| Арр | pendix                                         |    |
|     | Uninstall AhsayOBM (rpm)                       |    |
|     | Uninstall AhsayOBM (sh)                        |    |
|     | Uninstall AhsayOBM (deb)                       |    |
|     |                                                |    |

# **1** System Requirements

#### **Supported Platforms**

Refer to the following article for the list of supported operating systems: FAQ: Ahsay Software Compatibility List (SCL) for version 7.3 or above

#### **GUI Desktop Environment**

The Linux machine must be installed with a GUI desktop environment, i.e. GNOME, KDE, Cinnamon etc.

#### **Linux Packages**

The following packages have to be present on the Linux machine in order for AhsayOBM version 7 to be installed.

• curl https://curl.haxx.se

The 'curl' command is used by both the AhsayOBM sh script and rpm installer to download components from AhsayCBS server during the installation process.

• tar https://www.gnu.org/software/tar

The 'tar' command is used by both the AhsayOBM sh script, gz, and rpm installer to uncompress and extract installation files or components downloaded from the AhayCBS backup server onto the Linux machine.

• rpm http://rpm.org

The 'rpm' package must be installed to use the AhsayOBM rpm installation method.

dpkg <u>https://packages.ubuntu.com/trusty/dpkg</u>

The 'dpkg' package must be installed to use the AhsayOBM deb installation method on Ubuntu LTS Linux platforms supported from version 7.15.0.0 or above.

psmisc <u>http://psmisc.sourceforge.net/</u>

The 'psmisc' package which contains the 'fuser' components must be installed for AhsayOBM on CentOS / Red Hat Enterprise Linux (RHEL), for the auto update agent (AUA) process to work properly.

# 2 Getting Started

This quick start guide will walk you through the following 5 major parts to get you started with using AhsayOBM.

**Download and Install** Download and Install AhsayOBM on your Linux machine

> Launch AhsayOBM Launch and log in to AhsayOBM

### **Create File Backup Set**

Create backup set according to your preferences

Run Backup Jobs Run the backup job to back up data

> **Restore Data** Restore backed up data to your system

www.ahsay.com

# 3 Download and Install AhsayOBM

From v7.15.0.0 or above Ubuntu Linux LTS distributions are officially supported, AhsayOBM can be installed from a \*.deb package using dpkg for online installation or from \*.sh package for both online and offline installation. There are two installation modes of AhsayOBM, online installation and offline installation. Below is the table of comparison between online installation and offline installation.

|                      | Online Installation                                                                                                    | Offline Installation                                                                                                    |  |
|----------------------|----------------------------------------------------------------------------------------------------|----------------------------------------------------------------------------------------------------|--|
| Version<br>Supported | From v7.3.2.0 onwards.                                                                                                    | From v7.15.0.0 onwards.                                                                                                    |  |
| Installation<br>Time | <ul> <li>Takes more time as it needs to download the binary and component files (80MB to 132MB depending on operating system) each time the installation is run.</li> <li>Online installer size is 6KB to 3.5MB depending on operating system as it contains only the initial installation package files.</li> </ul>                                                                                                    | <ul> <li>Takes less time as all the necessary binary and component files are already available in the offline installer and offline installer can be downloaded once but reused many times.</li> <li>Offline installer size is 80MB to 132MB depending on operating system as it contains all the necessary binary and component files.</li> </ul>                           |  |
| Deployments          | <ul> <li>Suitable for single or small amount<br/>of device installations.</li> <li>Suitable for sites with fast and<br/>stable internet connection as<br/>internet connection is needed each<br/>time when an installation is run.</li> <li>A slow internet connection will<br/>result in longer installation time and<br/>interrupted or unstable internet<br/>connection may lead to<br/>unsuccessful installation.</li> <li>Ensures the latest version of the<br/>product is installad.</li> </ul> | <ul> <li>Suitable for multiple or mass device installations.</li> <li>Suitable for client sites with metered internet connections as once the offline installer is downloaded, internet connection is not needed each time when an installation is run.</li> <li>May need to update the product version after installation if an older offline installer is used.</li> </ul> |  |

#### **Online Installation**

#### 3.1.1 rpm

1. Login as root on Linux GUI. (Alternatively, you can remotely invoke the GUI of another Linux machine using SSH client.)

|           | cos6x-2-35 |        |
|-----------|------------|--------|
| Oth       | er         |        |
| Username: | root       |        |
|           | Cancel     | Log In |

2. To download the AhsayOBM rpm installation package file from your backup service provider's website:

| English | × 🛓                                   |
|---------|---------------------------------------|
|         | · · · · · · · · · · · · · · · · · · · |
|         | Ŭ                                     |

3. Go to the download page and right click on **Download (rpm) (Online)** button to download the AhsayOBM installer.

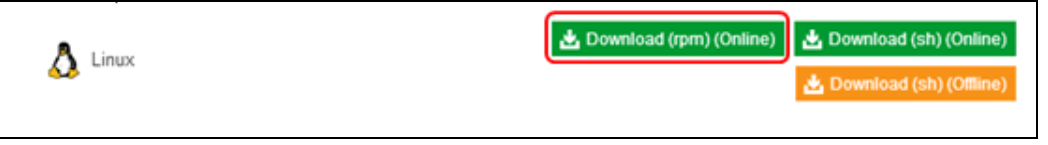

4. Double-click to launch the installation package you have downloaded.

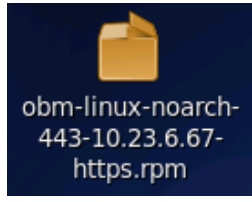

5. When the following warning message appears, click **Continue Anyway** to proceed.

| Local file installer is running as a privileged user                                                                                                    |
|----------------------------------------------------------------------------------------------------|
| Package management applications are security sensitive.<br>Running graphical applications as a privileged user should<br>be avoided for security reasons. |
| Continue <u>A</u> nyway                                                                                                    |

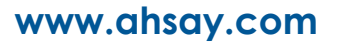

6. Click **Install** to start the installation.

| 2            | Do you want to install this file?                       | × |  |
|--------------|---------------------------------------------------------|---|--|
|              | Do you want to install this file?                       |   |  |
| •            | /root/Desktop/obm-linux-noarch-443-10.23.6.67-https.rpm |   |  |
| <u>H</u> elp | <u>C</u> lose Install                                   |   |  |

7. Upon successful installation, the **AhsayOBM** icon will be added to the desktop as a shortcut.

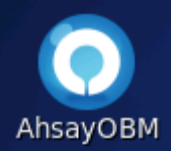

Alternatively, you can also click the **Applications** menu bar and then select **Other** to see the **AhsayOBM** option.

| Applications   | Places | System | 🥹 🙆  |
|----------------|--------|--------|------|
| 🖹 Accessories  | >      |        |      |
| 🌖 Internet     | >      |        |      |
| 🔢 Office       | >      |        |      |
| 💾 Other        | >      | 💽 Ahsa | уОВМ |
| 💮 System Tools | >      |        |      |

#### 3.1.2 Linux sh

1. Login as root on Linux GUI. (Alternatively, you can remotely invoke the GUI of another Linux machine using SSH client.)

|           | cos6x-2-35 |  |
|-----------|------------|--|
| Othe      | 2030X 2 55 |  |
| Username: | root       |  |
| osemanie. | 1004       |  |

2. Double-click the **Terminal** icon to launch the application.

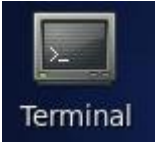

3. Create a new directory /usr/local/obm for the installation of AhsayOBM. Then, go to the new directory.

| # | <pre>mkdir -p /usr/local/obm</pre> |  |
|---|------------------------------------|--|
| # | cd /usr/local/obm                  |  |

4. To download the AhsayOBM sh script from your backup service provider's website:

| English | × 🛓 |   |
|---------|-----|---|
|         | \   | ) |

5. Go to the download page and right click on **Download (sh) (Online)** button to download the AhsayOBM installer.

| A Linux | 📥 Download (rpm) (Online) | 🛓 Download (sh) (Online)  | J |
|---------|---------------------------|---------------------------|---|
|         |                           | 🛃 Download (sh) (Offline) |   |

6. Execute the AhsayOBM install script.

# sh obm-nix-443-10.23.6.67-https.sh

7. The installation is completed when **Done** shows at the end of the script.

```
# sh obm-nix-443-10.23.6.67-https.sh
Log Time: Wed Nov 16 11:12:19 HKT 2016
Downloading package jre-std-linux-amd64.tar.gz...
% Total % Received % Xferd Average Speed Time Time
Time Current
Dload Upload Total
Spent Left Speed
```

```
100 43.7M 100 43.7M
                      0
                            0 14.8M
                                         0 0:00:02
0:00:02 --:-- 16.7M
Download completed
Downloading package app-common.tar.gz...
           % Received % Xferd Average Speed
  % Total
                                               Time
                                                       Time
Time Current
                                Dload Upload
                                               Total
       Left Speed
Spent
100 26.8M 100 26.8M
                     0
                            0 15.8M
                                         0 0:00:01
0:00:01 --:-- 16.4M
Download completed
Downloading package app-native-nix-x64.tar.gz...
  % Total
          % Received % Xferd Average Speed
                                               Time
                                                       Time
Time Current
                               Dload Upload Total
       Left Speed
Spent
100 521k 100 521k 0 0 4163k 0 --:--:--
:-- --:-- 7662k
No old application found, begin fresh install
Untar component file : /usr/local/obm/ components/app-
common.tar.gz
Untar component file : /usr/local/obm/ components/app-inst-
nix-obm.tar.gz
Untar component file : /usr/local/obm/ components/app-native-
nix-x64.tar.gz
/usr/local/obm/jvm does not exist, creating this directory
Untar JVM file : /usr/local/obm/ components/jre-std-linux-
amd64.tar.gz
Untar component file : /usr/local/obm/ components/properties-
common.tar.gz
tar: bin/cbCoreRes ar.properties: time stamp 2016-11-16
11:12:49 is 10.147282259 s in the future
tar: bin/cbCoreRes bg.properties: time stamp 2016-11-16
11:12:49 is 10.136972735 s in the future
tar: bin/cbCoreRes ca.properties: time stamp 2016-11-16
11:12:49 is 10.135530414 s in the future
Untar component file : /usr/local/obm/ components/util-
common.tar.gz
Untar component file : /usr/local/obm/ components/util-nix-
obm.tar.gz
Untar jvm and component files finished
Install Application Path: /usr/local/obm
Done
```

8. Upon successful installation, the AhsayOBM icon will be added to the desktop as a shortcut.

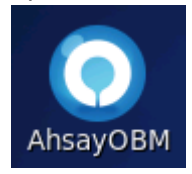

Alternatively, you can also click the **Applications** menu bar and then select **Other** to see the **AhsayOBM** option.

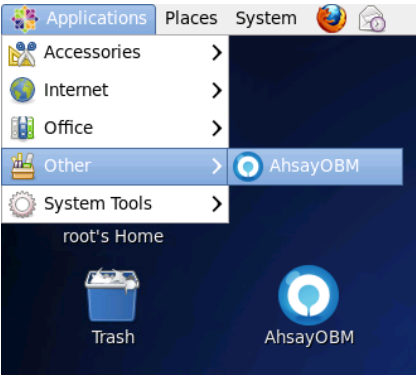

#### 3.1.3 deb

1. Login as root on Ubuntu GUI. (Alternatively, you can remotely invoke the GUI of another Ubuntu machine using SSH client.)

|   | 1604 |       |      |       |    |           |        |   |  |  | 0 tı | En | <b>4</b> ))) | 5:09 PM | 夺 |
|---|------|-------|------|-------|----|-----------|--------|---|--|--|------|----|--------------|---------|---|
|   |      |       |      |       |    |           |        |   |  |  |      |    |              |         |   |
|   |      |       |      |       |    |           |        |   |  |  |      |    |              |         | 1 |
|   |      |       |      |       |    |           |        |   |  |  |      |    |              |         |   |
|   |      |       |      |       |    |           |        |   |  |  |      |    |              |         |   |
|   |      | admin |      |       |    |           |        |   |  |  |      |    |              |         |   |
|   |      | ahsay |      |       |    |           |        |   |  |  |      |    |              |         |   |
|   |      | root  |      |       |    |           |        |   |  |  |      |    |              |         | k |
|   |      | ••••• | ••   |       |    |           | >      | ) |  |  |      |    |              |         |   |
|   |      | Guest | Saco | ion   | 12 | <u>ie</u> | <br>12 |   |  |  |      |    |              |         | v |
|   |      | uuesu | 5655 | SIGH  |    |           |        |   |  |  |      |    |              |         | 1 |
|   |      |       |      |       |    |           |        |   |  |  |      |    |              |         |   |
|   |      |       |      |       |    |           |        |   |  |  |      |    |              |         | 4 |
|   |      | _ L   |      |       | -  |           |        |   |  |  |      |    |              |         | v |
| U | IDU  | ncu~  | 16.0 | )4 LI | S  |           |        |   |  |  |      |    |              |         | 4 |
|   |      |       |      |       |    |           |        |   |  |  |      |    |              |         |   |

2. To download the AhsayOBM deb installation package file go to your backup service provider's website:

| English | ~ 2 | 2  |
|---------|-----|----|
|         |     | V. |

3. Go to the download page and click on **Download (deb) (Online)** button to download the AhsayOBM installer.

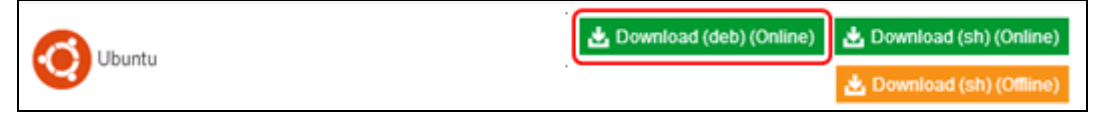

4. Double-click to launch the installation package you have downloaded.

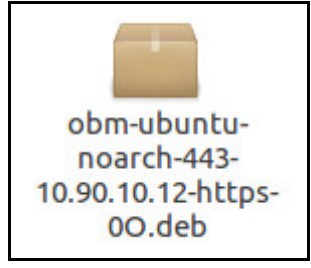

5. Click **Install** to start the installation.

| 8 🗆 🖨 | Ubuntu S                                             | Software            |  |  |  |  |  |  |  |  |  |
|-------|------------------------------------------------------|---------------------|--|--|--|--|--|--|--|--|--|
| <     |                                                      | obm                 |  |  |  |  |  |  |  |  |  |
|       | <b>obm</b><br>Ahsay Online Backup Manager<br>Install |                     |  |  |  |  |  |  |  |  |  |
|       | Ahsay Onl                                            | line Backup Manager |  |  |  |  |  |  |  |  |  |
|       | Details                                              |                     |  |  |  |  |  |  |  |  |  |
|       | Version                                              | 7.15.6.55           |  |  |  |  |  |  |  |  |  |
|       | License                                              | Unknown             |  |  |  |  |  |  |  |  |  |
|       | Source                                               | Unknown             |  |  |  |  |  |  |  |  |  |
|       | Size                                                 | 209.7 MB            |  |  |  |  |  |  |  |  |  |
|       |                                                      |                     |  |  |  |  |  |  |  |  |  |

6. After installation is done the Install button will be changed to Remove.

| 800 | Ubuntu S                             | oftware                                     |     |  |
|-----|--------------------------------------|---------------------------------------------|-----|--|
| <   |                                      |                                             | obm |  |
|     | <b>obm</b><br>Ahsay (<br>Ren         | Dnline Backup Manager<br>nove               |     |  |
|     | Ahsay Onli                           | ne Backup Manager                           |     |  |
|     | Details                              |                                             |     |  |
|     | Version<br>License<br>Source<br>Size | 7.15.6.55<br>Unknown<br>Unknown<br>209.7 MB |     |  |
|     |                                      |                                             |     |  |

www.ahsay.com

7. Go to /usr/local/obm/bin, double-click on AhsayOBM. Right-click on the AhsayOBM icon in the Launcher and click Lock to Launcher.

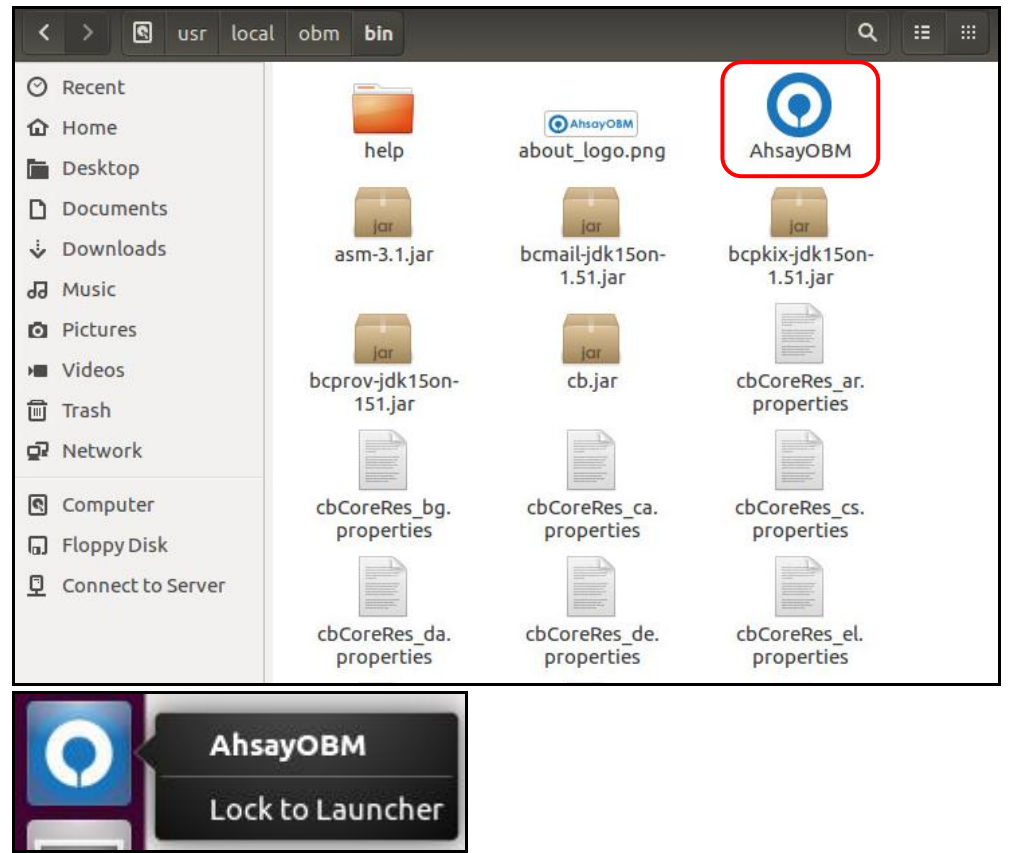

#### 3.1.4 Ubuntu sh

1. Login as root on Ubuntu GUI.

| ubu | ntu16 | 504 |                  |      |       |   |  |    |  |  | 0 ti | En | ((۱) | 5:09 PM | 尊      |
|-----|-------|-----|------------------|------|-------|---|--|----|--|--|------|----|------|---------|--------|
|     |       |     |                  |      |       |   |  |    |  |  |      |    |      |         |        |
|     |       |     |                  |      |       |   |  |    |  |  |      |    |      |         | i v    |
|     |       |     |                  |      |       |   |  |    |  |  |      |    |      |         |        |
|     |       |     |                  |      |       |   |  |    |  |  |      |    |      |         |        |
| 1   |       |     | admin            |      |       |   |  |    |  |  |      |    |      |         |        |
|     |       |     | ahsay            |      |       |   |  |    |  |  |      |    |      |         |        |
|     |       |     |                  |      |       |   |  |    |  |  |      |    |      |         |        |
|     |       |     | root             |      |       |   |  |    |  |  |      |    |      |         | k      |
|     |       |     | •••••            | •    |       |   |  | >  |  |  |      |    |      |         | 5 . ye |
|     |       |     | Cuert            | Core | ion   |   |  | 15 |  |  |      |    |      |         | W      |
| 1   |       |     | Guest.           | sess | ION   |   |  |    |  |  |      |    |      |         | a.     |
|     |       |     |                  |      |       |   |  |    |  |  |      |    |      |         | 1      |
|     |       |     |                  |      |       |   |  |    |  |  |      |    |      |         | 1      |
|     |       |     |                  |      |       |   |  |    |  |  |      |    |      |         | v      |
|     | ub    | ur  | ntu <sup>®</sup> | 16.0 | )4 LT | S |  |    |  |  |      |    |      |         |        |
|     |       |     |                  |      |       |   |  |    |  |  |      |    |      |         | Y      |
|     |       |     |                  |      |       |   |  |    |  |  |      |    |      |         |        |

2. Create a new folder named obm in the /usr/local directory in the Files window or you can create the folder through the Terminal.

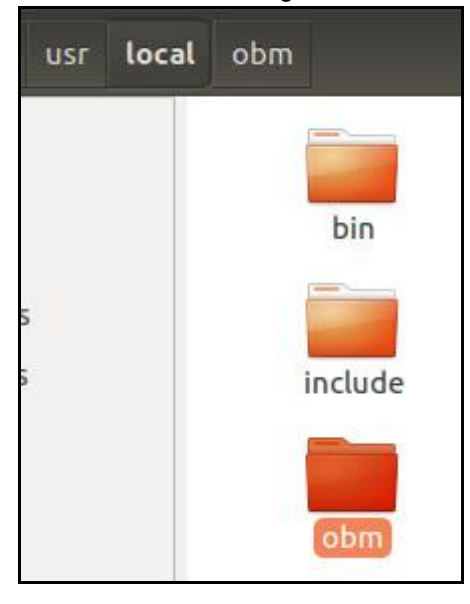

# mkdir -p /usr/local/obm
# cd /usr/local/obm

3. To download the AhsayOBM sh installation package file go to your backup service provider's website:

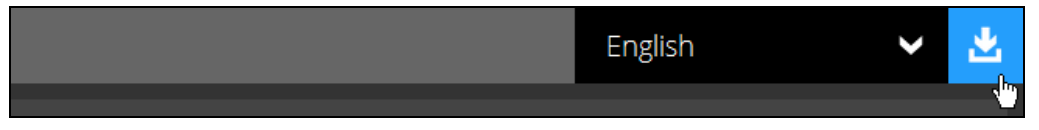

4. Right click on the **Download (sh) (Online**) button and click Save as. Save it in the obm folder that you created.

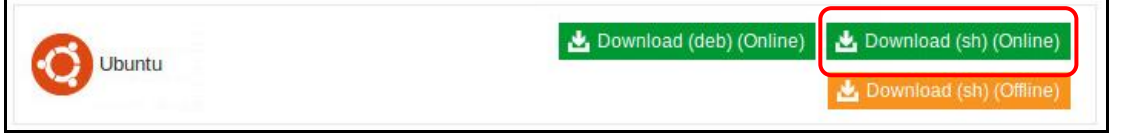

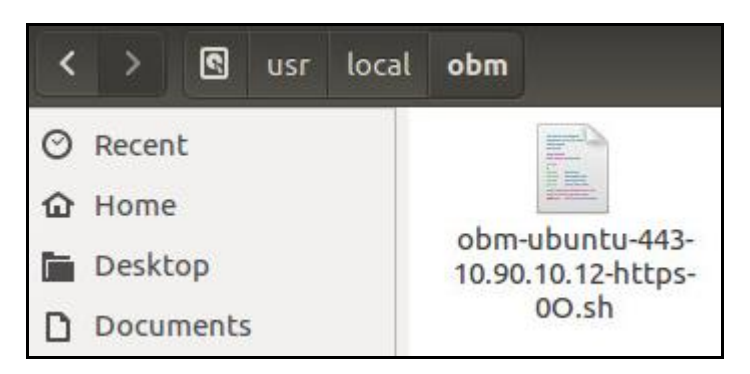

5. Go back to the Terminal and execute the AhsayOBM script to begin the installation. Create a new directory /usr/local/obm for the installation of AhsayOBM. Then, go to the new directory.

```
# cd /usr/local/obm
# sh obm-ubuntu-443-10.90.10.12-https-00.sh
```

6. The installation is completed when Done is shown at the end of the script.

```
Downloading file... app-common.tar.gz
Log Time: Tue Jul 31 16:04:50 HKT 2018
Host address: https://10.90.10.12:443
Downloading file... jre-std-linux-amd64.tar.gz
 % Total % Received % Xferd Average Speed
                                                Time
                                                        Time
Time Current
                                Dload Upload
                                                Total
Spent
        Left Speed
100 43.7M 100 43.7M
                       0
                             0 15.7M
                                           0 0:00:02
0:00:02 --:-- 15.7M
Download file completed
Untar component file to /tmp/ obm.180731160450/jvm
Downloading file... app-common.tar.gz
           % Received % Xferd Average Speed
 % Total
                                                Time
                                                        Time
Time Current
                                Dload Upload
                                                Total
Spent
        Left Speed
100 32.8M 100 32.8M
                                           0 0:00:01
                       0
                             0 26.5M
0:00:01 --:-- 26.5M
Download file completed
Untar component file to /tmp/ obm.180731160450
Downloading file... app-native-nix-x64.tar.gz
            % Received % Xferd Average Speed
 % Total
                                                Time
                                                        Time
Time Current
```

Dload Upload Total Spent Left Speed 100 527k 100 527k 0 0 2595k 0 --:--:--:-- --:-- 2585k Download file completed Untar component file to /tmp/\_obm.180731160450 Downloading file... app-nix-obm.tar.gz % Total % Received % Xferd Average Speed Time Time Time Current Dload Upload Total Spent Left Speed 0 100 11061 100 11061 0 54988 0 --:--:--:-- --:-- 55305 Download file completed Untar component file to /tmp/\_obm.180731160450 Downloading file... aua-common.tar.gz % Total % Received % Xferd Average Speed Time Time Time Current Dload Upload Total Left Speed Spent 100 13.7M 100 13.7M 0 0 24.1M 0 --:--:--:-- --:-- 24.1M Download file completed Untar component file to /tmp/\_obm.180731160450 Downloading file... aua-native-nix-x64.tar.gz % Total % Received % Xferd Average Speed Time Time Time Current Dload Upload Total Spent Left Speed 100 440k 100 440k 0 0 2122k 0 --:--:--:-- --:-- 2127k Download file completed Untar component file to /tmp/ obm.180731160450 Downloading file... aua-nix-obm.tar.gz % Total % Received % Xferd Average Speed Time Time Time Current Dload Upload Total Spent Left Speed 100 979 100 979 0 0 5578 0 --:--:--:-- --:-- 5594 Download file completed Untar component file to /tmp/ obm.180731160450 Downloading file... util-common.tar.gz % Total % Received % Xferd Average Speed Time Time Time Current Dload Upload Total Spent Left Speed 100 4829 100 4829 0 0 28983 0 --:--:--:-- --:-- 28916 Download file completed Untar component file to /tmp/ obm.180731160450 Downloading file... util-nix-obm.tar.gz % Total % Received % Xferd Average Speed Time Time Time Current Dload Upload Total Spent Left Speed 100 9891 100 9891 0 0 51018 0 --:--:--:-- --:-- 51248 Download file completed Untar component file to /tmp/ obm.180731160450 Downloading file... properties-common.tar.gz

| % Total                                                                 | % Received                   | % Xferd                  | Average Speed              | l Time      | Time |
|-------------------------------------------------------------------------|------------------------------|--------------------------|----------------------------|-------------|------|
| lime curre                                                              | ft Grand                     |                          | Dload Upload               | l Total     |      |
| Spent         Le           100         3192k           0:00:03        : | 0 3192k<br>: 1058k           | 0 0                      | 1058k 0                    | ::          |      |
| Download fi<br>Untar compo                                              | nent file to                 | /tmp/ obr                | n.180731160450             | )           |      |
| tar: bin/cb                                                             | CoreRes_ar.p                 | roperties:<br>1 s in the | : time stamp 2<br>e future | 2018-07-31  |      |
| tar: bin/cb                                                             | CoreRes_bg.p                 | roperties                | : time stamp 2             | 2018-07-31  |      |
| 16:06:06 is<br>tar: bin/cb                                              | 54.59885330<br>CoreRes ca.p  | 7 s in the<br>roperties: | e future<br>: time stamp 2 | 2018-07-31  |      |
| 16:06:06 is                                                             | 54.59604893                  | 8 s in the               | e future                   | 0010 07 01  |      |
| 16:06:06 is                                                             | 54.59427547                  | 2 s in the               | e future                   | 2018-07-31  |      |
| tar: bin/cb                                                             | CoreRes_da.p                 | roperties:               | : time stamp 2             | 2018-07-31  |      |
| tar: bin/cb                                                             | CoreRes_de.p                 | roperties                | : time stamp 2             | 2018-07-31  |      |
| 16:06:06 is<br>tar: bin/cb                                              | 54.59160376<br>CoreBes el p  | 9 s in the<br>roperties: | e future<br>: time stamp 2 | 2018-07-31  |      |
| 16:06:06 is                                                             | 54.58839410                  | 5 s in the               | e future                   |             |      |
| tar: bin/cb<br>16:06:06 is                                              | CoreRes_en.p<br>54.58707417  | roperties:<br>3 s in the | : time stamp 2<br>e future | 2018-07-31  |      |
| tar: bin/cb                                                             | CoreRes_es.p                 | roperties                | time stamp 2               | 2018-07-31  |      |
| 16:06:06 1s<br>tar: bin/cb                                              | CoreRes eu.p.                | o s in the<br>roperties: | e future<br>: time stamp 2 | 2018-07-31  |      |
| 16:06:06 is                                                             | 54.58445079                  | 4 s in the               | e future<br>• time stamp 2 | 018-07-31   |      |
| 16:06:06 is                                                             | 54.58301133                  | 7 s in the               | e future                   | .010 07 51  |      |
| tar: bin/cb<br>16:06:06 is                                              | CoreRes_fr.p.<br>54.58102869 | roperties:<br>3 s in the | : time stamp 2<br>e future | 2018-07-31  |      |
| tar: bin/cb                                                             | CoreRes_hu.p                 | roperties                | : time stamp 2             | 2018-07-31  |      |
| 16:06:06 1s<br>tar: bin/cb                                              | CoreRes is.p                 | 8 s in the<br>roperties: | e future<br>: time stamp 2 | 2018-07-31  |      |
| 16:06:06 is                                                             | 54.57525473                  | 7 s in the               | e future                   | 010 07 01   |      |
| 16:06:06 is                                                             | 54.57380661                  | 4 s in the               | e future                   | 2018-07-31  |      |
| tar: bin/cb                                                             | CoreRes_iw.p                 | roperties:               | : time stamp 2             | 2018-07-31  |      |
| tar: bin/cb                                                             | CoreRes_ja.p                 | roperties                | : time stamp 2             | 2018-07-31  |      |
| 16:06:06 is<br>tar: bin/cb                                              | 54.56908972<br>CoreRes ko.p  | 2 s in the<br>roperties: | e future<br>: time stamp 2 | 2018-07-31  |      |
| 16:06:07 is                                                             | 55.56734847                  | 6 s in the               | e future                   |             |      |
| tar: bin/cb<br>16:06:07 is                                              | CoreRes_lt.p<br>55.56512238  | roperties:<br>9 s in the | : time stamp 2<br>e future | 2018-07-31  |      |
| tar: bin/cb                                                             | CoreRes_nl.p                 | roperties                | : time stamp 2             | 2018-07-31  |      |
| tar: bin/cb                                                             | CoreRes_no.p                 | roperties:               | : time stamp 2             | 2018-07-31  |      |
| 16:06:07 is                                                             | 55.55812368                  | 4 s in the               | e future<br>• time stamp 2 | 018-07-31   |      |
| 16:06:07 is                                                             | 55.55659400                  | 8 s in the               | e future                   |             |      |
| tar: bin/cb<br>16:06:07 is                                              | CoreRes_pt_B<br>55.55506805  | R.propert:<br>8 s in the | les: time stam<br>e future | np 2018-07- | 31   |
| tar: bin/cb                                                             | CoreRes_pt_P                 | I.propert:               | les: time stan             | np 2018-07- | 31   |
| 16:06:07 is<br>tar: bin/cb                                              | 55.55342499<br>CoreRes ro.p. | 6 s in the<br>roperties: | e future<br>: time stamp 2 | 2018-07-31  |      |
| 16:06:07 is                                                             | 55.55208572                  | 4 s in the               | e future                   |             |      |
| 16:06:07 is                                                             | 55.55041390                  | roperties:<br>6 s in the | : cime stamp 2<br>e future | :010-07-31  |      |

tar: bin/cbCoreRes sl.properties: time stamp 2018-07-31 16:06:07 is 55.548939766 s in the future tar: bin/cbCoreRes sv.properties: time stamp 2018-07-31 16:06:07 is 55.547199889 s in the future tar: bin/cbCoreRes th TH.properties: time stamp 2018-07-31 16:06:07 is 55.546079817 s in the future tar: bin/cbCoreRes tr.properties: time stamp 2018-07-31 16:06:07 is 55.544653124 s in the future tar: bin/cbCoreRes uk.properties: time stamp 2018-07-31 16:06:07 is 55.543236773 s in the future tar: bin/cbCoreRes zh CN.properties: time stamp 2018-07-31 16:06:07 is 55.541682141 s in the future tar: bin/cbCoreRes zh TW.properties: time stamp 2018-07-31 16:06:07 is 55.540214217 s in the future tar: bin/cbUIRes ar.properties: time stamp 2018-07-31 16:06:07 is 55.538147693 s in the future tar: bin/cbUIRes bg.properties: time stamp 2018-07-31 16:06:07 is 55.537112009 s in the future tar: bin/cbUIRes ca.properties: time stamp 2018-07-31 16:06:07 is 55.536094878 s in the future tar: bin/cbUIRes cs.properties: time stamp 2018-07-31 16:06:07 is 55.534987819 s in the future tar: bin/cbUIRes\_da.properties: time stamp 2018-07-31 16:06:07 is 55.534219083 s in the future tar: bin/cbUIRes de.properties: time stamp 2018-07-31 16:06:07 is 55.53316627 s in the future tar: bin/cbUIRes el.properties: time stamp 2018-07-31 16:06:07 is 55.53074634 s in the future tar: bin/cbUIRes en.properties: time stamp 2018-07-31 16:06:07 is 55.529583414 s in the future tar: bin/cbUIRes es.properties: time stamp 2018-07-31 16:06:07 is 55.528873856 s in the future tar: bin/cbUIRes eu.properties: time stamp 2018-07-31 16:06:07 is 55.52755176 s in the future tar: bin/cbUIRes fi.properties: time stamp 2018-07-31 16:06:07 is 55.526392522 s in the future tar: bin/cbUIRes fr.properties: time stamp 2018-07-31 16:06:07 is 55.525350945 s in the future tar: bin/cbUIRes hu.properties: time stamp 2018-07-31 16:06:07 is 55.524128418 s in the future tar: bin/cbUIRes is.properties: time stamp 2018-07-31 16:06:07 is 55.522931681 s in the future tar: bin/cbUIRes it.properties: time stamp 2018-07-31 16:06:07 is 55.521106878 s in the future tar: bin/cbUIRes iw.properties: time stamp 2018-07-31 16:06:07 is 55.517938658 s in the future tar: bin/cbUIRes ja.properties: time stamp 2018-07-31 16:06:07 is 55.515994712 s in the future tar: bin/cbUIRes\_ko.properties: time stamp 2018-07-31 16:06:07 is  $55.5\overline{1}4581606$  s in the future tar: bin/cbUIRes\_lt.properties: time stamp 2018-07-31 16:06:07 is 55.513143276 s in the future tar: bin/cbUIRes nl.properties: time stamp 2018-07-31 16:06:07 is 55.511833127 s in the future tar: bin/cbUIRes\_no.properties: time stamp 2018-07-31 16:06:07 is 55.510973038 s in the future tar: bin/cbUIRes pl.properties: time stamp 2018-07-31 16:06:07 is 55.509368142 s in the future tar: bin/cbUIRes pt BR.properties: time stamp 2018-07-31 16:06:07 is 55.508134781 s in the future

tar: bin/cbUIRes pt PT.properties: time stamp 2018-07-31 16:06:07 is 55.507047288 s in the future tar: bin/cbUIRes ro.properties: time stamp 2018-07-31 16:06:07 is 55.505713068 s in the future tar: bin/cbUIRes ru.properties: time stamp 2018-07-31 16:06:07 is 55.504491923 s in the future tar: bin/cbUIRes sl.properties: time stamp 2018-07-31 16:06:07 is 55.503325164 s in the future tar: bin/cbUIRes sv.properties: time stamp 2018-07-31 16:06:07 is 55.502431933 s in the future tar: bin/cbUIRes th TH.properties: time stamp 2018-07-31 16:06:07 is 55.501174194 s in the future tar: bin/cbUIRes tr.properties: time stamp 2018-07-31 16:06:07 is 55.500036547 s in the future tar: bin/cbUIRes uk.properties: time stamp 2018-07-31 16:06:07 is 55.498806023 s in the future tar: bin/cbUIRes zh CN.properties: time stamp 2018-07-31 16:06:07 is 55.497602368 s in the future tar: bin/cbUIRes zh TW.properties: time stamp 2018-07-31 16:06:07 is 55.496178525 s in the future tar: bin/obxRes\_ar.properties: time stamp 2018-07-31 16:06:07 is 55.493525256 s in the future tar: bin/obxRes bg.properties: time stamp 2018-07-31 16:06:07 is 55.491666451 s in the future tar: bin/obxRes ca.properties: time stamp 2018-07-31 16:06:07 is 55.490151066 s in the future tar: bin/obxRes cs.properties: time stamp 2018-07-31 16:06:07 is 55.488681968 s in the future tar: bin/obxRes da.properties: time stamp 2018-07-31 16:06:07 is 55.48707111 s in the future tar: bin/obxRes de.properties: time stamp 2018-07-31 16:06:07 is 55.485485817 s in the future tar: bin/obxRes el.properties: time stamp 2018-07-31 16:06:07 is 55.482081559 s in the future tar: bin/obxRes en.properties: time stamp 2018-07-31 16:06:07 is 55.480223546 s in the future tar: bin/obxRes es.properties: time stamp 2018-07-31 16:06:07 is 55.478261427 s in the future tar: bin/obxRes eu.properties: time stamp 2018-07-31 16:06:07 is 55.476818585 s in the future tar: bin/obxRes fi.properties: time stamp 2018-07-31 16:06:07 is 55.473466919 s in the future tar: bin/obxRes fr.properties: time stamp 2018-07-31 16:06:07 is 55.471435978 s in the future tar: bin/obxRes hu.properties: time stamp 2018-07-31 16:06:07 is 55.457264521 s in the future tar: bin/obxRes is.properties: time stamp 2018-07-31 16:06:07 is 55.455664323 s in the future tar: bin/obxRes\_it.properties: time stamp 2018-07-31 16:06:07 is 55.454222613 s in the future tar: bin/obxRes\_iw.properties: time stamp 2018-07-31 16:06:07 is 55.45183501 s in the future tar: bin/obxRes\_ja.properties: time stamp 2018-07-31 16:06:07 is 55.449421287 s in the future tar: bin/obxRes ko.properties: time stamp 2018-07-31 16:06:07 is 55.447601773 s in the future tar: bin/obxRes lt.properties: time stamp 2018-07-31 16:06:07 is 55.445097838 s in the future tar: bin/obxRes nl.properties: time stamp 2018-07-31 16:06:07 is 55.443632976 s in the future

```
tar: bin/obxRes no.properties: time stamp 2018-07-31 16:06:07
is 55.442067823 s in the future
tar: bin/obxRes_pl.properties: time stamp 2018-07-31 16:06:07
is 55.439929144 s in the future
tar: bin/obxRes pt BR.properties: time stamp 2018-07-31
16:06:07 is 55.436840352 s in the future
tar: bin/obxRes pt PT.properties: time stamp 2018-07-31
16:06:08 is 56.435041376 s in the future
tar: bin/obxRes ro.properties: time stamp 2018-07-31 16:06:08
is 56.433430189 s in the future
tar: bin/obxRes ru.properties: time stamp 2018-07-31 16:06:08
is 56.431697585 s in the future
tar: bin/obxRes sl.properties: time stamp 2018-07-31 16:06:08
is 56.430268526 s in the future
tar: bin/obxRes sv.properties: time stamp 2018-07-31 16:06:08
is 56.429052965 s in the future
tar: bin/obxRes th TH.properties: time stamp 2018-07-31
16:06:08 is 56.428023954 s in the future
tar: bin/obxRes tr.properties: time stamp 2018-07-31 16:06:08
is 56.426418328 s in the future
tar: bin/obxRes uk.properties: time stamp 2018-07-31 16:06:08
is 56.42515376 \overline{s} in the future
tar: bin/obxRes zh CN.properties: time stamp 2018-07-31
16:06:08 is 56.423475916 s in the future
tar: bin/obxRes zh TW.properties: time stamp 2018-07-31
16:06:08 is 56.422063014 s in the future
Downloading file... app-inst-nix-obm.tar.gz
 % Total
           % Received % Xferd Average Speed
                                                        Time
                                                Time
Time Current
                                Dload Upload
                                                Total
Spent
       Left Speed
100 164k 100 164k
                       0
                            0
                               688k 0 --:--:--
:-- --:-- 688k
Download file completed
Untar component file to /tmp/ obm.180731160450
Downloading file... aua-inst-nix-obm.tar.gz
 % Total % Received % Xferd Average Speed
                                                Time
                                                        Time
Time Current
                                Dload Upload
                                                Total
Spent
       Left Speed
100 48657 100 48657
                            0
                               240k 0 --:--:--
                       0
:-- --:-- 239k
Download file completed
Untar component file to /tmp/ obm.180731160450
 No old application found, begin fresh install
Install Application Path: /usr/local/obm
Done
```

7. Upon successful installation, the AhsayOBM icon will be added to the desktop as a shortcut.

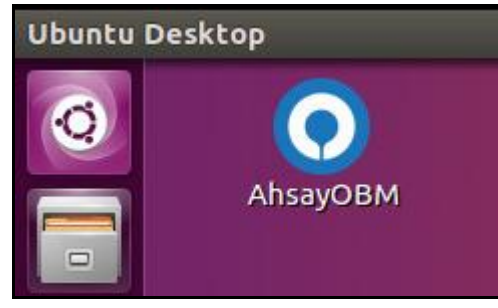

#### **Offline Installation**

#### 3.2.1 Linux sh

1. Login as root on Linux GUI. (Alternatively, you can remotely invoke the GUI of another Linux machine using SSH client.)

|           | cos6x-2-35 |
|-----------|------------|
| Othe      | er         |
| Username: | root       |
|           |            |

2. To download the AhsayOBM rpm installation package file from your backup service provider's website:

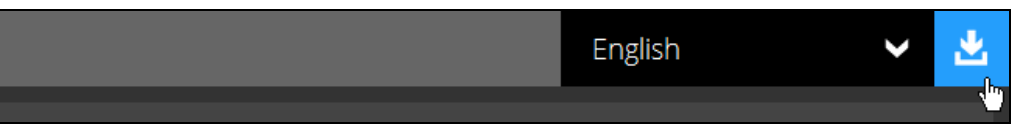

3. Go to the download page and right click on **Download (sh) (Offline)** button to download the AhsayOBM installer.

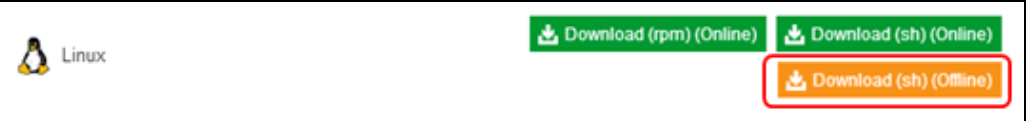

4. Right click on the AhsayOBR installation package **.gz** file to extract.

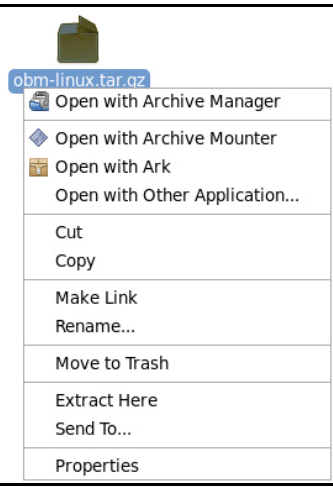

5. Open the folder to check the extracted installation package.

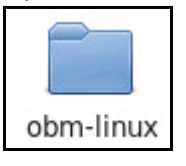

| 1    |        |               |          | obm-linux          |  | × |
|------|--------|---------------|----------|--------------------|--|---|
| File | Edit   | View          | Places   | Help               |  |   |
|      | app    | o.pkg         |          | obm-linux.sh       |  |   |
| 📄 ob | m-linu | ıx <b>∨</b> 2 | items, F | ree space: 28.9 GB |  |   |

- 6. Create a folder under the /usr/local directory. You could name the folder obm. Move the extracted obm-linux.sh to the obm folder.
- 7. Click **Applications** at the top menu bar, then select **System Tools>Terminal**.

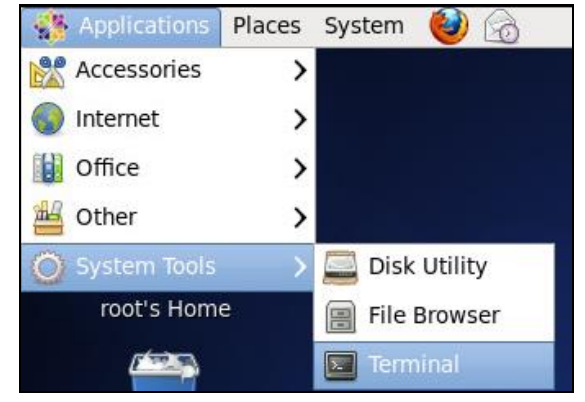

- Use the command highlighted in red to enter the /usr/local/obm directory.
   # cd /usr/local/obm
- Execute the AhsayOBM install script.
   # sh obm-linux.sh
- 10. The installation is completed when **Done** shows at the end of the script.

```
Log Time: Tue Oct 17 11:03:12 HKT 2017
Using package in Log Time: Tue Oct 17 11:03:12 HKT
2017/app.pkg
Package version: 7.15.0.0
Untar jre-std-linux-amd64.tar.gz to
/tmp/ obm.171017110312/jvm
Untar app-common.tar.gz to /tmp/ obm.171017110312
Untar app-native-nix-x64.tar.gz to /tmp/ obm.171017110312
Untar app-nix-obm.tar.gz to /tmp/_obm.171017110312
Untar aua-common.tar.gz to /tmp/_obm.171017110312
Untar aua-native-nix-x64.tar.gz to /tmp/ obm.171017110312
Untar aua-nix-obm.tar.gz to /tmp/_obm.171017110312
Untar util-common.tar.gz to /tmp/_obm.171017110312
Untar util-nix-obm.tar.gz to /tmp/_obm.171017110312
Untar properties-common.tar.gz to /tmp/_obm.171017110312
Untar app-inst-nix-obm.tar.gz to /tmp/_obm.171017110312
Untar aua-inst-nix-obm.tar.gz to /tmp/_obm.171017110312
Configure Application Path: /home/admin/Downloads/obr-
linx/RestoreWizard
Log Time: Tue Oct 17 11:03:18 HKT 2017
```

```
Verifying current user privilege ...
Current user has enough privilege to "config".
Start configuration on Generic Linux Platform (Linux)
Installation Path: /home/admin/Downloads/obr-
linx/RestoreWizard
Minimum supported JVM version
Maximum supported JVM version: 1.8
Current JVM version is supported for installation.
Create Backup Manager JVM, Path: /home/admin/Downloads/obr-
linx/RestoreWizard/jvm/bin/bJW
Create Scheduler Service JVM, Path:
/home/admin/Downloads/obr-linx/RestoreWizard/jvm/bin/bJW
Setup File Permissions
localuser: root being added to access control list
Startup Ahsay Online Backup Manager ...
Done
```

11. Upon successful installation, the AhsayOBM icon will be added to the desktop as a shortcut.

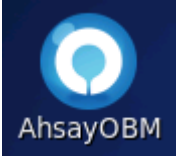

Alternatively, you can also click the **Applications** menu bar and then select **Other** to see the **AhsayOBM** option.

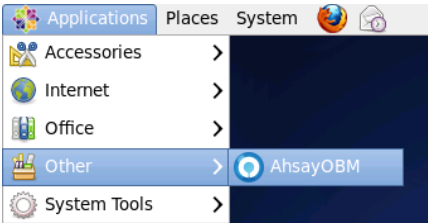

#### 3.2.2 Ubuntu sh

1. Login as root on Ubuntu GUI.

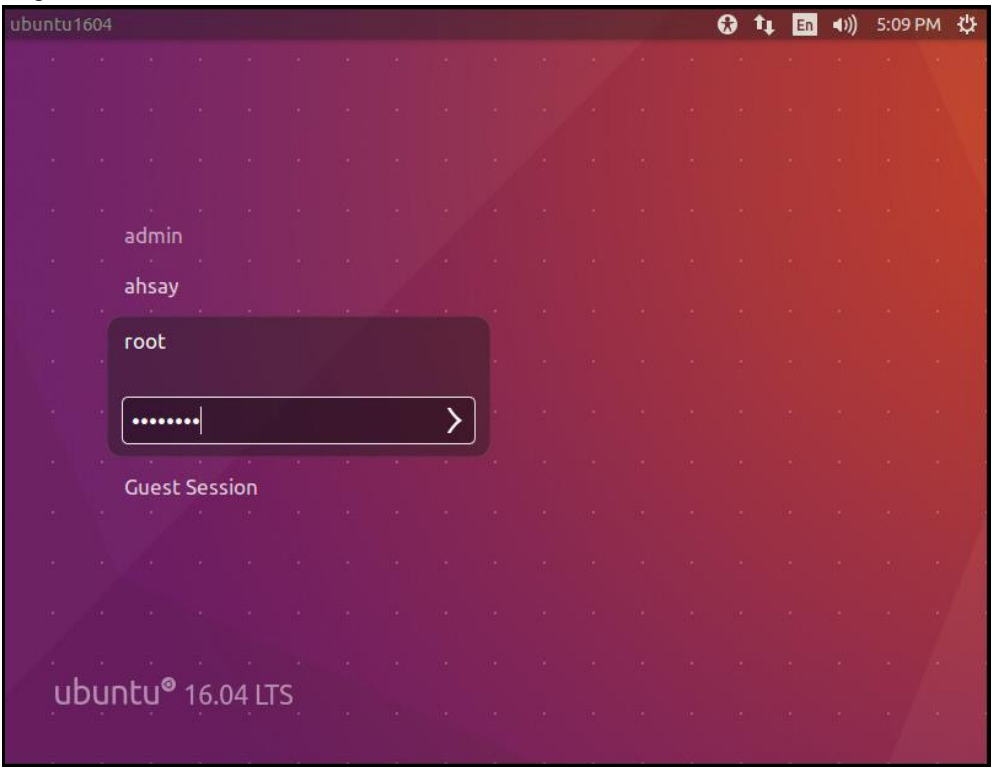

2. Create a new folder named obm in the /usr/local directory in the Files window or you can create the folder through the Terminal.

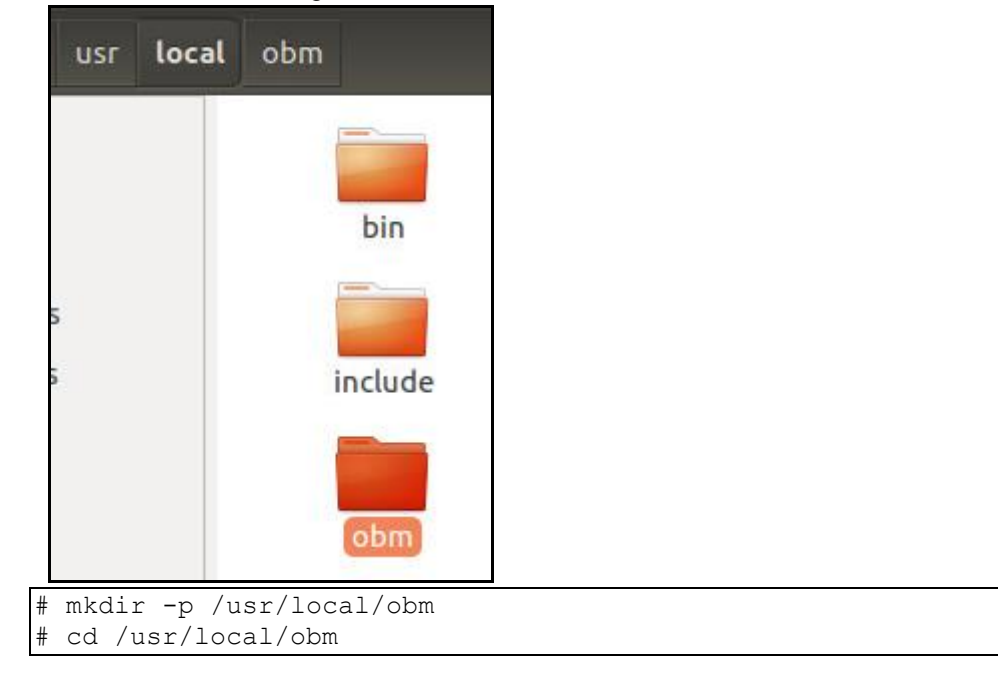

3. To download the AhsayOBM sh installation package file go to your backup service provider's website:

| English | × 🛓         |
|---------|-------------|
|         | <b>N</b> 10 |
|         |             |

4. Click on **Download (sh) (Offline)** button to save.

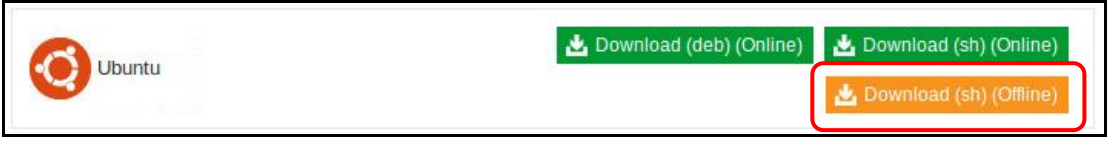

5. Right-click on the AhsayOBM installation package .gz file to extract.

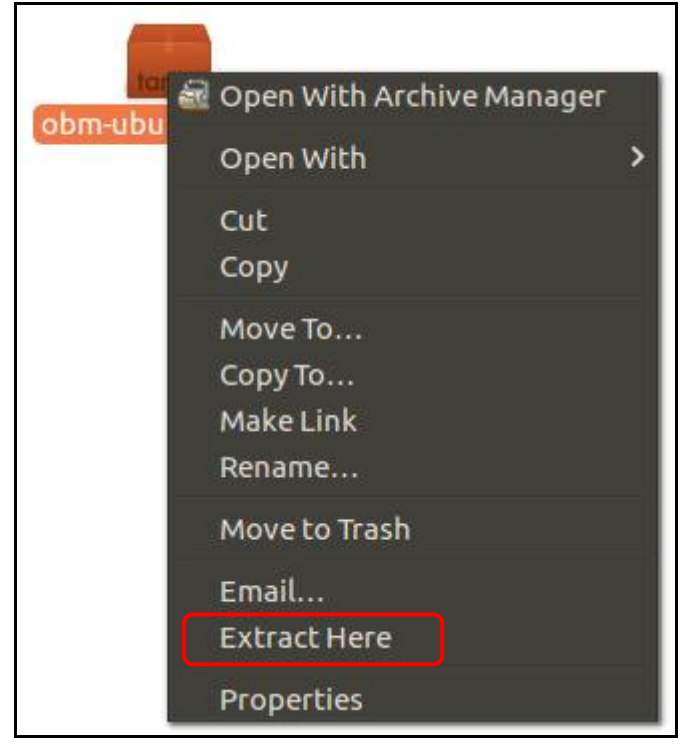

6. Open the extracted folder and move the files to the obm folder that you created.

| obm-ubuntu |        |                                             |
|------------|--------|---------------------------------------------|
| app.pkg    | obm-ub | New Folder with Selection (2 Items)<br>Open |
|            |        | Cut<br>Copy                                 |
|            |        | Move To<br>Copy To<br>Make Links<br>Rename  |
|            |        | Move to Trash                               |
|            |        | Email<br>Compress                           |
|            |        | Properties                                  |

7. Open the Terminal and execute the AhsayOBM script to begin the installation.

```
# cd /usr/local/obm
# sh obm-ubuntu.sh
```

8. The installation is completed when Done is shown at the end of the script.

```
Log Time: Tue Jul 31 16:40:26 HKT 2018
Using package in /usr/local/obm/app.pkg
Package version: 7.15.6.55
Untar jre-std-linux-amd64.tar.gz to
/tmp/ obm.180731164026/jvm
Untar app-common.tar.gz to /tmp/ obm.180731164026
Untar app-native-nix-x64.tar.gz to /tmp/ obm.180731164026
Untar app-nix-obm.tar.gz to /tmp/_obm.180731164026
Untar aua-common.tar.gz to /tmp/_obm.180731164026
Untar aua-native-nix-x64.tar.gz to /tmp/ obm.180731164026
Untar aua-nix-obm.tar.gz to /tmp/_obm.180731164026
Untar util-common.tar.gz to /tmp/_obm.180731164026
Untar util-nix-obm.tar.gz to /tmp/_obm.180731164026
Untar properties-common.tar.gz to /tmp/_obm.180731164026
Untar app-inst-nix-obm.tar.gz to /tmp/_obm.180731164026
Untar aua-inst-nix-obm.tar.gz to /tmp/_obm.180731164026
 No old application found, begin fresh install
Install Application Path: /usr/local/obm
Done
```

9. Upon successful installation, the AhsayOBM icon will be added to the desktop as a shortcut.

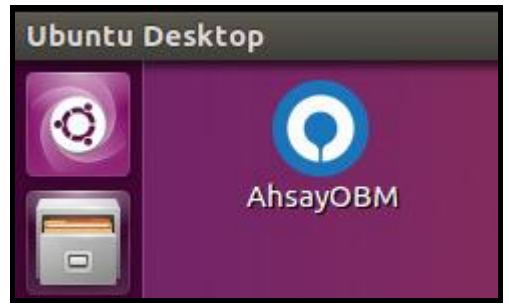

#### **Check Version of AhsayOBM**

1. Login to the AhsayOBM application according to the instructions in section 4 Login to <u>AhsayOBM</u>.

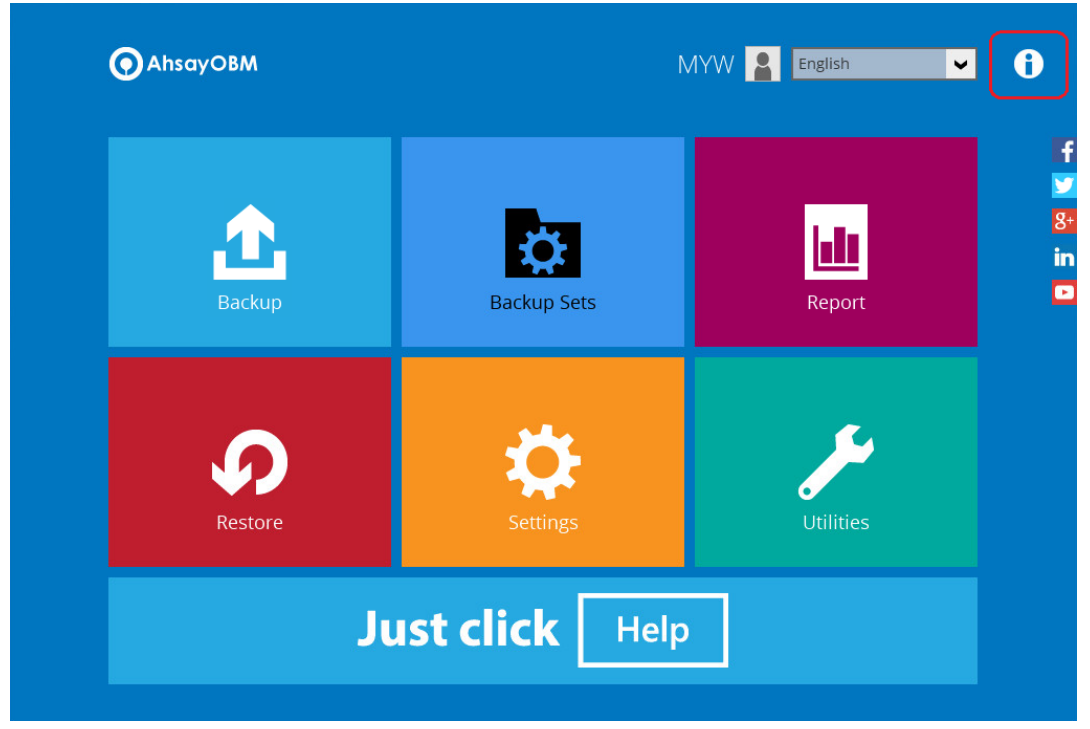

2. Click the Information icon at the top right corner.

3. The version information of your installed AhsayOBM will appear.

| •                                                                                                    | AhsayOBM                                                                                                    | - 1   | ×□ |
|----------------------------------------------------------------------------------------------------|----------------------------------------------------------------------------------------------------|-------|----|
|                                                                                                    |                                                                                                    |       |    |
|                                                                                                    | AhsayOBM                                                                                                    |       |    |
|                                                                                                    |                                                                                                    |       |    |
| Version                                                                                                    | 7.15.0.0                                                                                                    |       | ~  |
| Virtual Machine<br>Vendor                                                                                             | Java HotSpot(TM) 64-Bit Server VM Version 24.76-b04<br>Oracle Corporation                                                                                                    |       |    |
| Live Threads<br>Daemon Threads<br>Total Threads Started                                                               | 14 (Current) / 17 (Peak)<br>10<br>23                                                                                                    |       | I  |
| Heap Size                                                                                                    | 43,033 kbytes (Current) / 760,256 kbytes (Maximum)                                                                                                    |       |    |
| Operating System<br>Architecture<br>Number of Processors<br>Committed Virtual Memory<br>Physical Memory<br>Swap Space | Linux Version 2.6.32-279.el6.x86_64<br>amd64<br>1<br>1.661.740 kbytes<br>68.956 kbytes (Free) / 1.020.644 kbytes (Total)<br>1.752.796 kbytes (Free) / 2.064.376 kbytes (Total) |       | l  |
| VM Arguments<br>Class Path                                                                                            | -Xrs -Xms128m -Xmx768m -Dsun.nio.PageAlignDirectMemory=true<br>-Djava.library.path=.<br>.:./cb.jar                                                                             |       | •  |
| © 201                                                                                                    | 6 Ahsay Systems Corporation. All Rights Reserved.                                                                                                    |       |    |
|                                                                                                    | E                                                                                                    | Close | 2  |

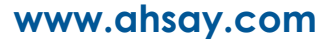

# 4 Starting AhsayOBM

## Login to AhsayOBM

1. The Free Trial Registration menu may be displayed when you login for the first time.

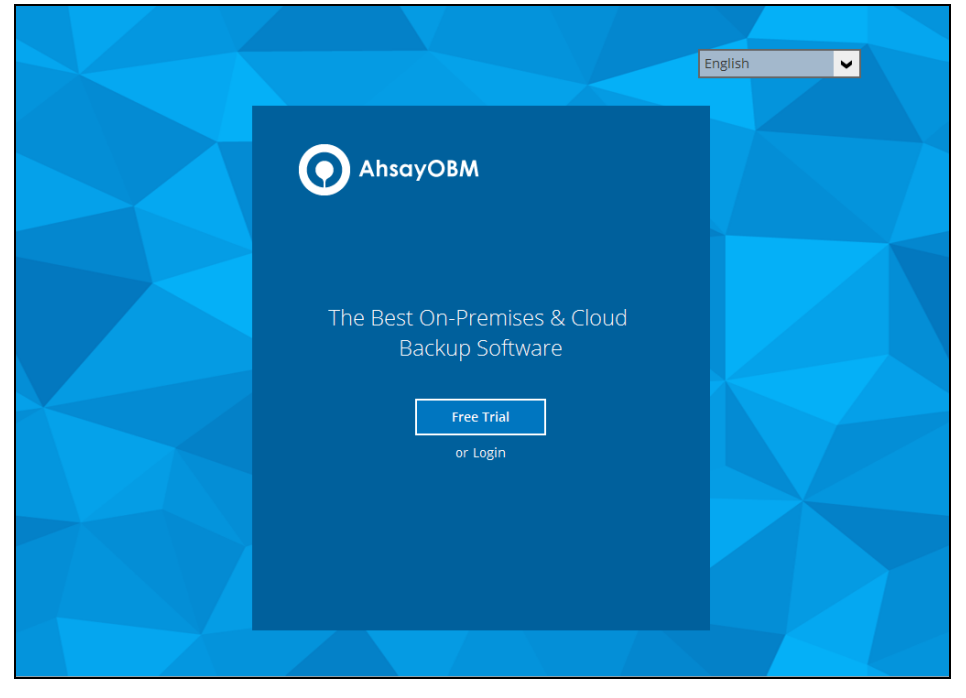

- 2. Click **Login** if you already have an AhsayOBM account, or click **Free Trial** to register for a trial backup account.
- 3. Click **Show advanced option** to enter the backup server settings provided by your backup service provider.

|                                      | AhsayOBM |   |
|--------------------------------------|----------|---|
|                                      |          |   |
| Backup Server<br>http ♥ 10.23.6.91   |          | ~ |
| Proxy (HTTP)                         |          |   |
| Use proxy to access the Internet Off |          |   |

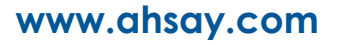

|   | AhsayOBI               | М       | L D ) |
|---|------------------------|---------|-------|
|   |                        | English | ~     |
|   |                        |         |       |
| k | Login                  |         |       |
|   | Login name<br>username |         |       |
|   | Password               |         |       |
|   | Save password          |         |       |
|   |                        |         |       |
|   |                        |         |       |
|   | Show advanced option   | ОК      |       |
|   |                        |         |       |

Enter the login name and password of your AhsayOBM account. Then, click OK to login.

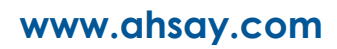

# 5 AhsayOBM Overview Information Profile Language AhsayOBM -AhsayOBM TestAccount ð English < f y in Þ Report Restore

AhsayOBM main interface has nine (9) icons that can be accessed by the user, namely:

- Profile
- Language
- Information
- Backup
- Backup Sets
- Report
- Restore
- Settings
- Utilities

#### Profile

The **Profile** icon shows the settings that can be modified by the user.

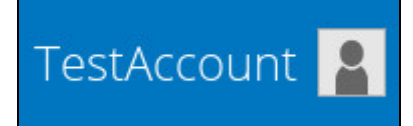

There are five (5) available features:

- General
- Contacts
- Time Zone
- Encryption Recovery
- Password

#### General

The General tab displays the user's information.

|                     | Ahs                        | sayOBM  |            | - |      | × |
|---------------------|----------------------------|---------|------------|---|------|---|
| Profile             | User Infor                 | mation  |            |   |      |   |
| General             | Login name<br>Display name | User_01 |            | 1 |      |   |
| Contacts            |                            |         |            | 1 |      |   |
| Time Zone           |                            |         |            |   |      |   |
| Encryption Recovery |                            |         |            |   |      |   |
| Password            |                            |         |            |   |      |   |
|                     |                            |         |            |   |      |   |
|                     |                            |         |            |   |      |   |
|                     |                            |         |            |   |      |   |
|                     |                            |         |            |   |      |   |
|                     |                            |         |            |   |      |   |
|                     |                            |         |            |   |      |   |
|                     |                            |         | Save Cance | : | Help |   |

| Control      | Description                                                                          |
|--------------|--------------------------------------------------------------------------------------|
| Login name   | Name of the backup account.                                                          |
| Display name | Display name of the backup account upon logging in to the AhsayCBS User Web Console. |
## Contacts

This refers to the contact information of the user. You can also add multiple contacts or modify an existing contact information. Having this filled up will help in sending backup and daily reports and even recovered backup set encryption key in case it was forgotten or lost.

|                     | AhsayOBM                          | -  |      | × |
|---------------------|-----------------------------------|----|------|---|
| Profile             | Contacts                          |    |      |   |
| General             | Existing contacts Add new contact |    |      |   |
| Contacts            | —                                 |    |      |   |
| Time Zone           |                                   |    |      |   |
| Encryption Recovery |                                   |    |      |   |
| Password            |                                   |    |      |   |
|                     | Save                              | el | Help | > |

To add a new contact, follow the instructions below:

1. Click the [+] plus sign to add a new contact.

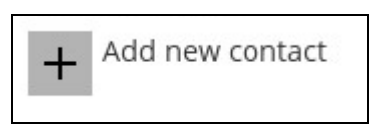

- 2. Complete the following fields then click the [OK] button to return to the main screen.
  - Name
  - Email
  - Address
  - Company
  - Website
  - Phone 1
  - Phone 2

| AhsayOBM                         | -           | •      | ×   |
|----------------------------------|-------------|--------|-----|
| Profile                          |             |        |     |
| New Contact                      |             |        | ^   |
| Name                             |             |        | iii |
| Email                            |             |        | I   |
|                                  |             |        | I   |
| Send me encrypted email (S/MIME) |             |        | I   |
| Address                          |             |        | I   |
| Company                          |             |        | I   |
|                                  |             |        | I   |
| Website                          |             |        | I   |
| Phone 1                          |             |        | 7   |
|                                  |             |        | ~   |
|                                  | ок          | Cancel | ]   |
|                                  | Save Cancel | Help   | ]   |

3. Click the [Save] button to store the contact information.

| AhsayOBM            |                                                         | -     |     | ×  |
|---------------------|---------------------------------------------------------|-------|-----|----|
| Profile             | Contacts                                                |       |     |    |
| General             | Existing contacts Sample Full Name Samplemail@email.com |       |     |    |
| Contacts            | Add                                                     |       |     |    |
| Time Zone           |                                                         |       |     |    |
| Encryption Recovery |                                                         |       |     |    |
| Password            |                                                         |       |     |    |
|                     |                                                         |       |     |    |
|                     |                                                         |       |     |    |
|                     |                                                         |       |     |    |
|                     |                                                         |       |     |    |
|                     |                                                         |       |     |    |
|                     |                                                         |       |     |    |
|                     |                                                         |       |     |    |
|                     | Save                                                    | ancel | Hel | lp |

www.ahsay.com

## **Time Zone**

The time zone indicated.

|                     | AhsayOBM        | - 1          | ×    |
|---------------------|-----------------|--------------|------|
| Profile             | Time Zone       |              |      |
| General             | GMT+08:00 (HKT) |              |      |
| Contacts            |                 |              |      |
| Time Zone           |                 |              |      |
| Encryption Recovery |                 |              |      |
| Password            |                 |              |      |
|                     |                 |              |      |
|                     |                 |              |      |
|                     |                 |              |      |
|                     |                 |              |      |
|                     |                 |              |      |
|                     |                 |              |      |
|                     | Si              | ave Cancel H | lelp |

To modify the time zone, follow the instructions below:

1. Select from the dropdown list.

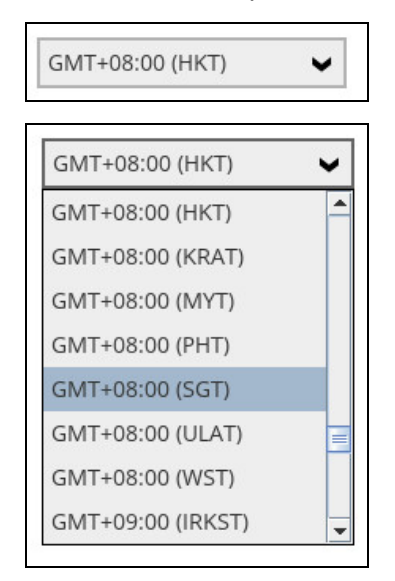

2. Click the [Save] button to save the updated time zone.

# **Encryption Recovery**

Backup set encryption key can be recovered by turning this feature on.

**Note**: This option may not be available. Please contact your backup service provider for more details.

|                     | AhsayOBM _ 🗖                                                                                          | × |
|---------------------|----------------------------------------------------------------------------------------------------|---|
| Profile             | Encryption Recovery                                                                                   |   |
| General             | With this option enabled, you can recover your backup set encryption keys by sending a request to us. |   |
| Contacts            |                                                                                                    |   |
| Time Zone           |                                                                                                    |   |
| Encryption Recovery |                                                                                                    |   |
| Password            |                                                                                                    |   |
|                     | Save Cancel Help                                                                                      |   |

### Password

Login password can be modified anytime. Tick the [Save Password] box to bypass the password entry upon opening AhsayOBM.

|                     | AhsayOBM        | -  | ۰    | × |
|---------------------|-----------------|----|------|---|
| Profile             | Password        |    |      |   |
| General             | Change Password |    |      |   |
| Contacts            |                 |    |      |   |
| Time Zone           |                 |    |      |   |
| Encryption Recovery |                 |    |      |   |
| Password            |                 |    |      |   |
|                     |                 |    |      |   |
|                     |                 |    |      |   |
|                     |                 |    |      |   |
|                     |                 |    |      |   |
|                     |                 |    |      |   |
|                     |                 |    |      |   |
|                     | Save            | el | Help |   |

To modify the password, follow the instructions below:

1. Click the [Change Password].

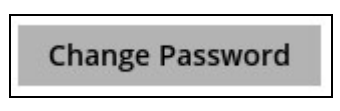

2. Enter the current password

| AhsayOBM                                        | -    | ٥      | × |
|-------------------------------------------------|------|--------|---|
| Profile                                         |      |        |   |
| Change Password Please confirm current password |      |        |   |
|                                                 |      |        |   |
|                                                 |      |        |   |
|                                                 |      |        |   |
| Net                                             | t    | Cancel |   |
| Save                                            | icel | Help   |   |

3. Enter the New Password and re-enter the new password then click the [OK] button to return to the main screen.

|                   | AhsayOBM |      | -    | ۵      | × |
|-------------------|----------|------|------|--------|---|
| Profile           | Destword |      |      |        |   |
| Change Passwo     | rd       |      |      |        |   |
| New Password      |          |      |      |        |   |
| Re-enter password |          |      |      |        |   |
|                   |          |      |      |        |   |
|                   |          |      |      |        |   |
|                   |          |      |      |        |   |
|                   |          |      |      |        |   |
|                   |          |      |      |        |   |
|                   |          |      |      |        |   |
|                   |          | ОК   |      | Cancel |   |
|                   |          | Save | el [ | Help   |   |

4. Click the [Save] button to store the updated password.

# Language

The list of available languages depends on the backup service provider.

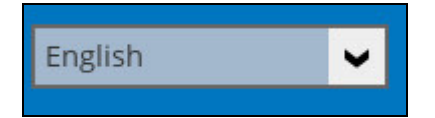

# Information

The information icon displays the product version and system information of the machine where AhsayOBM is installed.

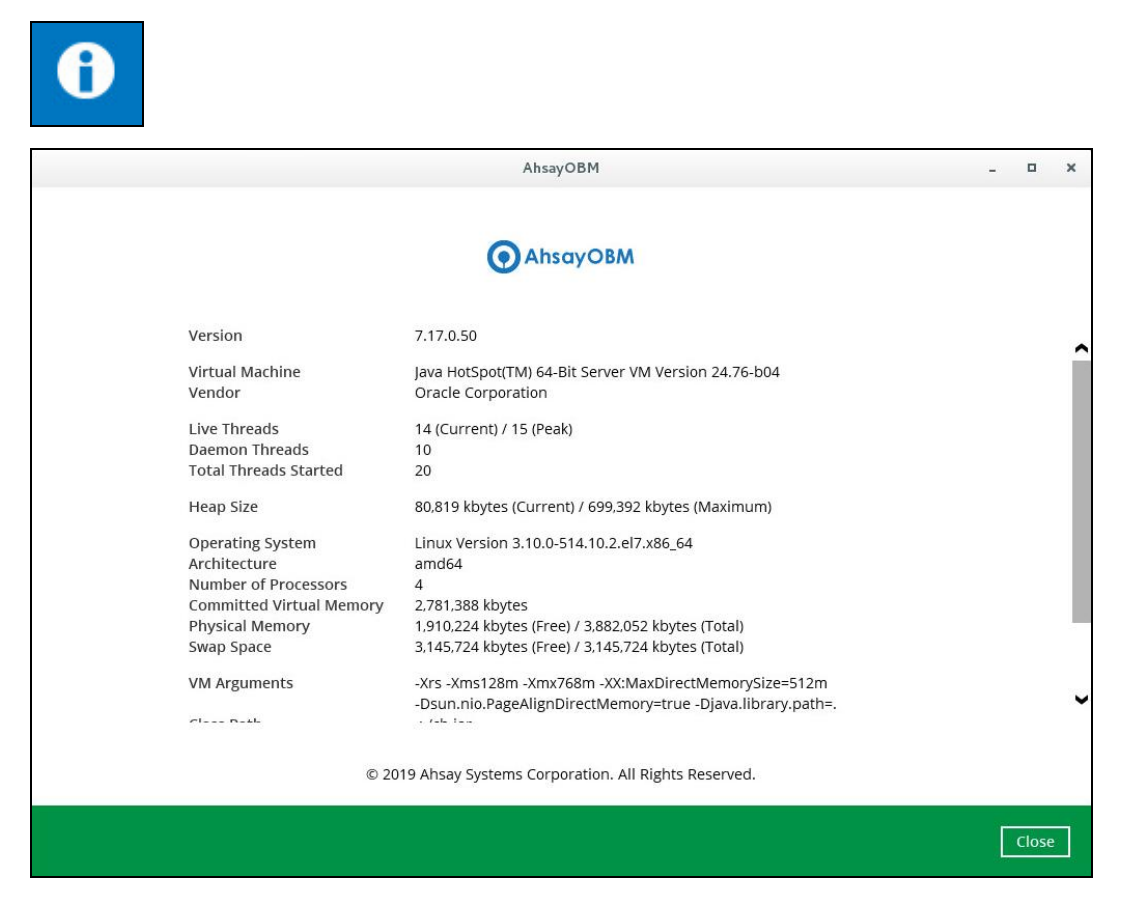

# Backup

This feature is used to run the backup set/s.

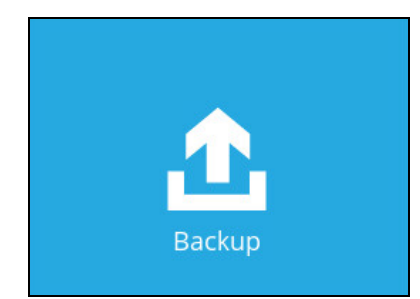

To start backing up, follow the instructions on Chapter 8 Running Backup Jobs.

# **Backup Sets**

A backup set is a place for files and/or folders of your backed-up data. This feature allows the user to select files individually or an entire folder to backup. It is also used to delete backup set/s.

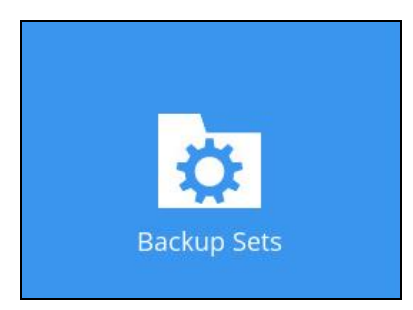

To create or modify a backup set, follow the instructions on Chapter 6 Creating a File Backup Set.

## **Backup Set Settings**

Below is the list of configurable items under the Backup Sets:

- General
- Source
- Backup Schedule
- Destination
- In-File Delta
- Retention Policy
- Command Line Tool
- Reminder
- Bandwidth Control
- Others

## General

|                                       | AhsayOBM             | -           | ۵    | × |
|---------------------------------------|----------------------|-------------|------|---|
| Sample Backup Set 01                  | General              |             |      |   |
| General                               | Sample Backup Set 01 | 7           |      |   |
| Source                                | Owner<br>centos7     |             |      |   |
| Backup Schedule                       |                      |             |      |   |
| Destination<br>Show advanced settings |                      |             |      |   |
| Delete this backup set                |                      | Save Cancel | Help | 2 |

This allows the user to modify the name of the backup set.

To modify the backup set name, follow the instructions below:

- 1. Enter the new backup set name on the Name field.
- 2. Click the [Save] button to save the new backup set name.

#### Source

This allows the user to select the files and/or folders that they would like to backup. To know more about filtering, please check this document <u>AhsayOBM v7 Backup Source File Filter Guide</u>.

|                                                                    | AhsayOBM                                                                                     | -    |      | × |
|--------------------------------------------------------------------|----------------------------------------------------------------------------------------------|------|------|---|
| Sample Backup Set 01                                               | Backup Source<br>Select the files and folders that you want to backup                        |      |      |   |
| Source<br>Backup Schedule<br>Destination<br>Show advanced settings | Filter<br>Apply filters to the backup source<br>Off would like to choose the files to backup |      |      |   |
| Delete this backup set                                             | Save                                                                                         | ncel | Help |   |

#### **Backup Schedule**

This allows the user to assign a backup schedule for the backup job to run automatically. For more details on how to configure a backup schedule, follow the instructions on <u>Chapter 8 Configure Backup</u>.

## Destination

This allows the user to view the current backup mode and existing storages and add additional storage destinations.

|                        | AhsayOBM                            | -           |      | × |
|------------------------|-------------------------------------|-------------|------|---|
| Sample Backup Set 01   | Destination                         |             |      |   |
| General                | Backup mode<br>Sequential 🖌         |             |      |   |
| Source                 | Existing storage destinations       |             |      |   |
| Backup Schedule        | G AhsayCBS<br>Host: 10.90.10.11:443 |             |      |   |
| Destination            | Add                                 |             |      |   |
| In-File Delta          |                                     |             |      |   |
| Retention Policy       |                                     |             |      |   |
| Command Line Tool      |                                     |             |      |   |
| Bandwidth Control      |                                     |             |      |   |
| Others                 |                                     |             |      |   |
| Hide advanced settings |                                     |             |      |   |
|                        |                                     |             |      |   |
| Delete this backup set |                                     | Save Cancel | Help | 2 |

#### **In-File Delta**

This allows the user to select from the drop-down list: Differential or Incremental backup. Click the Show advanced settings to view the advanced configurations of the in-file delta settings.

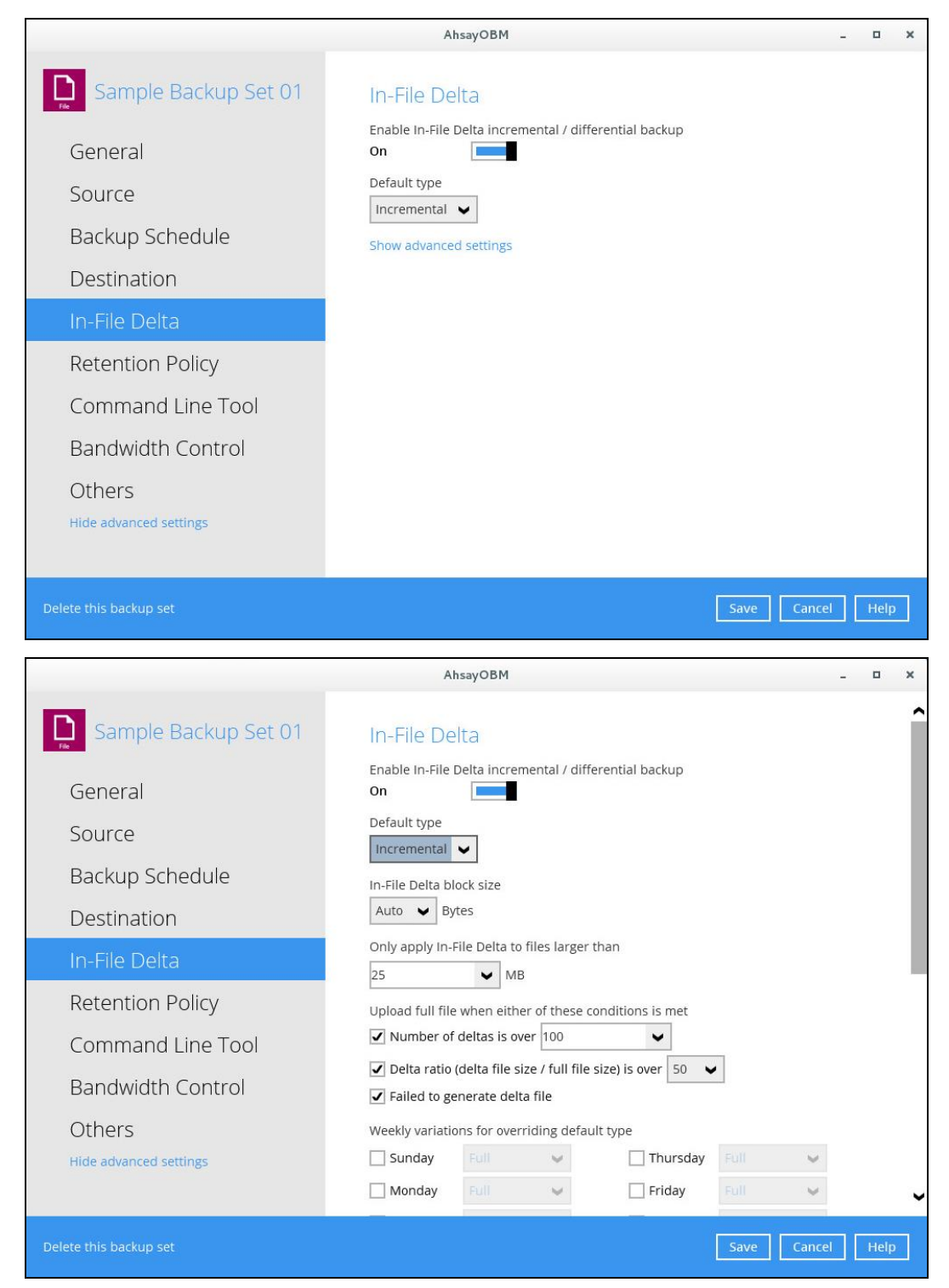

|                                                       | Ah                         | sayOBM             |                 |                  |          | -      | o x      |
|-------------------------------------------------------|----------------------------|--------------------|-----------------|------------------|----------|--------|----------|
| Sample Backup Set 01                                  |                            | Full               |                 | Thursday         |          | *      | ^        |
| General                                               | U Tuesday                  |                    | ~ ~             | Saturday         |          | ~      |          |
| Source<br>Backup Schedule                             | Yearly variation           | s for overric      | ing default ty  | pe and weekly va | riations |        |          |
| Destination                                           | February                   |                    | ~               | August           |          | ~      |          |
| In-File Delta                                         | March                      |                    | ~               | September        |          | ~      | - 1      |
| Retention Policy                                      | April                      |                    | <u> </u>        | November         |          | ~      | - 1      |
| Command Line Tool                                     | June                       |                    | ~               | December         |          | $\sim$ | - 1      |
| Bandwidth Control<br>Others<br>Hide advanced settings | Day of the select<br>Day 1 | Friday<br>settings | in yearly varia | ations           |          |        | <b>y</b> |
| Delete this backup set                                |                            |                    |                 |                  | Save     | Cancel | Help     |

To configure the in-file delta settings, follow the instructions below:

1. Slide the lever to the right to enable the In-File Delta.

| In-File De           | elta                                    |
|----------------------|-----------------------------------------|
| Enable In-File<br>On | Delta incremental / differential backup |
| Default type         |                                         |
| Incremental          | ~                                       |
| Show advance         | ed settings                             |

- 2. Select the type, whether Incremental or Differential.
  - Incremental delta is generated by comparing with the last uploaded full or delta file. This type uses the least bandwidth and is smaller in size. For restoration, the full file and all delta chains up to the required point-in-time are required to be restored and merged.
  - Differential delta is generated by comparing the last uploaded full file only. This type will use more bandwidth and grow daily. For restoration, the full file and only a single delta is required to be restored and merged.

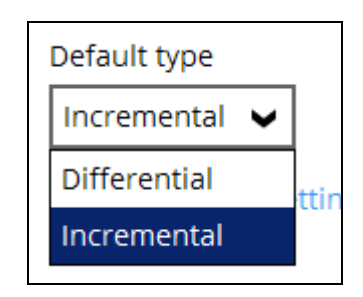

- 3. Click [Show advanced settings] if you want to configure the advanced settings.
- 4. Select the In-File Delta block size.

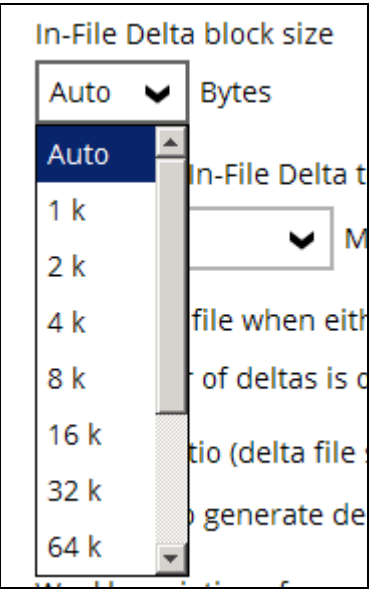

5. Select the file size where it will be applied.

| Only apply In-File Delta to files larger than |                             |    |
|-----------------------------------------------|-----------------------------|----|
| 25                                            | ✔ МВ                        |    |
| 25                                            | ither of these conditi      | or |
| 50                                            | s over 100                  | _  |
| 100                                           |                             | _  |
| 500                                           | le size / full file size) i | S  |
| 1000                                          | delta file                  |    |

6. Check to determine when the full file will be uploaded.

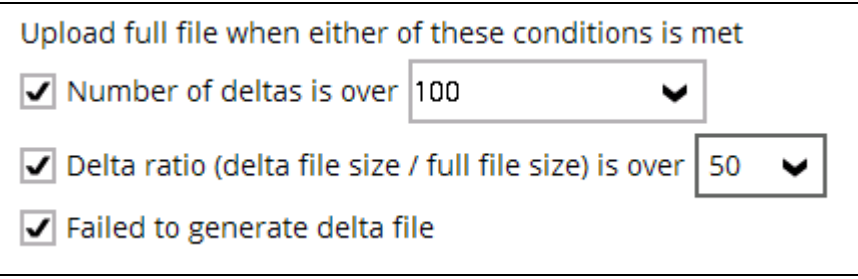

7. Select the day of the week when default type will be overridden.

| Weekly variation | ns for overriding de        | efault type |      |              |
|------------------|-----------------------------|-------------|------|--------------|
| 🖌 Sunday         | Full 🗸                      | 🗌 Thursday  | Full | $\checkmark$ |
| Monday           | Full                        | 🗌 Friday    | Full | $\checkmark$ |
| Tuesday          | Differential<br>Incremental | Saturday    | Full | ¥            |
| Wednesday        | Full                        |             |      |              |

8. Select the month, week and day when default type will be overridden.

| Yearly variation | s for overriding     | g defa   | ault type and weekly var | iations |              |
|------------------|----------------------|----------|--------------------------|---------|--------------|
| ✓ January        | Full                 | ~        | July                     | Full    | ~            |
| February         | Full                 | ¥        | August                   | Full    | $\checkmark$ |
| March            | Full                 | ¥        | September                | Full    | $\checkmark$ |
| April            | Full                 | ¥        | October                  | Full    | $\checkmark$ |
| May              | Full                 | ¥        | November                 | Full    | $\checkmark$ |
| June             | Full                 | ¥        | December                 | Full    | $\checkmark$ |
| Day of the selec | ted months in        | yearl    | y variations             |         |              |
| ● First V        | Friday               | ~        | ]                        |         |              |
| Hide advanced    | <sub>se</sub> Sunday | <b>^</b> |                          |         |              |
|                  | Monday               |          |                          |         |              |
|                  | Tuesday              |          |                          |         |              |
|                  | Wednesday            |          |                          | Save    | Cancel       |
|                  | Thursday             |          |                          |         |              |
|                  | Friday               |          |                          |         |              |
|                  | Saturday             |          |                          |         |              |
|                  | Weekday              | -        |                          |         |              |

## **Retention Policy**

This allows the user to retain the deleted files based on the selected retention type policy.

|                                                     | AhsayOBM                                                                                                    | - • ×             |
|-----------------------------------------------------|----------------------------------------------------------------------------------------------------|-------------------|
| General<br>Source<br>Backup Schedule<br>Destination | Retention Policy<br>How to retain the files in the backup set, which have been dele<br>source<br>Simple<br>Advanced<br>Keep the deleted files for<br>7 V Day(s) V | ted in the backup |
| In-File Delta                                       |                                                                                                    |                   |
| Retention Policy                                    |                                                                                                    |                   |
| Command Line Tool                                   |                                                                                                    |                   |
| Bandwidth Control                                   |                                                                                                    |                   |
| Others<br>Hide advanced settings                    |                                                                                                    |                   |
| Delete this backup set                              | Save                                                                                                    | Cancel Help       |

To configure the retention policy, follow the instructions below:

- 1. Select how to retain the files, whether Simple or Advanced.
  - a. For Simple, select how many days or jobs the deleted files will be kept.

| How to retain the fi<br>source<br>Simple<br>Advanced | es in the backup set, whicl | h have been deleted in the backup |
|------------------------------------------------------|-----------------------------|-----------------------------------|
| Keep the deleted file                                | s for                       |                                   |
| 7 🗸                                                  | Day(s) 🖌                    |                                   |
|                                                      | Day(s)                      |                                   |
|                                                      | Job(s)                      |                                   |

b. For Advanced, configure according to your preferred settings.

i. Click the [+] button to add a retention policy.

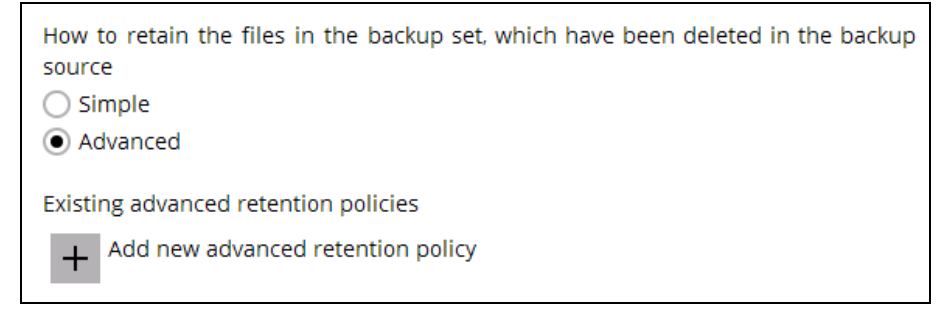

#### ii. Specify the Name.

| Name    |  |  |
|---------|--|--|
| Daily-1 |  |  |

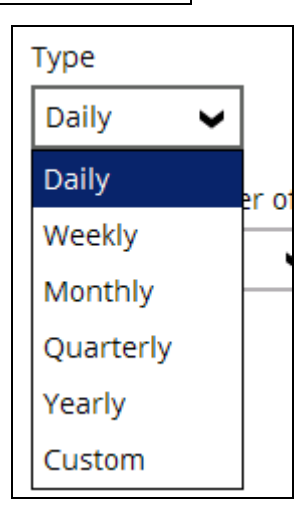

iii. Select the Type.

Daily – select the number of days

| Туре           |                                                                   |
|----------------|-------------------------------------------------------------------|
| Daily 🗸 🗸      |                                                                   |
| The past numbe | er of days on which different versions of your files are retained |

> Weekly – select the day and number of weeks

| Туре                                                                          |
|-------------------------------------------------------------------------------|
| Weekly 🗸                                                                      |
| The days within a week on which different versions of your files are retained |
| The number of weeks to repeat the above selection                             |

Monthly – select the day or combination of day and week in a month and number of months

| Type<br>Monthly                                                               |
|-------------------------------------------------------------------------------|
| The day within a month on which different versions of your files are retained |
| ● Day 1                                                                       |
| 🔿 First 🖌 Sunday                                                              |
| The number of months to repeat the above selection                            |
|                                                                               |

Quarterly – select the day or combination of day and week in a month, months of quarter and number of quarters

| Type Quarterly                                                                  |
|---------------------------------------------------------------------------------|
| The day within a quarter on which different versions of your files are retained |
| O Pay 1 ♥<br>First ♥ Sunday ♥                                                   |
| Months of quarter                                                               |
| January, April, July, October 🖌                                                 |
| The number of quarters to repeat the above selection           1                |

Yearly – select the month, day in a month or combination of day and week in a month or week and day in a month and number of years

| Type Yearly                                                                  |
|------------------------------------------------------------------------------|
| The day within a year on which different versions of your files are retained |
| <ul> <li>● January 	</li> </ul>                                              |
| ● Day 1 🖌                                                                    |
| 🔿 First 🖌 Sunday 🖌                                                           |
| O Sunday 🖌 of Week 1                                                         |
| The number of years to repeat the above selection                            |

Custom – select the month, day in a month or combination of day and week in a month or week and day in a month and year

| Type<br>Custom 🖌            | ]                                                     |
|-----------------------------|-------------------------------------------------------|
| A specific day o            | n which different versions of your files are retained |
| <ul> <li>January</li> </ul> | ✓                                                     |
| Day                         | ~                                                     |
| O First                     | Sunday                                                |
| O Sunday                    | ✓ of Week 1 ✓                                         |
| Year<br>2019 🖌              |                                                       |

- iv. Click [OK] to save the retention policy.
- 2. Click the [Save] button to save the settings.

#### **Command Line Tool**

This allows the user to configure pre-backup or post backup command which can be; an operating system level command, a script or batch file, or third-party utilities to run before and after a backup job.

For example: connecting to a network drive and disconnecting a network drive, stopping a third-party database (not officially supported by Ahsay) to perform a cold backup and restarting a third-party database after the backup.

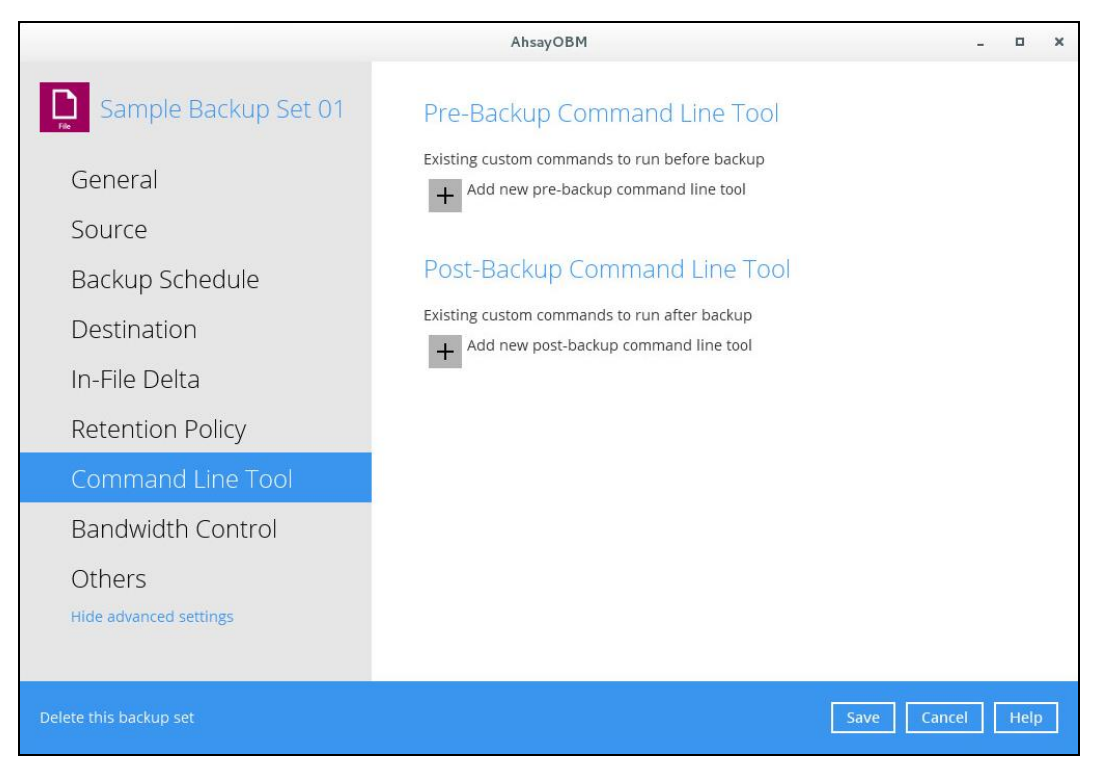

To add a pre-backup command line tool, follow the instructions below:

1. Click the [+] sign or add button.

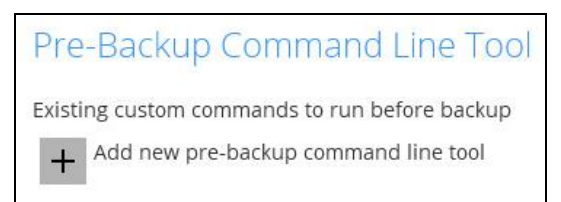

- 2. Complete the following fields:
  - Name
  - Working Directory
  - Command

| AhsayOBM                                           |        | -      |      | × |
|----------------------------------------------------|--------|--------|------|---|
| Sample Backlin Set 01 Dro Dockup Command Line Tool |        |        |      |   |
| New Pre-Backup Command Line Tool                   |        |        |      |   |
| Pre-Backup-1                                       |        |        |      |   |
| Working Directory                                  |        |        |      |   |
| Convert .                                          | Change |        |      |   |
| Command                                            |        |        |      |   |
|                                                    |        |        |      |   |
|                                                    |        |        |      |   |
|                                                    |        |        |      |   |
|                                                    |        |        |      |   |
|                                                    |        |        |      |   |
|                                                    |        |        |      |   |
|                                                    | ок     | Cancel | Help |   |
| Delete this backup set                             | Save   | Cancel | Help |   |

- 3. Click the [Change] button to select the working directory.
- 4. Click the [OK] button to save the setting.

To add a post-backup command line tool, follow the instructions below:

1. Click the [+] sign or add button.

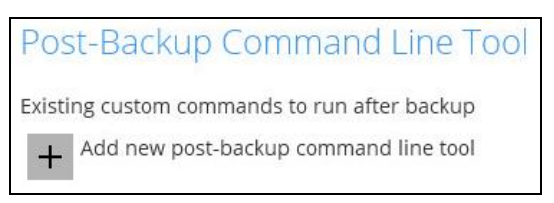

- 2. Complete the following fields:
  - Name
  - Working Directory
  - Command

| AhsayOBM                                                                                       | _ = ×            |
|------------------------------------------------------------------------------------------------|------------------|
| Sample Backlin Set 01 Pro Bocklin Command Line Teal                                            |                  |
| New Post-Backup Command Line Tool         Name         Post-Backup-1         Working Directory | Change           |
|                                                                                                | OK Cancel Help   |
| Delete this backup set                                                                         | Save Cancel Help |

- 3. Click the [Change] button to select the working directory.
- 4. Click the [OK] button to save the setting.

#### **Bandwidth Control**

This allows the user to limit the amount of bandwidth used by backup traffic between specified times. There are two (2) modes in assigning a bandwidth control.

- Independent each backup and restore has its assigned bandwidth
- Share all backup and restore share the same assigned bandwidth.

Note: Share mode does not support performing of backup job on multiple destinations concurrently.

|                                                                                                    | AhsayOBM                                                                                                    | -      | ٥    | × |
|----------------------------------------------------------------------------------------------------|----------------------------------------------------------------------------------------------------|--------|------|---|
| Sample Backup Set 01 General Source Backup Schedule Destination In-File Delta Retention Policy Command Line Tool Bandwidth Control Others Hide advanced settings | Bandwidth Control   Interference when performing backup and restore tasks on on <pon<< th=""><th></th><th></th><th></th></pon<<> |        |      |   |
| Delete this backup set                                                                                                    | Save                                                                                                    | Cancel | Help |   |

To enable, choose a mode, and add a bandwidth control, follow the instructions below:

1. Swipe the lever to the right to enable the bandwidth control.

| Bandwidth Control Limit the transfer rate when performing backup and restore tasks Off |
|----------------------------------------------------------------------------------------|
|                                                                                        |
| Bandwidth Control                                                                      |
| Limit the transfer rate when performing backup and restore tasks                       |
| On                                                                                     |
| Mode                                                                                   |
| Independent                                                                            |
| O Share                                                                                |
| Existing bandwidth controls                                                            |
|                                                                                        |
| + Add new bandwidth control                                                            |

2. Select a mode: Independent or Share.

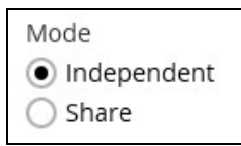

3. Click the [+] sign or add button.

Existing bandwidth controls
Add new bandwidth control

- 4. Complete the following fields:
  - Name
  - Type
  - Maximum transfer rate

| AhsayOBM                                  | -      | •    | × |
|-------------------------------------------|--------|------|---|
| Comple Darling Set 01                     |        |      |   |
| Sample Rackbin Sel II i Condwidth Control |        |      |   |
| New Bandwidth Control                     |        |      |   |
| Name                                      |        |      |   |
| Bandwidth Control-1                       |        |      |   |
| Туре                                      |        |      |   |
| <ul> <li>Always</li> </ul>                |        |      |   |
| Only within this period                   |        |      |   |
| Maximum transfer rate                     |        |      |   |
| 100 V Kibit/s V                           |        |      |   |
|                                           |        |      |   |
|                                           |        |      |   |
|                                           |        |      |   |
|                                           |        |      |   |
|                                           |        |      |   |
|                                           |        |      |   |
|                                           |        |      |   |
| OK Car                                    | icel   | Help |   |
| Delete this backup set                    | icel 🛛 | Help |   |

5. Click the [OK] button to save the settings.

#### Others

These are the list of other backup set settings that can be configured.

- Temporary Directory
- Follow Link
- File Permissions
- OpenDirect
- Compressions
- Encryption

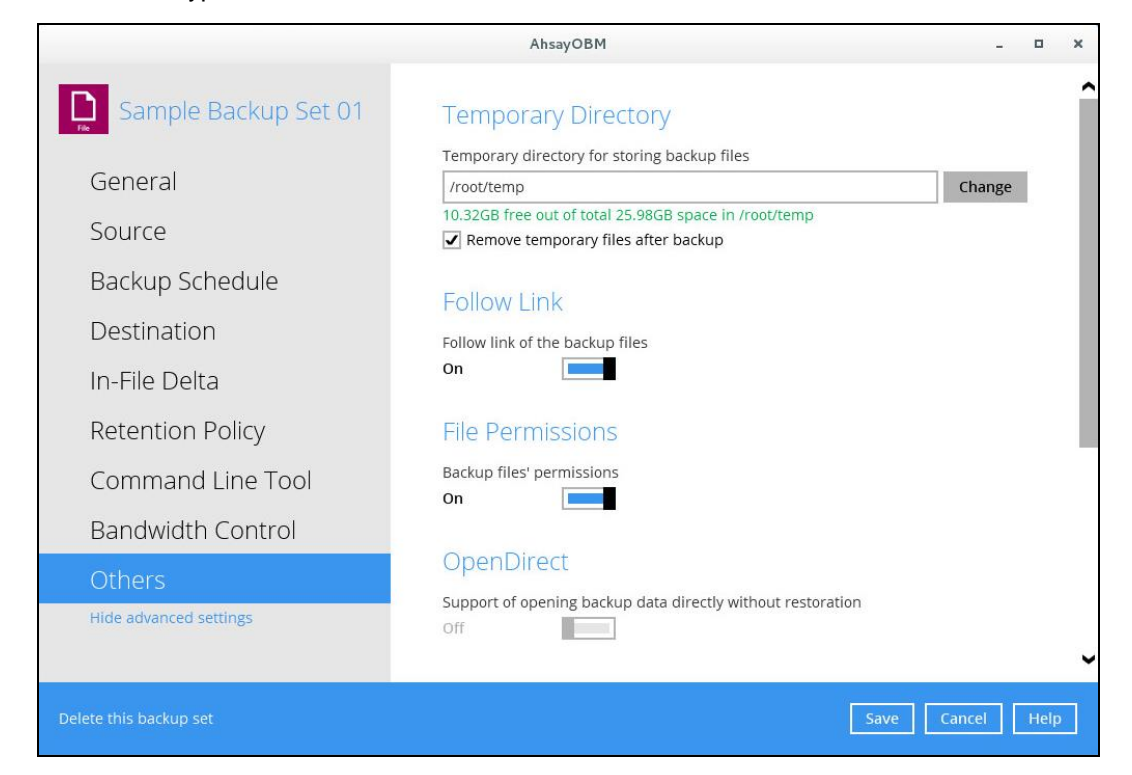

#### **Temporary Directory**

This allows the user to configure the temporary directory of spooled files, remote file list, and other temporary backup files.

| Temporary Directory                                                                          |        |
|----------------------------------------------------------------------------------------------|--------|
| Temporary directory for storing backup files                                                 |        |
| /root/temp                                                                                   | Change |
| 10.32GB free out of total 25.98GB space in /root/temp<br>Remove temporary files after backup |        |

To configure the temporary directory, follow the instructions below:

- 1. Click the [Change] button to select a directory path for storing the temporary data.
- 2. You also have an option to check or uncheck the [Remove temporary files after backup].
- 3. Click the [Save] button to save the settings.

#### **Follow Link**

This allows the user to enable or disable the follow link which defines the NFTS junction or linux symbolic link during backup.

| Follow Link                        |  |
|------------------------------------|--|
| Follow link of the backup files On |  |

- 1. Slide the lever to the right to turn on the Follow Link option. Otherwise, slide to the left to turn it off.
- 2. Click the [Save] button to save the settings.

#### **File Permissions**

This allows the user to enable or disable the backup file permission which backups the operating system file permission of the data selected as backup source.

| File Permissions             |  |  |  |  |
|------------------------------|--|--|--|--|
| Backup files' permissions On |  |  |  |  |

- 1. Slide the lever to the right to turn on the File Permissions option. Otherwise, slide to the left to turn it off.
- 2. Click the [Save] button to save the settings.

#### **OpenDirect**

This option is not supported in any Linux platform.

| OpenDirect                                                      |
|-----------------------------------------------------------------|
| Support of opening backup data directly without restoration Off |

#### Compressions

This allows the user to compress the data during backup job. There are three (3) compression types available:

- No Compression
- Normal
- Fast (Compressed size larger than normal)

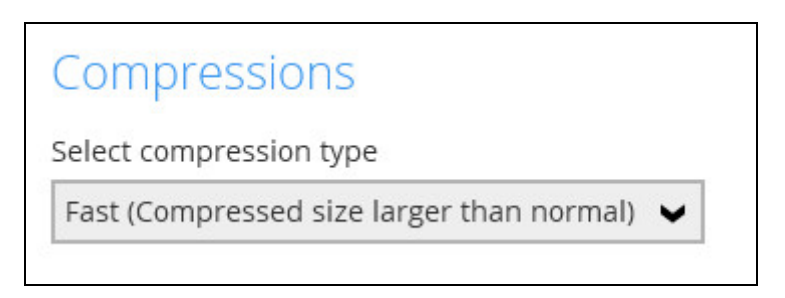

To configure the compressions, follow the instructions below:

1. Click the drop-down list and select a compression type:

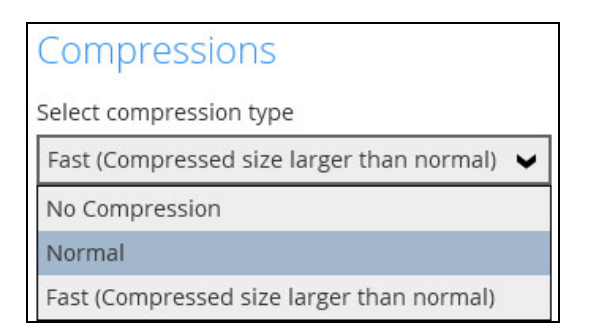

2. Click the [Save] button to save the settings.

#### Encryption

This allows the user to view the current encryption settings. For more details about the encryption, check <u>Chapter 6 Creating a File Backup Set</u>.

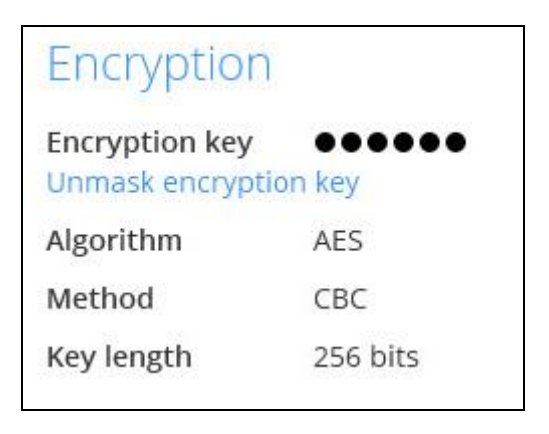

# Report

This feature allows the user to view the backup and restore reports

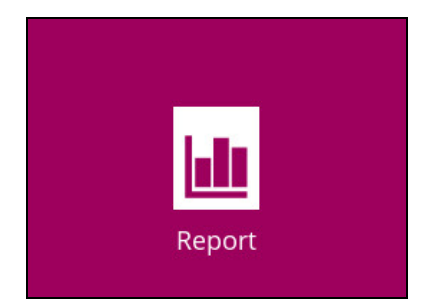

There are three (3) functions available for this feature:

- Backup
- Restore
- Usage

#### Backup

This shows the backup reports. There are four (4) filters that can be applied on this feature:

- Date
- Backup Set
- Destination
- Status

|         | AhsayOBM _ 🗆 🗙                                                                                                    |
|---------|----------------------------------------------------------------------------------------------------|
| Report  | Backup Report                                                                                                    |
| Backup  | $\begin{array}{c ccccccccccccccccccccccccccccccccccc$                                                                                                    |
| Restore | Backup set 👻 Destination 👻 Completion Status 👻                                                                                                    |
| Usage   | Sample Backup     AhsayCBS     Today 14:12     Completed       Sample Backup     AhsayCBS     Today 14:11     Completed       Sample Backup     AhsayCBS     Today 14:55     Interrupted |
|         | Sample Backup     AnsayCBS     Today 10:54     Completed                                                                                                    |
|         |                                                                                                    |
|         |                                                                                                    |
|         |                                                                                                    |
|         | No. of records per page 50 V Page 1/1 V                                                                                                    |
|         | Close Help                                                                                                    |

You can filter and view the backup report using the Date filter.

|         | AhsayOBM                                                                                                    | - • ×                                              |
|---------|----------------------------------------------------------------------------------------------------|----------------------------------------------------|
| Report  | Backup Report                                                                                                    |                                                    |
| Backup  | From To 01 V Jul V 2019 V 17 V Jul V 2019 V                                                                                                    | Go                                                 |
| Restore | Backup set 🗸 Destination 🗸 Completion                                                                                                    | Status 🗸                                           |
| Usage   | <ul> <li>Sample Backup Set 02</li> <li>AhsayCBS</li> <li>Today 14:12</li> <li>Sample Backup Set 03</li> <li>AhsayCBS</li> <li>Today 14:11</li> <li>Sample Backup Set 02</li> <li>AhsayCBS</li> <li>Today 10:55</li> <li>Sample Backup Set 01</li> <li>AhsayCBS</li> </ul> | Completed<br>Completed<br>Interrupted<br>Completed |
|         | No. of records per page 50 V                                                                                                    | Page 1/1 🗸                                         |
|         |                                                                                                    | Close Help                                         |

You can filter and view the backup report using the Backup set filter.

|         | AhsayOBM                                                                           |                                                                                                    | - • ×                                              |
|---------|------------------------------------------------------------------------------------|----------------------------------------------------------------------------------------------------|----------------------------------------------------|
| Report  | Backup Report                                                                      |                                                                                                    |                                                    |
| Backup  | From<br>10 V Jul V 2019 V                                                          | To<br>17 V Jul V 2019 V                                                                                                    | Go                                                 |
| Restore | Backup set 👻                                                                       | Destination 🖌 Completion                                                                                                    | Status 🖌                                           |
| Usage   | Backup set<br>Sample Backup Set 02<br>Sample Backup Set 03<br>Sample Backup Set 01 | <ul> <li>AhsayCBS Today 14:12</li> <li>AhsayCBS Today 14:11</li> <li>AhsayCBS Today 10:55</li> <li>AhsayCBS Today 10:54</li> </ul> | Completed<br>Completed<br>Interrupted<br>Completed |
|         | No. of records per page 50                                                         | ~                                                                                                    | Page 1/1 🗸                                         |
|         |                                                                                    |                                                                                                    | Close Help                                         |

You can filter and view the backup report to your selected storage location using the Destination filter.

|         | AhsayOBM                                  | - <b>D</b> X     |
|---------|-------------------------------------------|------------------|
| Report  | Backup Report                             |                  |
| Backup  | From To<br>10 V Jul V 2019 V 17 V Jul V 2 | 019 ¥ Go         |
| Restore | Backup set V Destination V Comple         | etion Status 🗸   |
|         | Sample Backup Set 02 Destination Today 1  | 4:12 Completed   |
| Usage   | Sample Backup Set 03 AhsayCBS Today 1     | 4:11 Completed   |
|         | Sample Backup Set 02 AhsayCBS Today 1     | 0:55 Interrupted |
|         | Sample Backup Set 01                      | 0:54 Completed   |
|         | No. of records per page 50 V              | Page 1/1 🗸       |
|         |                                           | Close Help       |

www.ahsay.com

|         | AhsayOBM _ 🗆 🛛 🗙                                                                                                    |
|---------|----------------------------------------------------------------------------------------------------|
| Report  | Backup Report                                                                                                    |
| Backup  | $\begin{bmatrix} 10 \\ 01 \\ \end{bmatrix} Jul \\ \hline \end{bmatrix} 2019 \\ \hline \end{bmatrix} \begin{bmatrix} 10 \\ 17 \\ \end{bmatrix} Jul \\ \hline \end{bmatrix} 2019 \\ \hline \end{bmatrix} \\ \hline \end{bmatrix} \\ \hline \\ \hline$ |
| Restore | Backup set V Destination V Completion Status V                                                                                                    |
| Usage   | Sample Backup Set 02       Image: AhsayCBS       Today 14:12       Status         Sample Backup Set 03       Image: AhsayCBS       Today 14:11       Completed         Sample Backup Set 02       Image: AhsayCBS       Today 10:55       Interrupted         Sample Backup Set 01       Image: AhsayCBS       Today 10:54       Completed         Sample Backup Set 01       Image: AhsayCBS       Today 10:54       Completed                                                                                                    |
|         | No. of records per page 50 V Page 1/1 V                                                                                                    |
|         | Close Help                                                                                                    |

You can filter and view the backup report with the same status using the Status filter.

To view the backup log, follow the instructions below:

1. Select and click a backup report.

|         | AhsayOBM _ 🗆 🗙                                                                                                    |
|---------|----------------------------------------------------------------------------------------------------|
| Report  | Backup Report                                                                                                    |
| Backup  | 01 ✔ Jul ✔ 2019 ✔ 17 ✔ Jul ✔ 2019 ✔ Go                                                                                                    |
| Restore | Backup set V Destination V Completion Status V                                                                                                    |
| Usage   | Backup set       Sample Backup Set 02         Destination       AnsayCBS         Job       17/07/2019 14:11         Time       Today 14:11 - 14:12 (HKT)         Status       Completed successfully         New files *       17 [253.9k/308.2k (17%)]         Updated files *       0         Attributes Changed Files *       0         Moved files *       0         Deleted files *       0         Your I = No of files [Total zipped size / Total unzipped size (compression ratio)]         View log |
|         | Sample Backup Set 03 G AhsayCBS Today 14:11 Completed<br>No. of records per page 50 V Page 1/1 V<br>Close Help                                                                                                    |

2. Click the [View log] button.

Backup set, Destination, Log Date and Time, and Status can also be filtered as well as the number of logs per page.

| Back     | up set Sample Backup Set 02 👻                                              | Destination | AhsayCBS      | ~  |
|----------|----------------------------------------------------------------------------|-------------|---------------|----|
| og       | 17/07/2019 14:11 🖌                                                         | Show        | All           | ~  |
| Туре     | Log                                                                        |             | Time          |    |
| 0        | Start [ AhsayOBM v8.2.1.0 ]                                                | 17/07/2     | 2019 14:11:55 |    |
| 0        | Saving encrypted backup set encryption keys to server                      | 17/07/2     | 2019 14:11:55 | -1 |
| U        | Start Backup [In-File Delta: Full]                                         | 17/07/2     | 2019 14:11:56 | -1 |
| U.       | Using Temporary Directory /root\temp/1563331152587/OBS@1563331204368       | 17/07/2     | 2019 14:11:56 | _  |
| <b>U</b> | Start running pre-commands                                                 | 17/07/2     | 2019 14:11:56 | -1 |
| N.       | Finished running pre-commands                                              | 17/07/2     | 2019 14:11:56 | -1 |
| N.       | Downloading server file list                                               | 17/07/2     | 2019 14:11:56 | -7 |
| - V      | Downloading server file list Completed                                     | 17/07/2     | 2019 14:11:56 |    |
| -N       | Reading backup source from hard disk                                       | 17/07/2     | 2019 14:11:57 |    |
| X        | Reading backup source from hard disk Completed                             | 17/07/2     | 019 14:11:58  |    |
| X        | [New Directory]/                                                           | 17/07/2     | 010 14:11:58  |    |
| Ă        | [New Directory]_/root/Documents                                            | 17/07/2     | 010 14:11:58  |    |
| Ă        | [New Directory] /uer                                                       | 17/07/2     | 010 14:11:58  |    |
| Ă        | [New Directory]/usr/local                                                  | 17/07/2     | 2019 14:11:58 |    |
| Ă        | [New File]                                                                 | 17/07/2     | 2019 14:11:58 |    |
| ŏ        | [New File] 100% of "/root/Documents/AhsayCloudFileBackupSolution_v10.pptx" | 17/07/2     | 2019 14:11:58 | •  |
|          |                                                                            |             | -             |    |

# Restore

This shows the restore reports. There are four (4) filters that can be applied on this feature:

- Date
- Backup Set
- Destination
- Status

|         | AhsayOBM                                                                                                    | - • ×                                              |
|---------|----------------------------------------------------------------------------------------------------|----------------------------------------------------|
| Report  | Restore Report                                                                                                    |                                                    |
| Backup  | From         To           10 ♥         Jul ♥         2019 ♥         17 ♥         Jul ♥         2019 ♥                                                                                                    | Go                                                 |
| Restore | Backup set 🗸 Destination 🗸 Job                                                                                                    | Status 🗸                                           |
| Usage   | <ul> <li>Sample Backup Set 03</li> <li>AhsayCBS</li> <li>Today 14:58</li> <li>Sample Backup Set 02</li> <li>AhsayCBS</li> <li>Today 14:57</li> <li>Sample Backup Set 02</li> <li>AhsayCBS</li> <li>Today 14:57</li> <li>Sample Backup Set 01</li> <li>AhsayCBS</li> <li>Today 14:54</li> </ul> | Completed<br>Completed<br>Interrupted<br>Completed |
|         | No. of records per page 50 V                                                                                                    | Page 1/1 V                                         |
|         |                                                                                                    | Close Help                                         |

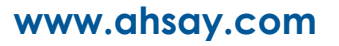

|         | AhsayOBM                                                                                                    | - • ×                                              |
|---------|----------------------------------------------------------------------------------------------------|----------------------------------------------------|
| Report  | Restore Report                                                                                                    | _                                                  |
| Backup  | 01 V Jul V 2019 V 17 V Jul V 2019 V                                                                                                    | Go                                                 |
| Restore | Backup set 🗸 Destination 🗸 Job                                                                                                    | Status 🗸                                           |
| Usage   | <ul> <li>Sample Backup Set 03</li> <li>AhsayCBS</li> <li>Today 14:58</li> <li>Sample Backup Set 02</li> <li>AhsayCBS</li> <li>Today 14:57</li> <li>Sample Backup Set 02</li> <li>AhsayCBS</li> <li>Today 14:57</li> <li>Today 14:57</li> <li>Today 14:54</li> </ul> | Completed<br>Completed<br>Interrupted<br>Completed |
|         | No. of records per page 50 V                                                                                                    | Page 1/1 V                                         |
|         |                                                                                                    | Close Help                                         |

You can filter and view the restore report using the Date filter.

You can filter and view the restore report using the Backup set filter.

|         | AhsayOBM                                                   |                                                                                    |                                                          | -                                                  | ×    |
|---------|------------------------------------------------------------|------------------------------------------------------------------------------------|----------------------------------------------------------|----------------------------------------------------|------|
| Report  | Restore Report                                             |                                                                                    |                                                          |                                                    |      |
| Backup  | From<br>01 🗸 Jul 🖌 2019 🗸                                  | To<br>17 ¥ Jul                                                                     | ✔ 2019 ¥                                                 | Go                                                 |      |
| Restore | Backup set 🗸 🗸                                             | Destination 🗸                                                                      | Job                                                      | Status 🗣                                           | •    |
| Usage   | Backup set<br>Sample Backup Set 02<br>Sample Backup Set 01 | <ul> <li>AhsayCBS</li> <li>AhsayCBS</li> <li>AhsayCBS</li> <li>AhsayCBS</li> </ul> | Today 14:58<br>Today 14:57<br>Today 14:57<br>Today 14:54 | Completed<br>Completed<br>Interrupted<br>Completed |      |
|         | No. of records per page 50                                 | •                                                                                  |                                                          | Page 1/1 🖌                                         | •    |
|         |                                                            |                                                                                    |                                                          | Close                                              | Help |

AhsayOBM × Report Restore Report From То Backup 17 🖌 Jul 🖌 2019 🗸 01 🗸 Jul 🖌 2019 🗸 Go Backup set ✓ Destination ¥ Job Status ~ Sample Backup Set 03 Destination Today 14:58 Completed Usage AhsayCBS Sample Backup Set 02 Today 14:57 Completed AhsayCBS Sample Backup Set 02 Today 14:57 Interrupted AhsayCBS Sample Backup Set 01 Today 14:54 Completed No. of records per page 50 🖌 Page 1/1 🗸 Close Help

You can filter and view the restore report to your selected storage location using the Destination filter.

You can filter and view the restore report with the same status using the Status filter.

|         | AhsayOBM                                                                                                    | - • ×       |
|---------|----------------------------------------------------------------------------------------------------|-------------|
| Report  | Restore Report                                                                                                    |             |
| Backup  | From To           To         Jul         2019         17         Jul         2019         17         Jul         2019         17         Jul         2019         17         Jul         2019         17         Jul         2019         17         Jul         2019         17         Jul         2019         17         Jul         2019         17         Jul         2019         17         Jul         2019         17         Jul         2019         17         Jul         2019         17         Jul         2019         17         10         10         10         10         10         10         10         10         10         10         10         10         10         10         10         10         10         10         10         10         10         10         10         10         10         10         10         10         10         10         10         10         10         10         10         10         10         10         10         10         10         10         10         10         10         10         10         10         10         10         10         10         10         10         10         10 | Go          |
| Restore | Backup set 🗸 Destination 🖌 Job                                                                                                    | Status 🗸    |
| مودعا ا | Sample Backup Set 03 G AhsayCBS Today 14:58                                                                                                    | Status      |
| Usage   | Sample Backup Set 02 G AhsayCBS Today 14:57                                                                                                    | Completed   |
|         | Sample Backup Set 02 G AhsayCBS Today 14:57                                                                                                    | Interrupted |
|         | Sample Backup Set 01 🥝 AhsayCBS Today 14:54                                                                                                    | Completed   |
|         | No. of records per page 50 V                                                                                                    | Page 1/1 🖌  |
|         |                                                                                                    |             |
|         |                                                                                                    | Close Help  |

www.ahsay.com

To view the restore log, follow the instructions below:

1. Select and click restore report.

|         | AhsayOBM _ 🗆 🗙                                                                                                    |
|---------|----------------------------------------------------------------------------------------------------|
| Report  | Restore Report                                                                                                    |
| Backup  | From To<br>01 V Jul V 2019 V 17 V Jul V 2019 V Go                                                                                                    |
| Restore | Backup set V Destination V Job Status V                                                                                                    |
| Usage   | Backup set       Sample Backup Set 03       X         Destination       AhsayCBS       17/07/2019 14:58         Job       17/07/2019 14:58       1         Time       Today 14:58 - 14:58 (HKT)       1         Status       Completed successfully       0         Downloaded files*       1 (325.7k)       1         * Unit = No of files (Download size)       View log |
|         | Sample Backup Set 02 AhsayCBS Today 14:57 Completed Sample Backup Set 02 AhsayCBS Today 14:57 Interrupted                                                                                                    |
|         | Sample Backup Set 01         Ansay CBS         Today 14:54         Completed                                                                                                    |
|         | No. of records per page 50 V Page 1/1 V                                                                                                    |
|         | Close Help                                                                                                    |

2. Click the [View log] button.

Backup set, Destination, Log Date and Time, and Status can also be filtered as well as the number of logs per page.

|                                       | AhsayOBM                                                                    | - 0                 |
|---------------------------------------|-----------------------------------------------------------------------------|---------------------|
| Report                                |                                                                             |                     |
| Backup set Sample Backup Set 03 ♥     | ]                                                                           | Show All 🗸          |
| Туре                                  | Log                                                                         | Time                |
| Start [ AhsayOBM v8.2.1.0 ]           |                                                                             | 17/07/2019 14:58:23 |
| Initializing decrypt action           |                                                                             | 17/07/2019 14:58:23 |
| Initializing decrypt action Completed |                                                                             | 17/07/2019 14:58:23 |
| Creating new directory "/root/Docume  | nts_2/root"                                                                 | 17/07/2019 14:58:24 |
| Creating new directory "/root/Docume  | nts_2/root/Pictures"                                                        | 17/07/2019 14:58:24 |
| Creating new directory "/root/Docume  | nts_2/root/Pictures/test"                                                   | 17/07/2019 14:58:24 |
| Downloading "/root/Documents_2/roo    | t/Pictures/test/Screenshot from 2019-01-09 16-40-31.png" (Total 325k bytes) | 17/07/2019 14:58:24 |
| Restore Completed Successfully        |                                                                             | 17/07/2019 14:58:26 |
| Logs per page 50 V                    |                                                                             | Page 1/1 ¥          |
|                                       |                                                                             | Clos                |
|                                       |                                                                             | Close Hel           |

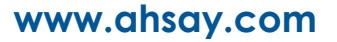

# Usage

This allows the user to generate and view the backup usage in a graphical view.

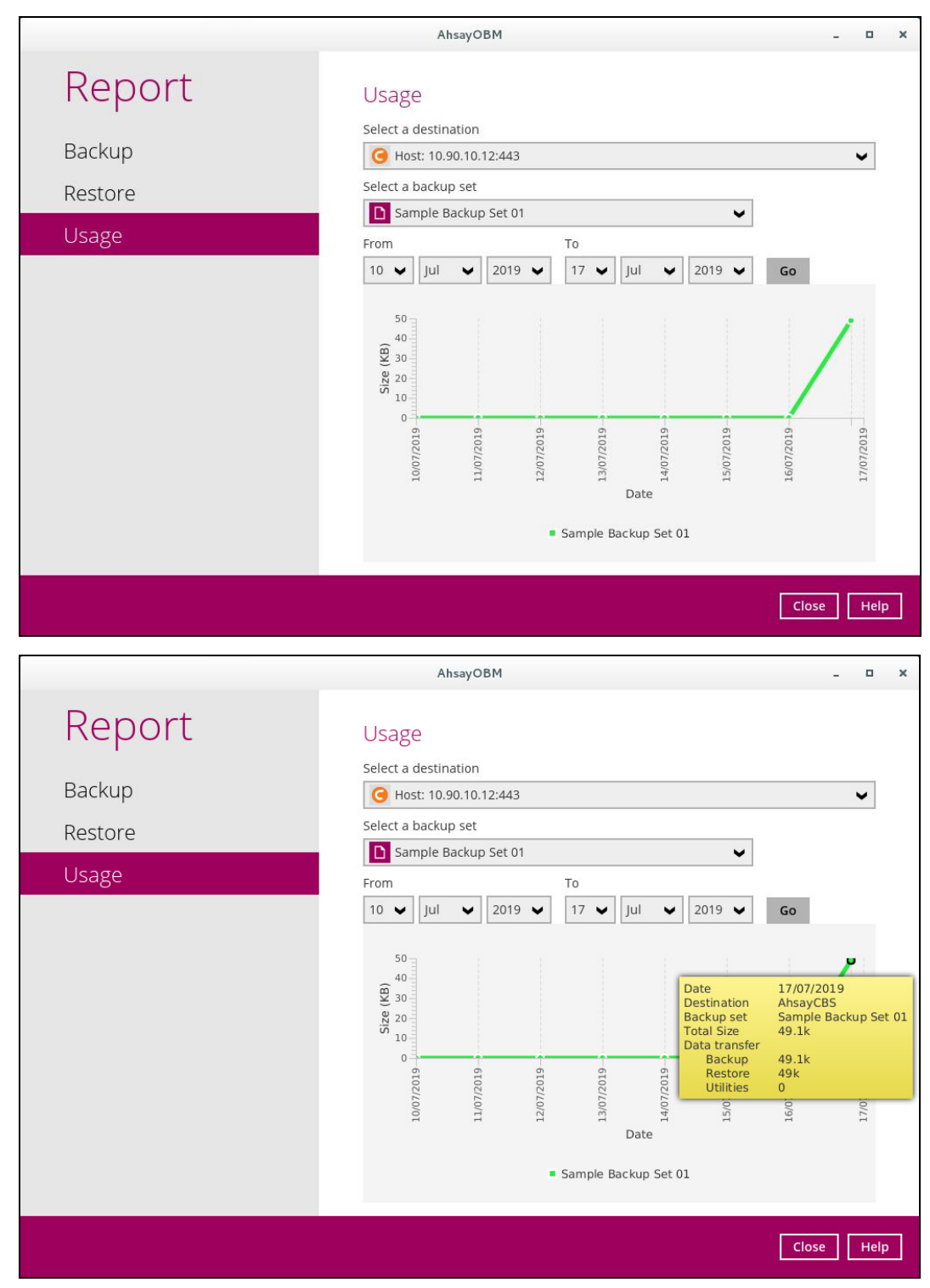

www.ahsay.com
## Restore

This feature is used to restore backed-up files to its original or alternate location.

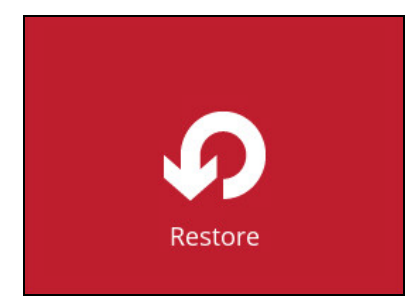

To restore backed-up files, follow the instructions on Chapter 9 Restoring Data.

## **Settings**

This allows the user to enable the Proxy Settings.

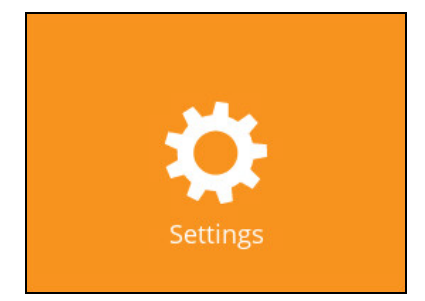

To enable the Proxy Settings, follow the instructions below:

- 1. Click the [Settings] module.
- 2. Slide the lever on the right to enable the Proxy Settings.

|          | AhsayOBM                            |      | -     | •    | × |
|----------|-------------------------------------|------|-------|------|---|
| Settings | Proxy (HTTP)                        |      |       |      |   |
| Proxy    | Use proxy to access the Internet On |      |       |      |   |
|          | IP address                          | Port |       |      |   |
|          | Login ID                            |      |       |      |   |
|          | Password                            |      |       |      |   |
|          | Test connection                     |      |       |      |   |
|          |                                     |      |       |      |   |
|          |                                     |      |       |      |   |
|          |                                     |      |       |      |   |
|          |                                     |      | 100   |      | 1 |
|          |                                     | Save | incel | Help |   |

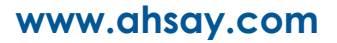

- 3. Complete the following fields:
  - IP Address
  - Port
  - Login ID
  - Password

|          | AhsayOBM                            |      | -        | ۵   | × |
|----------|-------------------------------------|------|----------|-----|---|
| Settings | Proxy (HTTP)                        |      |          |     |   |
| Ргоху    | Use proxy to access the Internet On |      |          |     |   |
|          | IP address                          | Port |          |     |   |
|          | 10.90.10.12                         | 443  |          |     |   |
|          | Login ID                            |      |          |     |   |
|          | administrator                       |      |          |     |   |
|          | Password                            | 10   |          |     |   |
|          |                                     |      |          |     |   |
|          | Test connection                     |      |          |     |   |
|          |                                     |      |          |     |   |
|          |                                     |      |          |     |   |
|          |                                     |      |          |     |   |
|          |                                     |      |          |     |   |
|          |                                     |      |          |     |   |
|          |                                     |      |          |     |   |
|          |                                     |      |          |     |   |
|          |                                     | Save | e Cancel | Hel | р |

4. Click the [Test Connection] button to validate the connection.

|          | AhsayOBM                                   |      | - • ×       |
|----------|--------------------------------------------|------|-------------|
| Settings | Proxy (HTTP)                               |      |             |
| Proxy    | On                                         |      |             |
|          | IP address                                 | Port |             |
|          | 10.90.10.12                                | 443  |             |
|          | Login ID                                   |      |             |
|          | administrator                              |      |             |
|          | Password                                   |      |             |
|          |                                            |      |             |
|          | <ul> <li>Successfully connected</li> </ul> |      |             |
|          |                                            |      |             |
|          |                                            |      |             |
|          |                                            |      |             |
|          |                                            |      |             |
|          |                                            |      |             |
|          |                                            |      |             |
|          |                                            |      |             |
|          |                                            | Save | Cancel Help |

5. Click the [Save] button to store the settings.

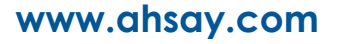

## Utilities

This allows the user to perform health check on the backed-up data, free up storage from obsolete files, delete and decrypt backed-up data.

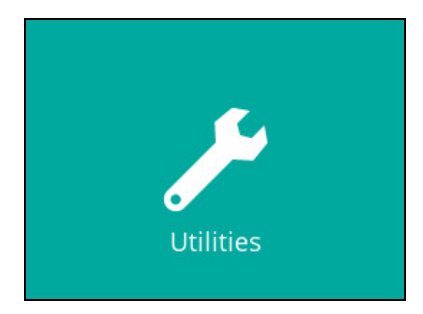

These are the four (4) options available for this feature:

- Data Integrity Check
- Space Freeing Up
- Delete Backup Data
- Decrypt Backup Data

### **Data Integrity Check**

This feature is used to identify and remove any corrupt file/s on the backup destination/s to ensure restorability.

**Note**: Data Integrity Check can only be started when there is no manual, scheduled or continuous backup job running.

|                                                                                       | AhsayOBM -                                                                                                    | ۰                       | × |
|---------------------------------------------------------------------------------------|----------------------------------------------------------------------------------------------------|-------------------------|---|
| Utilities                                                                             | Data Integrity Check                                                                                                    |                         |   |
| Data Integrity Check<br>Space Freeing Up<br>Delete Backup Data<br>Decrypt Backup Data | Perform health check for your backed up data to ensure the data integrity<br>restorability<br>Select a backup set<br>All<br>Run Cyclic Redundancy Check (CRC) during data integrity check<br>Rebuild index<br>Start | <ul> <li>and</li> </ul> |   |
|                                                                                       | Close                                                                                                    | Hel                     | p |

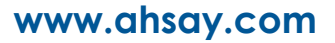

To perform Data Integrity Check, follow the instructions below:

1. There are four (4) options in performing the Data Integrity Check:

#### Option #1

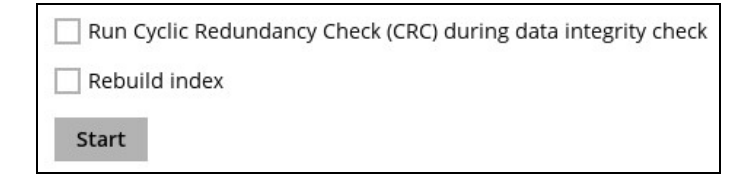

For checking the Index and Data

### Option #2

Run Cyclic Redundancy Check (CRC) during data integrity check
 Rebuild index

For checking the Index and Integrity of the files against the checksum file generated at the time of the backup job.

#### Option #3

Start

Run Cyclic Redundancy Check (CRC) during data integrity check
 Rebuild index
 Start

For checking the Index and rebuild the Index.

### Option #4

Run Cyclic Redundancy Check (CRC) during data integrity check

✓ Rebuild index

Start

For checking the Index and Integrity of the files against the checksum file generated at the time of the backup job and rebuild Index. 2. Select a backup set from the drop-down list.

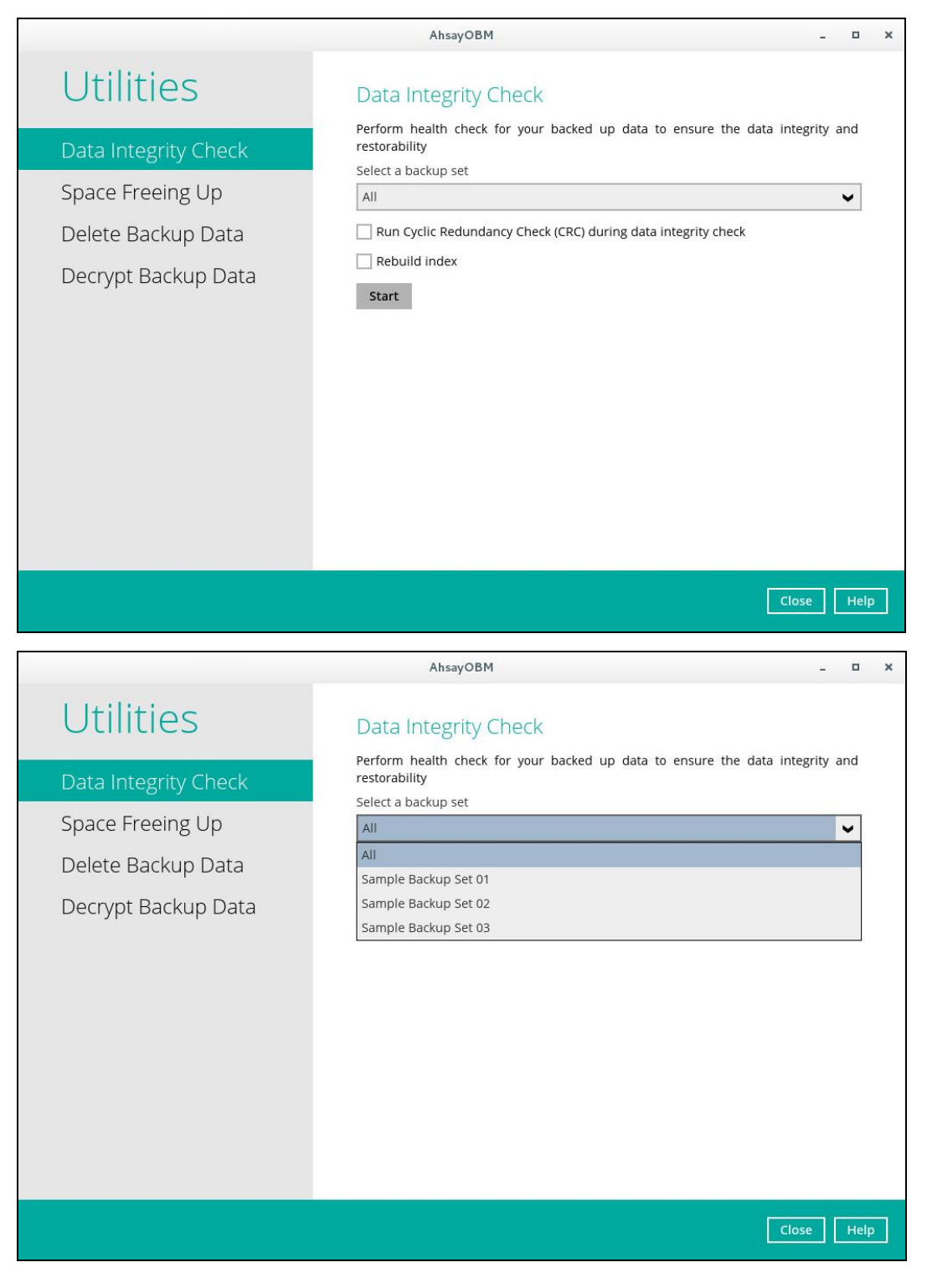

If you select a specific backup set then you will also have to select a specific destination or all destinations.

|                      | AhsayOBM –                                                                                |      | × |
|----------------------|-------------------------------------------------------------------------------------------|------|---|
| Utilities            | Data Integrity Check                                                                      |      |   |
| Data Integrity Check | Perform health check for your backed up data to ensure the data integrity a restorability | and  |   |
| Space Freeing Up     | Select a backup set Sample Backup Set 01                                                  | ~    |   |
| Delete Backup Data   | Select a destination                                                                      |      |   |
| Decrypt Backup Data  | All All AhsayCBS Report muck Start                                                        |      |   |
|                      | Close                                                                                     | Help | > |

If you select All backup sets then there's no need to select a destination.

|                      | AhsayOBM –                                                                                    | o ×  |
|----------------------|-----------------------------------------------------------------------------------------------|------|
| Utilities            | Data Integrity Check                                                                          |      |
| Data Integrity Check | Perform health check for your backed up data to ensure the data integrity an<br>restorability | d    |
| Space Freeing Up     | All                                                                                           | •    |
| Delete Backup Data   | Run Cyclic Redundancy Check (CRC) during data integrity check                                 |      |
| Decrypt Backup Data  | Start                                                                                         |      |
|                      | Close                                                                                         | lelp |

3. Click the [Start] button to perform the data integrity check.

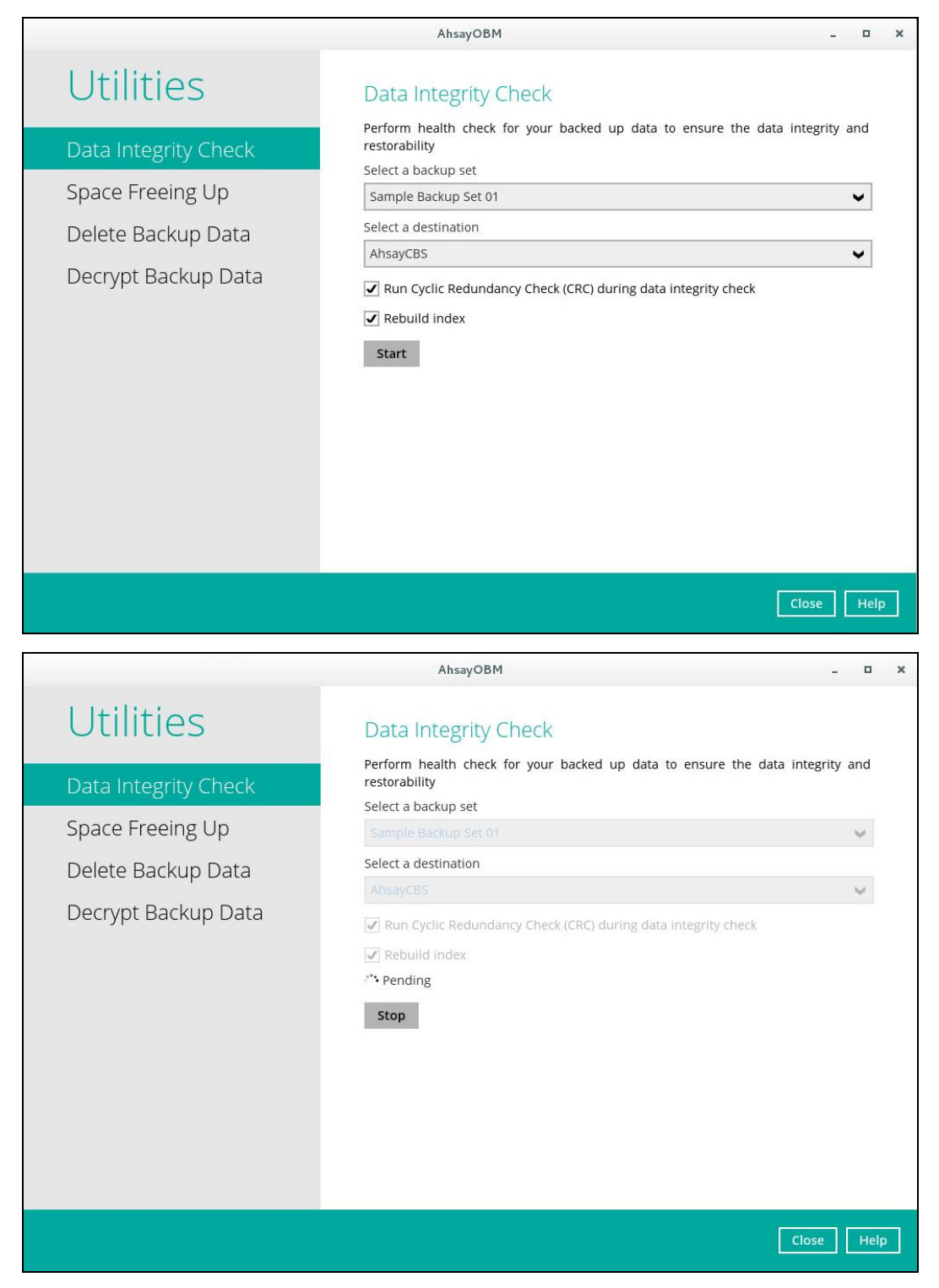

4. The result will be shown once completed. Click the [View Log] to see the event log during the data integrity check.

| Ottimies       Data integrity Check         Area noted, there, for your backed up onto a noteware the data integrity and (TEST MODE) is as follow:         Backgue set: Sample backup Set 01 <u>Data nation</u> <u>Integrity Check</u> <u>Terms for integrity on the (TEST MODE) is as follow:             <u>Integrity Check</u> <u>Integrity Check</u> <u>In</u></u>                                                                                                    | Utilities       Data Integrity Check         Porte meant, deck, for your backed up data to ensure the data integrity and data back for your backed up data to ensure the data integrity and data back for your backed up data backs for your backed up data backs for your backed up data backed up data ba                                                                                                    | Utilit                                                                                                    |                                                                                                    |                                                                                                    | AhsayOBM                                                                                                    |                                                                                                    |                                                                                                    |                                                                                                    | -                                                                                                    |             |
|----------------------------------------------------------------------------------------------------|----------------------------------------------------------------------------------------------------|----------------------------------------------------------------------------------------------------|----------------------------------------------------------------------------------------------------|----------------------------------------------------------------------------------------------------|----------------------------------------------------------------------------------------------------|----------------------------------------------------------------------------------------------------|----------------------------------------------------------------------------------------------------|----------------------------------------------------------------------------------------------------|----------------------------------------------------------------------------------------------------|-------------|
| Optimizes Data Integrity Options         Data Integrity Options         Data Inte                                                                                                    | OPTIMIES       Data Integrity Check         Atom balk dock for your backed up data to ensure the data integrety and         Image: Check for your backed up data to ensure the data integrety and the for your backed up data to ensure the data integrety and the for your backed up data to ensure the data integret and the for your backed up data to ensure the data integret and the hour backed up data to ensure the data integret and the hour backed up data to ensure the data integret and the hour backed up data to ensure the data integret and the hour backed up data to ensure the data integret and the hour backed up data to ensure the data integret and the hour backed to ensure the data integret and the hour backed to ensure the d                                                                                                    |                                                                                                    |                                                                                                    |                                                                                                    |                                                                                                    |                                                                                                    |                                                                                                    |                                                                                                    |                                                                                                    |             |
| <text></text>                                                                                                    | Perform health check for your backed up data to ensure the data integrity and         Image: Comparison of the status performance of the status of the status of the sta                                                                                                    |                                                                                                    |                                                                                                    |                                                                                                    |                                                                                                    |                                                                                                    |                                                                                                    |                                                                                                    |                                                                                                    |             |
|                                                                                                    |                                                                                                    |                                                                                                    |                                                                                                    | Perform h                                                                                                    | health check f                                                                                                    | or your backe                                                                                                    | d up data to ensi                                                                                                    | ure the c                                                                                                    | lata integrity                                                                                                    | and         |
| Provide   Provide Provide </td <td>For such of data integrity check (fEST MODE) is as following   Each price sample Backup set 01</td> <td></td> <td></td> <td>The second second second second second second second second second second second second second second second s</td> <td></td> <td></td> <td></td> <td></td> <td></td> <td></td>                                                                                                    | For such of data integrity check (fEST MODE) is as following   Each price sample Backup set 01                                                                                                    |                                                                                                    |                                                                                                    | The second second second second second second second second second second second second second second second s                                                                                                    |                                                                                                    |                                                                                                    |                                                                                                    |                                                                                                    |                                                                                                    |             |
| Balance Sample Backup Set 01 <ul> <li></li></ul>                                                                                                    | Backparts 2: Sample Backpart 5: Class 1: Santa Class 1: Santa Cla                                                                                                    |                                                                                                    | The result of da                                                                                                    | ta integrity check (TE                                                                                                    | ST MODE) is a                                                                                                    | s follow.                                                                                                    |                                                                                                    |                                                                                                    |                                                                                                    |             |
| <u>bestimation</u> <u>in index</u> <u>index point</u> <u>index point</u>                                                                                                    | bitsing of the start of the start of th                                                                                                    |                                                                                                    | Backup set: Sample Bac                                                                                                    | kup Set 01                                                                                                    |                                                                                                    |                                                                                                    |                                                                                                    |                                                                                                    |                                                                                                    |             |
| Destination       Nimited Corrupted       Incorrect       Mala block       Statistics         AbsayCB       13(66.748)       0 (08)       0 (08)       0 (08)       Correct         • File count (File ste)                                                                                                    | Destination       Imminutes       Corrupted       Imcorret       data blocks       Satistics         AbsayCBS       13(66.768)       0(08)       0(08)       0(08)       Correct         * File count (File ste)                                                                                                    |                                                                                                    |                                                                                                    | Items found                                                                                                    |                                                                                                    | Checksum                                                                                                    | Index broken                                                                                                    |                                                                                                    |                                                                                                    |             |
| AtsayCB5       13 (86.7kB)       0 (08)       0 (08)       Correct         * File count (File size)         * Close       View IA         @ United in the size (Close in the size)       Close       View IA         @ United in the size (Close in the size)       Close       View IA         @ United in the size (Close in the size)       Close       View IA         @ United in the size (Close in the size)       Close       View IA         @ United in the size (Close in the size)       Close       View IA         @ United in the size (Close in the size)       Close       View IA         @ United in the size (Close in the size)       Close       View IA         @ United in the size (Close in the size)       Close in the size (Close in the size (Close in t                                                                                                    | AhsayCBS       13 (66.748)       0 (08)       0 (08)       0 (08)       0 (08)       Correct         * File count (File size)         (Core) View R           (Core) The Count (File size)           (Core) The Count (File size)           (Core) The Count (File size)           (Core) The Count (File size)           (Core) The Count (File size)           (Core) The Count (File size)           (Core) The Count (File size)                                                                                                    (Partic Partic Partic Partic Partic Partic                                                                                                    |                                                                                                    |                                                                                                    | in index                                                                                                    | corrupted                                                                                                    | incorrect                                                                                                    | data blocks                                                                                                    |                                                                                                    |                                                                                                    |             |
| * File count (File size)         Core       View Re         Core       View Re         Core       Sourd Allow Sourd View Re         Core       Sourd Allow Sourd View Re         Core       Sourd Allow Sourd View Re         Core       Sourd Allow Sourd View Re         Core       Sourd Allow Sourd View Re         Core       Sourd Allow Sourd View Re       Sourd Allow Sourd View Re         Core       Sourd Allow Sourd View Re       Sourd All                                                                                                    | * File count (File size)         Core       Ver vie         Core       Ver vie                                                                                                    |                                                                                                    | AhsayCBS                                                                                                    | 13 (86.7kB)                                                                                                    | 0 (0B)                                                                                                    | 0 (0B)                                                                                                    | 0 (0B)                                                                                                    | Correct                                                                                                    | _                                                                                                    |             |
| Corse       View View         Corse       View View         Corse       View         Corse       Vie                                                                                                    | Close       View M         Close       View M         Close       View M <td></td> <td>* File count (File size)</td> <td></td> <td></td> <td></td> <td></td> <td></td> <td></td> <td></td>                                                                                                    |                                                                                                    | * File count (File size)                                                                                                    |                                                                                                    |                                                                                                    |                                                                                                    |                                                                                                    |                                                                                                    |                                                                                                    |             |
| Close       View R         AbayOM       ••••••••••••••••••••••••••••••••••••                                                                                                    | Close       Verv li         AhayOBM       AhayOBM       Image: Close       Verv li         Marco Close       Show All       Image: Close       Image: Close                                                                                                    |                                                                                                    |                                                                                                    |                                                                                                    |                                                                                                    |                                                                                                    |                                                                                                    |                                                                                                    |                                                                                                    |             |
| Close       View let         Close       View let         AhsayOBM       -         AhsayOBM       -         Close       View let         AbsayOBM       -         Close       View let         AbsayOBM       -         Close       View let         AbsayOBM       -         Close       View let         AbsayOBM       -         Close       View let         Start (AbsayOBM & 21.01)       -         Start (AbsayOBM & 21.01)       -         Start (AbsayOBM & 21.01)       -         Start (AbsayOBM & 21.01)       -         Start (AbsayOBM & 21.01)       -         Start (AbsayOBM & 21.01)       -         Start (AbsayOBM & 21.01)       -         Start (AbsayOBM & 21.01)       -         Start (AbsayOBM & 21.01)       -         Start (AbsayOBM & 21.01)       -         Start (AbsayOBM & 2019 Ox11.11       -         Start (AbsayOBM & 2019 Ox11.11       -         BasayOBM (ClosePath)       -         BasayOBM (ClosePath)       -         BasayOBM (ClosePath)       -         BasayOBM (ClosePath)       -                                                                                                    | Close         Verter           Image: Start processing data inegrity check on backup set: "Sample Backup Set 01(56333111612), "AhsayGBS (553331144776), cc enabl.         Show All           Image: Start processing data inegrity check on backup set: "Sample Backup Set 01(56333111612), "AhsayGBS (553331144776), cc enabl.         Show Zall           Image: Start processing data inegrity check on backup set: "Sample Backup Set 01(56333111612), "AhsayGBS (553331144776), cc enabl.         Show Zall           Image: Start processing data inegrity check on backup set: "Sample Backup Set 01(56333111612), "AhsayGBS (553331144776), cc enabl.         Show Zall           Image: Start processing data inegrity check on backup set: "Sample Backup Set 01(56333111612), "AhsayGBS (553331144776), cc enabl.         Show Zall           Image: Start processing data inegrity check on backup set: "Sample Backup Set 01(56333111612), "AhsayGBS (55153331144776), cc enabl.         Show Zall           Image: Start processing data inegrity check on backup set: "Sample Backup Set 01(56333111612), "AhsayGBS (55153331144776), cc enabl.         Show Zall           Image: Start processing data inegrity check on backup set: "Sample Backup Set 01(5633111612), "AhsayGBS (55153331144776), cc enabl.         Show Zall           Image: Start processing data inegrity check on backup set: "Sample Backup Set 01(5633111612), "AhsayGBS (5515331144776), cc enabl.         Show Zall           Image: Start processing data inegrity check on backup set: "Sample Backup Set 01(5633111612), "AhsayGBS (5515331144776), 1607201905312, Start processing data inegrity check on backup set: "Sample Backup Set                                                                                                    |                                                                                                    |                                                                                                    |                                                                                                    |                                                                                                    |                                                                                                    |                                                                                                    |                                                                                                    |                                                                                                    |             |
| Close       View N         Close       View N         Close       View N         AhsayOBM                                                                                                    | Close       View K         Core       III         AhsayOBM                                                                                                    |                                                                                                    |                                                                                                    |                                                                                                    |                                                                                                    |                                                                                                    |                                                                                                    |                                                                                                    |                                                                                                    |             |
| Core       Verve         AbrayOBM                                                                                                    | Close       View Li         Close       View Li         Close       View Li <t< th=""><th></th><th></th><th></th><th></th><th></th><th></th><th></th><th></th><th></th></t<>                                                                                                    |                                                                                                    |                                                                                                    |                                                                                                    |                                                                                                    |                                                                                                    |                                                                                                    |                                                                                                    |                                                                                                    |             |
| Class       View View         AbsayOBM                                                                                                    | Close       View Vel         AbsayOBM       Image: Close         AbsayOBM       Image: Close         March Close       Image: Close         March Close       Image:                                                                                                    |                                                                                                    |                                                                                                    |                                                                                                    |                                                                                                    |                                                                                                    |                                                                                                    |                                                                                                    |                                                                                                    |             |
| Close       View M         AhsayOBM       AhsayOBM         Application       AhsayOBM         Application       AhsayOBM         Application       AnsayOBM         Application       AnsayOBM         Application       AnsayOBM         Application       AnsayOBM         Application       AnsayOBM         Application       Application         Application       Application         Applicat                                                                                                    | Close       View R         AbsayOBM       AbsayOBM                                                                                                    |                                                                                                    |                                                                                                    |                                                                                                    |                                                                                                    |                                                                                                    |                                                                                                    |                                                                                                    |                                                                                                    |             |
| Close       View Let         AhsayOBM                                                                                                    | Core       View Let         Core       MasayOBM         AbsayOBM                                                                                                    |                                                                                                    |                                                                                                    |                                                                                                    |                                                                                                    |                                                                                                    |                                                                                                    |                                                                                                    |                                                                                                    |             |
| Close       Vervie         Close       Vervie         Close       Vervie         AhsayOBM                                                                                                    | Close         Verv k           AbsayOBM                                                                                                    |                                                                                                    |                                                                                                    |                                                                                                    |                                                                                                    |                                                                                                    |                                                                                                    |                                                                                                    |                                                                                                    |             |
| AhsayOBM                                                                                                    | AhsayOBM       □         og       18/07/2019 09:51 ▼       Show All       □         og       18/07/2019 09:51 ▼       Show All       □         og       18/07/2019 09:51 ▼       Time       18/07/2019 09:51:17       18/07/2019 09:51:17         og       18/07/2019 09:51 ▼       Log       Time       18/07/2019 09:51:17       18/07/2019 09:51:17         Start (AhsayOBM 42.1.0]       18/07/2019 09:51:17       18/07/2019 09:51:17       18/07/2019 09:51:17       18/07/2019 09:51:17         Start (AhsayOBM 42.1.0]       18/07/2019 09:51:17       18/07/2019 09:51:17       18/07/2019 09:51:17         Start (AhsayOBM 42.1.0]       18/07/2019 09:51:17       18/07/2019 09:51:17       18/07/2019 09:51:17         Start (AhsayOBM 42.1.0]       18/07/2019 09:51:17       18/07/2019 09:51:12       18/07/2019 09:51:12         Start (AhsayOBM 42.1.0]       18/07/2019 09:51:25       18/07/2019 09:51:25       18/07/2019 09:51:25         BackupFile]Version=10120](ClienPath+root][Type=T][FulBackupDio=2019 07:17:10:54:00][BackupBio]e:2019 07:17:10:54:00][BackupBio]e:2019 07:17:10:54:00][BackupBio]e:2019 07:17:10:54:00][BackupBio]e:2019 07:17:10:54:00][BackupBio]e:2019 07:17:10:54:00][BackupBio]e:2019 07:17:10:54:00][BackupBio]e:2019 07:17:10:54:00][BackupBio]e:2019 07:17:10:54:00][BackupBio]e:2019 07:17:10:54:00][BackupBio]e:2019 07:17:10:54:00][BackupBio]e:2019 07:17:10:54:00][BackupBio]e:2019 07:17:10:54:00][BackupBio]e:2019 07:17:10:54:00][BackupBio]e:2019 07:17:10:                                                                                                    |                                                                                                    |                                                                                                    |                                                                                                    |                                                                                                    |                                                                                                    |                                                                                                    | Ī                                                                                                    | Close V                                                                                                    | /iew l      |
| AhsayOBM       □         0g       18/07/2019 09:51 ▼       Show All       ■         Type       Data Integrity check (TEST MODE)       Immediate (TEST MODE)       Immediate (TEST MODE) <t< td=""><td>AhsayOBM      </td><td></td><td></td><td></td><td></td><td></td><td></td><td></td><td></td><td></td></t<>                                                                                                    | AhsayOBM                                                                                                    |                                                                                                    |                                                                                                    |                                                                                                    |                                                                                                    |                                                                                                    |                                                                                                    |                                                                                                    |                                                                                                    |             |
| AhsayOBM       □         AhsayOBM       □         Og       18/07/2019 09:51         Og       18/07/2019 09:51         Og       18/07/2019 09:51         Og       18/07/2019 09:51         Og       18/07/2019 09:51         Og       18/07/2019 09:51         Og       18/07/2019 09:51         Og       18/07/2019 09:51:7         Og       18/07/2019 09:51:7         Og       18/07/2019 09:51:7         Og       18/07/2019 09:51:7         Og       18/07/2019 09:51:2         Start (AhsayOBM v8.2.1.0)       18/07/2019 09:51:2         Start (AhsayOBM v8.2.1.0)       18/07/2019 09:51:2         Start (AhsayOBM v8.2.1.0)       18/07/2019 09:51:2         Start (AhsayOBM v8.2.1.0)       18/07/2019 09:51:2         Start (AhsayOBM v8.2.1.0)       18/07/2019 09:51:2         Start processing data integrity check on backup set "Sample Backup Set 01" destination= "AhsayCBS"       18/07/2019 09:51:2         BackupFile[Version=10120][ClientPath-'rovDCouments, 2/Lype=T][FullBackupJb/b2-2019:07:17:10:54:06]       18/07/2019 09:51:2         BackupFile[Version=10120][ClientPath-'rovDCouments, 2/AhsayCB, version 7/AlockupJb/b2-2019:07:17:10:54:06]       18/07/2019 09:51:2         BackupFile[Version=10120][ClientPath-'rovDCouments, 2/AbsayCB, version 7/Aloc                                                                                                    | AhsayOBM                                                                                                    |                                                                                                    |                                                                                                    |                                                                                                    |                                                                                                    |                                                                                                    |                                                                                                    |                                                                                                    |                                                                                                    |             |
| AhsayOBM                                                                                                    | AhsayOBM                                                                                                    |                                                                                                    |                                                                                                    |                                                                                                    |                                                                                                    |                                                                                                    |                                                                                                    |                                                                                                    |                                                                                                    |             |
| AhsayOBM                                                                                                    | AhsayOBM                                                                                                    |                                                                                                    |                                                                                                    |                                                                                                    |                                                                                                    |                                                                                                    |                                                                                                    |                                                                                                    |                                                                                                    |             |
| AhsayOBM       □         org       18/07/2019 09:51       Show       All         Type       Data integrity check (IEST MODE)       18/07/2019 09:511       Time         Og       Data integrity check (IEST MODE)       18/07/2019 09:511       18/07/2019 09:511         Og       Start (AhsayOBM v8.21.0)       18/07/2019 09:5117       18/07/2019 09:5117         Og       Start (AhsayOBM v8.21.0)       18/07/2019 09:5117       18/07/2019 09:5117         Og       Start (AhsayOBM v8.21.0)       18/07/2019 09:5117       18/07/2019 09:5112         Start (AhsayOBM v8.21.0)       18/07/2019 09:5125       18/07/2019 09:5125       18/07/2019 09:5125         BackupFile[Version=10120](ClientPath=djOB, ATTHBUTES][Type=T][FullBackupJob=2019-07.17.10:54-00][BackupBjdob=2019-07.17.10:54-00][BackupBjdob=2019-07.17.10:54-00][Bac                                                                                                    | AhsayOBM       □         0g       18/07/2019 09:51       Show       All         0g       18/07/2019 09:51       Show       All         0g       18/07/2019 09:51       Show       All         0g       Data integrity check (TEST MODE)       18/07/2019 09:51:17       18/07/2019 09:51:17         0g       Data integrity check (TEST MODE)       18/07/2019 09:51:17       18/07/2019 09:51:17         0g       Data integrity check on backup set "Sample Backup Set 01(1563331116102)", "AhsayCBS(156333114978)", crc enabl       18/07/2019 09:51:23         0g       BackupFile[Version=10120][ClientPath=508_ATTRIBUTES][Type=T][FullBackupJob=2019/07-17-10-54-06][BackupBjdo=2019/07-17-10-54-06][BackupBjdo=201                                                                                                    |                                                                                                    |                                                                                                    |                                                                                                    |                                                                                                    |                                                                                                    |                                                                                                    |                                                                                                    |                                                                                                    |             |
| Org       18/07/2019 09:51       Show       All         Type       Log       Time         Obtaintegrity check (TEST MODE)       18/07/2019 09:51:17         Obtaintegrity check (TEST MODE)       18/07/2019 09:51:17         Obtaintegrity check on backup set "Sample Backup Set 01(1563331116102)", "AhsayCBS(1563331144978)", crc enabl       18/07/2019 09:51:27         Obtaintegrity check on backup set "Sample Backup Set 011' destination="AhsayCBS"       18/07/2019 09:51:23         Obtainting index       18/07/2019 09:51:25       18/07/2019 09:51:25         Obtainting index       18/07/2019 09:51:25       18/07/2019 09:51:25         Obtainting index       18/07/2019 09:51:25       18/07/2019 09:51:25         Obtainting index       18/07/2019 09:51:25       18/07/2019 09:51:25         Obtainting index       18/07/2019 09:51:25       18/07/2019 09:51:25         Obtainting index       18/07/2019 09:51:25       18/07/2019 09:51:25         Obtainting index       18/07/2019 09:51:25       18/07/2019 09:51:25         Obtainting index       18/07/2019 09:51:25       18/07/2019 09:51:25         Obtainting index       18/07/2019 09:51:25       18/07/2019 09:51:25         Obtainting index       18/07/2019 09:51:25       18/07/2019 09:51:25         Obtaintile[Version=10120][ClientPath=/roovDocuments.2/                                                                                                    | Image       Show       All         Type       Log       Time         Data integrity check (TEST MODE)       18/07/2019 09:51:17         Start (AhsayOBM v8.2.1.0)       18/07/2019 09:51:17         Start (AhsayOBM v8.2.1.0)       18/07/2019 09:51:17         Start data integrity check on backup set "Sample Backup Set 01(1563331116102)," AhsayCBS(1563331144978)", crc enabl       18/07/2019 09:51:27         Start data integrity check on backup set "Sample Backup Set 01" destination="AhsayCBS"       18/07/2019 09:51:23         BackupFile]Version=10120][ClientPath=\$j08_ATTRIBUTES][Type=F][FullBackup]ob=2019-07-17-10-54-06][BackupBy]ob=2019-07-17-10-54-06][BackupBy]ob=2125       BackupFile]Version=10120][ClientPath=/roovDocuments_2/AhsayOBM_version7_QuickStartGuide.docx][Type=F][                                                                                                    |                                                                                                    |                                                                                                    |                                                                                                    |                                                                                                    |                                                                                                    |                                                                                                    |                                                                                                    |                                                                                                    |             |
| Type         Log         Time           Bata integrity check (TEST MODE)         18/07/2019 09:51:17         5 start [AhsayOBM v8.21.0]         18/07/2019 09:51:17           Start [AhsayOBM v8.21.0]         18/07/2019 09:51:17         18/07/2019 09:51:17         18/07/2019 09:51:17           Start processing data integrity check on backup set "Sample Backup Set 01(1563331116102)", "AhsayCBS(1563331144978)", crc enabl         18/07/2019 09:51:23           BackupFile]Version=10120][ClientPath=S]0B_ATTRIBUTES][Type=T][FullBackup]ob=-11[BackupBi/ob=2019-07-17-10-54-06][BackupBi/ob=2019-07-17-10-54-06][BackupBi/                                                                                                    | Type         Log         Time           Bata integrity check (TEST MODE)         18/07/2019 09:51:17           Start (AnsayOBM v8.21.0)         18/07/2019 09:51:17           Start (AnsayOBM v8.21.0)         18/07/2019 09:51:17           Start data integrity check on backup set "Sample Backup Set 01(1563331116102)", "AnsayCBS(1563331144978)", crc enabl         18/07/2019 09:51:23           BackupFile]/Version=10120][ClientPath=\$JOB_ATTRIBUTES][Type=F][FullBackuplob=2019-07-17-10-54-06][BackupBylob=2019-07-17-10-54-06][BackupBylob=2019-07-17-10-54-06][BackupFile][Version=10120][ClientPath=/usr/locuments_2/AhsayCB UserSin7_UserSin2/UserSin7_UserSin2/UserSin7_UserSin7_UserSin2/UserSin2/UserSin7_UserSin2/UserSin2/U                                                                                                    |                                                                                                    |                                                                                                    | Ďsta b                                                                                                    | at a a di su d                                                                                                    | bork                                                                                                    |                                                                                                    |                                                                                                    |                                                                                                    |             |
| Log         Imme           Bata integrity check (TEST MODE)         18/07/2019 09:51:17           Start [AhsayOBM v8.21.0]         18/07/2019 09:51:17           Start [AhsayOBM v8.21.0]         18/07/2019 09:51:17           Start [AhsayOBM v8.21.0]         18/07/2019 09:51:17           Start processing data integrity check on backup set "Sample Backup Set 01" destination= "AhsayCBS"         18/07/2019 09:51:23           BackupFile]/Version=10120][ClientPath=\$JOB_ATTRIBUTES][Type=F][FullBackupJob=-11][BackupBi/ob=2019-07-17-10-54-06][BackupBi/ob=2019-07-17-10-54-06][BackupFi/ov1/0ocuments_2/AbsavGBM_version7_QuickStartGuide docx][Type=F][FullBackup]09                                                                                                    | Log         Imme           B         Data integrity check (TEST MODE)         1807/2019 09:51:17           Start (AhsayOBM v8.2.1.0)         1807/2019 09:51:17           Start data integrity check on backup set "Sample Backup Set 01(1563331116102)", "AhsayCBS(1563331144978)", crc enabl         1807/2019 09:51:17           Start data integrity check on backup set "Sample Backup Set 01" destination= "AhsayCBS"         1807/2019 09:51:23           Rebuilding index         1807/2019 09:51:25           BackupFile]/Version=10120][ClientPath=\$JOB_ATTRIBUTES][Type=F][FullBackup]bb=2019-07:17:10:54-06][BackupBy]ob=2019-07:17:10:54-06][BackupBy]ob=2019-07:17:10:54-06][BackupFile][Version=10120][ClientPath=/usr/loca)[[Type=T][FullBackup]ob=2019-07:17:10:54-06][BackupBy]ob=2019-07:17:10:54-06][BackupFile][Version=10120][ClientPath=/usr/loca)[File_2013:cu17][Vere=T][FullBackup]ob=2019-07:17:10:54-06][BackupFile][Version=10120][ClientPath=/root/Documents_2/AsayCB UserGuideAdoralid.ed.cc2][Type=T][FullBackup]ob=2019-07:17:10:54-06].        1807/2019 09:51:25                                                                                                    | .og 18/07/20                                                                                                    | 19 09:51                                                                                                    |                                                                                                    |                                                                                                    |                                                                                                    |                                                                                                    | Show                                                                                                    | All                                                                                                    | ×           |
| Start [ AhaayOBM v8.21.0.]       18/07/2019 09:51:17         Start data integrity check on backup set "Sample Backup Set 01(1563331116102)", "AhsayCBS(156333114978)", crc enabl       18/07/2019 09:51:17         Start processing data integrity check on backup set "Sample Backup Set 01" destination= "AhsayCBS"       18/07/2019 09:51:27         BackupFile]/Version=10120][ClientPath=\$JOB_ATTRIBUTES][Type=F][FullBackupJob=11[BackupBjob=2019-07-17-10-54-06]].       18/07/2019 09:51:25         BackupFile]/Version=10120][ClientPath=/root][Type=T][FullBackupJob=2019-07-17-10-54-06][BackupBjob=2019-07-17-10-54-06][BackupBjob=2019-07-17-10-54-06]       18/07/2019 09:51:25         BackupFile][Version=10120][ClientPath+/roov/Documents_2/AhsayACB_UserSindF_UserSinfOude.docx][Type=F][FullBackupJob=2019-07-17-10-54-06]].       18/07/2019 09:51:25                                                                                                    | Start [ Ahaay0BM v8.21.0 ]       18/07/2019 09:51:17         Start data integrity check on backup set "Sample Backup Set 01(1563331116102)", "AhsayCBS(156333114978)", crc enabl       18/07/2019 09:51:17         Start data integrity check on backup set "Sample Backup Set 01" destination= "AhsayCBS"       18/07/2019 09:51:23         BackupFile]Version=10120][ClientPath=\$JOB_ATTRIBUTES][Type=F][FullBackupJob=1][BackupByJob=2019-07-17-10-54-06][BackupByJob=2019-07-17-10-54-06][BackupFile][Version=10120][ClientPath=/root/Documents_2/AbagVGB Version7_QucKJStarGuide.docx][Type=F][FullBackupJob=2019-07-17-10-54-06].       18/07/2019 09:51:25                                                                                                    | .og 18/07/20                                                                                                    | 119 09:51 🖌                                                                                                    | · · · · ·                                                                                                    |                                                                                                    |                                                                                                    |                                                                                                    | Show                                                                                                    | All                                                                                                    | ~           |
| Start data integrity check on backup set "Sample Backup Set 01(1563331116102)", "AhsayCBS(156333114978)", crc enabl       18/07/2019 09:51:27         Start processing data integrity check on backup set "Sample Backup Set 01" destination= "AhsayCBS"       18/07/2019 09:51:25         Rebuilding index       18/07/2019 09:51:25         BackupFile][Version=10120][ClientPath=\$JOB_ATTRIBUTES][Type=F][FullBackupJob=2019-07-17-10-54-06]].       18/07/2019 09:51:25         BackupFile][Version=10120][ClientPath=/root/Documents_2][Type=T][FullBackupJob=2019-07-17-10-54-06][BackupByJob=2019-07-17-10-54-06][BackupByJob=2019-07-17-10-54-06]       18/07/2019 09:51:25         BackupFile][Version=10120][ClientPath+/root/Documents_2/AhsayCBM_version7_UserGuide.docx][Type=F][FullBackupJob=2019-07-17-10-54-06].       18/07/2019 09:51:25         BackupFile][Version=10120][ClientPath+/root/Documents_2/LogFile_2013.txt                                                                                                    | Start data integrity check on backup set "Sample Backup Set 01(1563331116102)", "AhsayCBS(1563331144978)", crc enabl       18/07/2019 09:51:27         Start processing data integrity check on backup set "Sample Backup Set 01" destination= "AhsayCBS"       18/07/2019 09:51:23         Rebuilding index       18/07/2019 09:51:25         BackupFile][Version=10120][ClientPath=\$j0B_ATTRIBUTES][Type=F][FullBackup]ob=2019-07-17-10-54-06]].       18/07/2019 09:51:25         BackupFile][Version=10120][ClientPath=/(Type=T][FullBackup]ob=2019-07-17-10-54-06][BackupBy]ob=2019-07-17-10-54-06]       18/07/2019 09:51:25         BackupFile][Version=10120][ClientPath=/root/Documents_2][Type=T][FullBackup]ob=2019-07-17-10-54-06][BackupBy]ob=2019-07-17-10-54-06][BackupBy]ob=2019-07-17-10-54-06][BackupFile][Version=10120][ClientPath=/root/Documents_2/AhsayCB_UserGuideforWindows_version7.docs][Type=F][FullBackup]ob=51:25         BackupFile][Version=10120][ClientPath=/root/Documents_2/LogFile_2017.txt][Type=F][FullBackup]ob=2019-07-17-10-54-06][Backup]o9:51:25         BackupFile][Version=10120][ClientPath=/root/Documents_2/LogFile_2017.txt][Type=F][FullBackup]ob=2019-07-17-10-54-06][Backup]o9:51:25                                                                                                    | .og 18/07/20<br>Type Data inte                                                                                                    | 119 09:51 V                                                                                                    | Log                                                                                                    |                                                                                                    |                                                                                                    |                                                                                                    | Show                                                                                                    | All<br>Time<br>//2019 09:51:17                                                                                                    | ~           |
| G       Start processing data integrity check on backup set= "Sample Backup Set 01" destination= "AhsayCBS"       18/07/2019 09:51:23         G       Rebuilding index       18/07/2019 09:51:25         G       BackupFile][Version=10120][ClientPath=\$JOB_ATTRIBUTES][Type=F][FullBackupJob=2019-07-17-10-54-06]].       18/07/2019 09:51:25         G       BackupFile][Version=10120][ClientPath=/IJCpuE=T][FullBackupJob=2019-07-17-10-54-06][BackupByJob=2019-07-17-10-54-06]       18/07/2019 09:51:25         G       BackupFile][Version=10120][ClientPath=/root/Documents_2][Type=T][FullBackupJob=2019-07-17-10-54-06][BackupByJob=2019-07-17-10-54-06]       18/07/2019 09:51:25         G       BackupFile][Version=10120][ClientPath=/root/Documents_2][Type=T][FullBackupJob=2019-07-17-10-54-06][BackupByJob=2019-07-17-10-54-06][BackupByJob=2019-07-17-10-54-06][BackupByJob=2019-07-17-10-54-06][BackupByJob=2019-07-17-10-54-06][BackupByJob=2019-07-17-10-54-06][BackupByJob=2019-07-17-10-54-06][BackupByJob=2019-07-17-10-54-06][BackupByJob=2019-07-17-10-54-06][BackupFile][Version=10120][ClientPath=/root/Documents_2/AhsayCB_Version7_UserGuide.docx][Type=F][FullBackupJob=2019-07-17-10-54-06]       18/07/2019 09:51:25         G       BackupFile][Version=10120][ClientPath=/root/Documents_2/AhsayCB_Version7_UserGuide.docx][Type=F][FullBackupJob=2019-07-17-10-54-06]       18/07/2019 09:51:25         G       BackupFile][Version=10120][ClientPath=/root/Documents_2/AhsayCB_Version7_UserGuide.docx][Type=F][FullBackupJob=2019-07-17-10-54-06]       18/07/2019 09:51:25         G       BackupFile][Version=10120][ClientPath=/root/Documents_2/LogFile_2017.txt][Type=F                                                                                                    | G       Start processing data integrity check on backup set "Sample Backup Set 01" destination= "AhsayCBS"       18/07/2019 09:51:23         G       Rebuilding index       18/07/2019 09:51:23         G       BackupFile][Version=10120][ClientPath=\$]0B_ATTRIBUTES][Type=F][FullBackupJob=2019-07-17-10:54-06]]       18/07/2019 09:51:25         G       BackupFile][Version=10120][ClientPath=/IncyType=T][FullBackupJob=2019-07-17-10:54-06][BackupByJob=2019-07-17-10:54-06]       18/07/2019 09:51:25         G       BackupFile][Version=10120][ClientPath=/root/Documents_Z][Type=T][FullBackupJob=2019-07-17-10:54-06][BackupByJob=2019-07-17-10:54-06]       18/07/2019 09:51:25         G       BackupFile][Version=10120][ClientPath=/vost][Type=T][FullBackupJob=2019-07-17-10:54-06][BackupByJob=2019-07-17-10:54-06]       18/07/2019 09:51:25         G       BackupFile][Version=10120][ClientPath=/vost][Type=T][FullBackupJob=2019-07-17-10:54-06][BackupByJob=2019-07-17-10:54-06]       18/07/2019 09:51:25         G       BackupFile][Version=10120][ClientPath=/vost/Documents_2/AhsayCB_UserGuideforWindows_version7.docx][Type=F][FullBackupJob=2019-07-17-10:54-06]       18/07/2019 09:51:25         G       BackupFile][Version=10120][ClientPath=/root/Documents_2/AhsayCB_UserGuidedforWindows_version7.docx][Type=F][FullBackupJob=2019-07-17-10:54-06]       18/07/2019 09:51:25         G       BackupFile][Version=10120][ClientPath=/root/Documents_2/ApsgleB_UserGuideforWindows_version7.docx][Type=F][FullBackuJob=2019-07-17-10:54-06]       18/07/2019 09:51:25         G       <                                                                                                    | og 18/07/20<br>Type Data inte<br>Start [ Ah                                                                                                    | 119 09:51 V<br>grity check (TEST MODE)<br>sayOBM v8.2.1.0 ]                                                                                                    | Log                                                                                                    |                                                                                                    |                                                                                                    |                                                                                                    | Show<br>18/07<br>18/07                                                                                                    | All<br>Time<br>/2019 09:51:17<br>/2019 09:51:17                                                                                                    | ~           |
| merouning mozx       1800/2019 09:51:25         BackupFile]Version=10120][ClientPath=\$JOB_ATTRIBUTES][Type=F][FullBackupJob=2019-07-17-10-54-06][BackupByJob=2019-07-17-10-54-06][BackupByJob=2019-07-17-10-54-06][BackupFile][Version=10120][ClientPath=/roov/Documents_2/AhasyACB_UserGuideforWindows_version7.docx][Type=F][FullBackupJob=2019-07-17-10-54-06][BackupFile][Version=10120][ClientPath=/roov/Documents_2/AhasyACB_UserGuideforWindows_version7.docx][Type=F][FullBackupJob=2019-07-17-10-54-06].       18/07/2019 09:51:25         BackupFile][Version=10120][ClientPath=/roov/Documents_2/AbasyACB_UserGuideforWindows_version7.docx][Type=F][FullBackupJob=2019-07-17-10-54-06].       18/07/2019 09:51:25         BackupFile][Version=10120][ClientPath=/roov/Documents_2/AosFile_2017.txt][Type=F][FullBackupJob=2019-07-17-10-54-06].       18/07/2019 09:51:25         BackupFile][Version=10120][ClientPath=/roov/Documents_2/AosFile_2017.txt][Type=F][FullBackupJob=2019-07-17-10-54-06].       18/07/2019 09:51:25        BackupFile][Version=10120][ClientPath=/roov/Documents_2/AosFile_2017.txt][Type=F][FullBackupJob=2019-07-17-10-54-06].       18/07                                                                                                    | neouning mozx       18/07/2019 09:51:25         BackupFile]Version=10120][ClientPath=\$JOB_ATTRIBUTES][Type=F][FullBackupJob=2019-07-17-10-54-06].       18/07/2019 09:51:25         BackupFile]Version=10120][ClientPath=/][Type=T][FullBackupJob=2019-07-17-10-54-06][BackupByJob=2019-07-17-10-54-06][BackupByJob=2019-07-17-10-54-06][BackupFile]Version=10120][ClientPath=/roov/Documents_2/AhsayCBS_version7_QuickStartGuide.docx][Type=F][FullBackupJ09:51:25       18/07/2019 09:51:25         BackupFile]Version=10120][ClientPath=/roov/Documents_2/AhsayACB_Use=GuideforWindows_version7.docx][Type=F][FullBackupJ09:51:25       18/07/2019 09:51:25         BackupFile]Version=10120][ClientPath=/roov/Documents_2/AhsayACB_Use=GuideforWindows_version7.docx][Type=F][FullBackupJ09:51:25       18/07/2019 09:51:25         BackupFile]Version=10120][ClientPath=/roov/Documents_2/AhsayACB_Use=GuideforWindows_version7.docx][Type=F][FullBackup]09:51:25       18/07/2019 09:51:25         BackupFile]Version=10120][ClientPath=/roov/Documents_2/AhsayACB_Use=GuideforWindows_version7.docx][Type=F][FullBackup]09:51:25       18/07/2019 09:51:25          BackupFile]Version=10120][ClientPath=/roov/Documents_2/AhsayAOB_UserGuideAdordid.docx][Type=F][FullBackup]09:51:25       18/07/20                                                                                                    | og 18/07/20<br>Type Data inte<br>Start [Ah<br>Start data                                                                                                    | 119 09:51 ♥<br>grity check (TEST MODE)<br>.say08M v8.2.1.0 ]<br>a integrity check on backup set "                                                                                                    | Log<br>Sample Backup Set 01(1:                                                                                                    | 563331116102)",                                                                                                    | "AhsayCBS(15633                                                                                                    | 131144978)", crc enabl                                                                                                    | Show<br>18/07<br>18/07<br>. 18/07                                                                                                    | All<br>Time<br>/2019 09:51:17<br>/2019 09:51:17<br>/2019 09:51:17                                                                                                    | <b>`</b>    |
| Deckup File] Version = 10120] [ClientPath+/[Type=T]]FullBackup]ob=2019-07.17-10-54-06] [BackupBiylob=2019-07.17-10-54-06]       Bi07/2019 09:51:25         Backup File] Version=10120] [ClientPath+/root/Documents_2] (Type=T]]FullBackup]ob=2019-07.17-10-54-06] [BackupBylob=2019-07.17-10-54-06]       Bi07/2019 09:51:25         Backup File] Version=10120] [ClientPath+/root/Documents_2] (Type=T]] FullBackup]ob=2019-07.17-10-54-06] [BackupBylob=2019-07.17-10-54-06]       Bi07/2019 09:51:25         Backup File] Version=10120] [ClientPath+/root/Documents_2] (Type=T] [FullBackup]ob=2019-07.17-10-54-06] [BackupBylob=2019-07.17-10-54-06]       Bi07/2019 09:51:25         Backup File] Version=10120] [ClientPath+/rost/Documents_2/AhsayCBS_version7_UserGuide.docx] [Type=F] [FullBackup]ob=2019-07.17-10-54-06]       Bi07/2019 09:51:25         Backup File] Version=10120] [ClientPath+/root/Documents_2/AhsayCBS_version7_UserGuide.docx] [Type=F] [FullBackup]ob=2019-07.17-10-54-06]       Bi07/2019 09:51:25         Backup File] Version=10120] [ClientPath+/root/Documents_2/AhsayCB_UserGuideforWindows_version7.docx] [Type=F] [FullBackup] 09:51:25       Bi07/2019 09:51:25         Backup File] Version=10120] [ClientPath+/root/Documents_2/AhsayOBM_version7_QuickStartGuide.docx] [Type=F] [FullBackup] 09:51:25       Bi07/2019 09:51:25         Backup File] Version=10120] [ClientPath+/root/Documents_2/AbsayOBM_version7_QuickStartGuide.docx] [Type=F] [FullBackup] 09:51:25       Bi07/2019 09:51:25         Backup File] Version=10120] [ClientPath+/root/Documents_2/Absgi/DB_2019.07:17:10:54:06]       Bi07/2019 09:51:25         Backup File] Version=10120] [ClientPath+/root/D                                                                                                    | Deckup File] Version 10120] [ClientPath+/Troype=T] [FullBackup]ob=2019-07-17-10-54-06] [BackupBy]ob=2019-07-17-10-54-06] [BackupBy]ob=2019-07-17-10-54-06] [BackupFile] Version=10120] [ClienPath+/roov/Documents_2/AhsayOBM_version7_QuickStarGuide.docx] [Type=F] [FullBackup]ob=2019-07-17-10-54-06] [BackupFile] Version=10120] [ClienPath+/roov/Documents_2/AhsayOBM_version7_QuickStarGuide.docx] [Type=F] [FullBackup]ob=2019-07-17-10-54-06] [BackupFile] Version=10120] [ClienPath+/roov/Documents_2/AhsayOBM_version7_QuickStarGuide.docx] [Type=F] [FullBackup]ob=2019-07-17-10-54-06] [BackupFile] Version=10120] [ClienPath+/roov/Documents_2/AhsayOBM_version7_QuickStarGuide.docx] [Type=F] [FullBackup] 09-51:25   ClienDath [BackupFile] Version=10120] [ClienPath+/roov/Documents_2/LogFile_2013.txt] [Type=F] [FullBackup] lob=2019-07-17-10-54-06] [BackupFile] Version=10120] [ClienPath+/roov/Documents_2/LogFile_2013.txt] [Type=F] [FullBackup] lob=2019-07-17-10-54-06] [BackupFile] Version=10120] [ClienPath+/roov/Documents_2/LogFile_2013.txt] [Type=F] [FullBackup] lob=2019-07-17-10-54-06] [BackupFile] Version=10120] [ClienPath+/roov/Documents_2/LogFile_2013.txt] [Type=F]                                                                                                    | Data inte<br>Data inte<br>Start [ Ah<br>Start pro<br>Start pro                                                                                                    | 119 09:51 v<br>grity check (TEST MODE)<br>isayOBM v8.2.1.0 )<br>i integrity check on backup set "<br>cessing data integrity check on b                                                                                                    | Log<br>Sample Backup Set 01(1!<br>packup set= "Sample Bac                                                                                                    | 563331116102)",<br>kup Set 01" destir                                                                                                    | "AhsayCBS(15633<br>ation= "AhsayCBS                                                                                                    | 131144978)", crc enabl<br>"                                                                                                    | Show<br>18/07<br>18/07<br>. 18/07<br>18/07<br>18/07                                                                                                    | All<br>Time<br>/2019 09:51:17<br>/2019 09:51:17<br>/2019 09:51:23<br>/2019 09:51:23                                                                                                    | <b>、</b>    |
| BackupFile]Version=10120][ClientPath+/root/Documents_2][Type=T][FullBackupJob=2019-07-17-10-54-06][BackupByJob=2019-07-17-10-54-06][BackupByJob=2019-07-17-10-54-06][BackupFile]Version=10120][ClientPath+/root/Documents_2][Type=T][FullBackupJob=2019-07-17-10-54-06][BackupByJob=2019-07-17-10-54-06][BackupFile]Version=10120][ClientPath+/root/Documents_2/AhsayCB_version7_UserColled+005][BackupJob=2019-07-17-10-54-06][BackupJob=2019-07-17-10-54-06][BackupFile]Version=10120][ClientPath+/root/Documents_2/AhsayCB_version7_UserColled+005][Type=T][FullBackupJob=2019-07-17-10-54-06][BackupJob=2019-07-17-10-54-06][BackupJob=2019-07-17-10-54-06][BackupFile]Version=10120][ClientPath+/root/Documents_2/AhsayCB_version7_UserColled+00cx][Type=T][FullBackupJob=22.       18/07/2019 09:51:25         BackupFile]Version=10120][ClientPath+/root/Documents_2/AhsayCB_UserColled+00cx][Type=T][FullBackupJob=22.       18/07/2019 09:51:25         BackupFile]Version=10120][ClientPath+/root/Documents_2/AhsayCB_UserColled+00cx][Type=T][FullBackupJob=2019-07-17-10-54-06].       18/07/2019 09:51:25         BackupFile]Version=10120][ClientPath+/root/Documents_2/AbsayCB_UserColled+00cx][Type=T][FullBackupJob=2019-07-17-10-54-06].       18/07/2019 09:51:25         BackupFile]Version=10120][ClientPath+/root/Documents_2/AcgFile_2013.txt][Type=T][FullBackupJob=2019-07-17-10-54-06].       18/07/2019 09:51:25         BackupFile]Version=10120][ClientPath+/root/Documents_2/AcgFile_2013.txt][Type=T][FullBackupJob=2019-07-17-10-54-06].       18/07/2019 09:51:25         BackupFile]Version=10120][ClientPath+/root/Documents_2/AcgFile_2013.txt][Type=F][FullBackupJob=2019-07-17-10-54-06].       18/07/2019 09:51:25         BackupFile]Version=10120][ClientPath+/root/Documents_2/AcgFile_2013.txt                                                                                                    | Backupfile]/Version=10120][ClientPath+/root/Documents_2][Type=T][FullBackup]bob=2019-07-17-10-54-06][BackupBylob=2019-07-17-10-54-06][BackupBylob=2019-07-17-10-54-06][BackupFile]/Version=10120][ClientPath+/root/Documents_2/Ahsay/CB UserSindLedcox][Type=F][FullBackup]ob=2019-07-17-10-54-06]       18/07/2019 09:51:25         BackupFile]/Version=10120][ClientPath-/root/Documents_2/Ahsay/CB UserSindLedcox][Type=F][FullBackup]ob=2019-07-17-10-54-06]       18/07/2019 09:51:25         BackupFile]/Version=10120][ClientPath-/root/Documents_2/Ahsay/CB UserSindLedcox][Type=F][FullBackup]ob=2019-07-17-10-54-06]       18/07/2019 09:51:25         BackupFile]/Version=10120][ClientPath-/root/Documents_2/Absay/CB UserSindTo_400-400[Jobe=2019-07-17-10-54-06]       18/07/2019 09:51:25         BackupFile]/Version=10120][ClientPath-/root/Documents_2/AlogFile_20118.txt][Type=F][FullBackup]ob=2019-07-17-10-54-06]       18/07/2019 09:51:25         BackupFile]/Version=10120][ClientPath-/root/Documents_2/AlogFile_20118.txt][Type=F][FullBackup]ob=2019-07-17-10-54-06]       18/07/2019 09:51:25         BackupFile]/Version=10120][ClientPath-/root/Documents_2/AlogFile_2018.txt][Type=F][FullBackup]ob=2019-07-17-10-54-06]       18/07/2019 09:51:25         BackupFile]/Version=10120][ClientPath-/root/Documents_2/AlogFile_VTIType=F][FullBackup]ob=2019-07                                                                                                    | og 18/07/20<br>Type<br>Data inte<br>Start [Ah<br>Start [Ah<br>Start data<br>Start pro<br>Rebuildin<br>Rebuildin<br>Backung                                                                                                    | 119 09:51 ♥<br>grity check (TEST MODE)<br>isayOBM v8.2.1.0]<br>a integrity check on backup set "<br>ressing data integrity check on b<br>g index<br>iaDVersion=10120IIC isentPath=                                                                                                    | Log<br>Sample Backup Set 01(1<br>backup set= "Sample Bac                                                                                                    | 563331116102)",<br>kup Set 01" destir                                                                                                    | "AhsayCBS(15633<br>nation= "AhsayCBS                                                                                                    | i31144978)", crc enabl.<br>"<br>=2019-07-17-10-54-061                                                                                                    | Show<br>18/07<br>18/07<br>. 18/07<br>18/07<br>18/07<br>18/07                                                                                                    | All<br>Time<br>//2019 09:51:17<br>//2019 09:51:17<br>//2019 09:51:23<br>//2019 09:51:25<br>//2019 09:51:25                                                                                                    | ~           |
|                                                                                                    | <ul> <li>BackupFile](Version=10120][ClientPath=/roov/Documents_2][Type=T][FullBackupJob=2019-07:17:10-54-06][BackupByJob=2019-07:17:10-54-06][BackupByJob=2019-07:17:10-54-06][BackupFile][Version=10120][ClientPath=/roov/Documents_2/AhsayACB_UserSiudeforWindows_version7.docx][Type=F][FullBackupJob=2019-07:17:10-54-06]</li> <li>BackupFile][Version=10120][ClientPath=/roov/Documents_2/AhsayACB_UserSiudeforWindows_version7.docx][Type=F][FullBackupJob=2019-07:17:10-54-06]</li> <li>BackupFile][Version=10120][ClientPath=/roov/Documents_2/AhsayACB_UserSiudeforWindows_version7.docx][Type=F][FullBackupJob=2019-07:17:10-54-06].</li> <li>BackupFile][Version=10120][ClientPath=/roov/Documents_2/AhsayACB_UserSiudeforWindows_version7.docx][Type=F][FullBackupJob=2019-07:17:10-54-06].</li> <li>BackupFile][Version=10120][ClientPath=/roov/Documents_2/AhsayACB_UserSiudeforWindows_Version7.40:40:40:40][Type=F][FullBackupJob=2019-07:17:10-54-06].</li> <li>BackupFile][Version=10120][ClientPath=/roov/Documents_2/LogFile_2013.txt][Type=F][FullBackupJob=2019-07:17:10-54-06].</li> <li>BackupFile][Version=10120][ClientPath=/roov/Documents_2/LogFile_version7.AhsayMOB_UserGuideAndroid docx][Type=F][FullBackupJob=2019-07:17:10-54-06].</li> <li>BackupFile][Version=10120][ClientPath=/roov/Documents_2/LogFile_version7.AhsayMOB_UserGuideAndroid docx][Type=F][FullBackupJob=2019-07:17:10-54-06][Back</li></ul>                                                                                                    | Log 18/07/20<br>Type<br>Data inte<br>Start [Ah<br>Start [Ah<br>Start data<br>Start pro<br>Rebuildin<br>B [BackupF<br>B [BackupF                                                                                                    | 119 09;51 ♥<br>grity check (TEST MODE)<br>isayOBM v8.2.1.0]<br>a integrity check on backup set "<br>ressing data integrity check on b<br>g index<br>lie][Version=10120][ClientPath=<br>lie][Version=10120][ClientPath=                                                                                                    | Log<br>Sample Backup Set 01(1<br>ackup set= "Sample Bac<br>\$JOB_ATTRIBUTES][Type<br>/][Type=T][FullBackup]ob                                                                                                    | 563331116102)",<br>kup Set 01" destir<br>=F][FullBackup]ot<br>=2019-07-17-10-                                                                                                    | "AhsayCBS(15633<br>ation= "AhsayCBS<br>⇒=-1][BackupBylob<br>54-06][BackupBylob                                                                                                    | 131144978)", crc enabl<br>5"<br>=2019-07-17-10-54-06j<br>bp=2019-07-17-10-54-0                                                                                                    | Show<br>18/07<br>18/07<br>18/07<br>18/07<br>18/07<br>                                                                                                    | All<br>Time<br>/2019 09:51:17<br>/2019 09:51:17<br>/2019 09:51:23<br>/2019 09:51:25<br>/2019 09:51:25<br>/2019 09:51:25                                                                                                    | <b>`</b>    |
| BackupFile][Version=10120][ClientPath=/usr/Icadia       BackupFile][Version=10120][ClientPath=/usr/Icadia       BackupFile][Version=10120][ClientPath=/usr/Icadia         BackupFile][Version=10120][ClientPath=/usr/Icadia       BackupFile][Version=10120][ClientPath=/usr/Icadia       BackupFile][Version=10120][ClientPath=/usr/Icadia         BackupFile][Version=10120][ClientPath=/usr/Icadia       BackupFile][Version=10120][ClientPath=/roov/Documents_2/AhsayCB5_version7_UserCluided.coc:[]Type=F][FullBackupJob=2019-07-17-10-54-06]       BackupFile][Version=10120][ClientPath=/roov/Documents_2/AhsayCB5_Version7_UserCluided.coc:[]Type=F][FullBackupJob=2019-07-17-10-54-06]       BackupFile][Version=10120][ClientPath=/roov/Documents_2/AhsayCB1_Version7_QuickStartGuided.coc:[]Type=F][FullBackupJob=2019-07-17-10-54-06].       BackupFile][Version=10120][ClientPath=/roov/Documents_2/LogFile_2017.txt][Type=F][FullBackupJob=2019-07-17-10-54-06].       BackupFile][Version=10120][ClientPath=/roov/Documents_2/LogFile_2018.txt][Type=F][FullBackupJob=2019-07-17-10-54-06].       BackupFile][Version=10120][ClientPath=/roov/Documents_2/LogFile_2018.txt][Type=F][FullBackupJob=2019-07-17-10-54-06].       BackupFile][Version=10120][ClientPath=/roov/Documents_2/LogFile_2018.txt][Type=F][FullBackupJob=2019-07-17-10-54-06].       BackupFile][Version=10120][ClientPath=/roov/Documents_2/LogFile_2018.txt][Type=F][FullBackupJob=2019-07-17-10-54-06].       BackupFile][Version=10120][ClientPath=/roov/Documents_2/LogFile_txt][Type=F][FullBackupJob=2019-07-17-10-54-06][Back       BackupFile][Version=10120][ClientPath=/roov/Documents_2/LogFile_txt][Type=F][FullBackupJob=2019-07-17-10-54-06][Back       BackupFile][Version=10120][ClientPath=/roov/Documents_2/LogFile_txtt][Type=F][FullBackupJob=2019-07-17-10-54-06][Back                                                                                                    | BackupFile][Version=10120][ClientPath-/usr/ICupe=T][FullBackup]ob=2019-07-17-10-54-06][BackupBylob=2019-07-17-10-54-05]       BackupFile][Version=10120][ClientPath-/usr/Icot][Type=T][FullBackup]ob=2019-07-17-10-54-06][BackupBylob=2019-07-17.10-54-06]       BackupFile][Version=10120][ClientPath-/usr/Icot][Type=T][FullBackup]ob=2019-07-17-10-54-06][BackupBylob=2019-07-17.10-54-06]       BackupFile][Version=10120][ClientPath-/root/Documents_2/AhsayCB_Version7_UserGuide.docs][Type=T][FullBackup]ob=2019-07-17-10-54-06]       BackupFile][Version=10120][ClientPath-/root/Documents_2/AhsayCB_Version7_UserGuide.docs][Type=F][FullBackup]ob=2019-07-17-10-54-06]       BackupFile][Version=10120][ClientPath-/root/Documents_2/AhsayCB_Version7_QuickStartGuide.docs][Type=F][FullBackup]ob=2019-07-17-10-54-06].       BackupFile][Version=10120][ClientPath-/root/Documents_2/LogFile_2017.txt][Type=F][FullBackup]ob=2019-07-17-10-54-06].       BackupFile][Version=10120][ClientPath-/root/Documents_2/LogFile_2017.txt][Type=F][FullBackup]ob=2019-07-17-10-54-06].       BackupFile][Version=10120][ClientPath-/root/Documents_2/LogFile_2017.txt][Type=F][FullBackup]ob=2019-07-17-10-54-06].       BackupFile][Version=10120][ClientPath-/root/Documents_2/LogFile_2017.txt][Type=F][FullBackup]ob=2019-07-17-10-54-06].       BackupFile][Version=10120][ClientPath-/root/Documents_2/LogFile_2018.txt][Type=F][FullBackup]ob=2019-07-17-10-54-06].       BackupFile][Version=10120][ClientPath-/root/Documents_2/LogFile_2018.txt][Type=F][FullBackup]ob=2019-07-17-10-54-06].       BackupFile][Version=10120][ClientPath-/root/Documents_2/LogFile_VERSister][Type=F][FullBackup]ob=2019-07-17-10-54-06].       BackupFile][Version=10120][ClientPath-/root/Documents_2/LogFile_VERSister][Type=F][FullBackup]ob=2019-07-17-10-54-06][Back       BackupFile][Version=10120][ClientPath-/root/Documents_2/LogFile_VERSister][Typ                                                                                                    | og 18/07/20<br>Type<br>Data inte<br>Start [Ah<br>Start [Ah<br>Start pro<br>Rebuildin<br>BackupF<br>BackupF<br>BackupF<br>BackupF<br>BackupF                                                                                                    | 119 09:51<br>grity check (TEST MODE)<br>isayOBM v8.2.1.0 ]<br>a integrity check on backup set "<br>cessing data integrity check on t<br>g index<br>ile]/version=10120](ClientPath=<br>ile]/version=10120](ClientPath=                                                                                                    | Log<br>Sample Backup Set 01(1:<br>sackup set= "Sample Bac<br>\$JOB_ATTRIBUTES][Type<br>/][Type=T][FullBackupJob<br>/roo][Type=T][FullBackupJob                                                                                                    | 563331116102)",<br>kup Set 01" destin<br>=F][FullBackup]ot<br>=2019-07-17-10-<br>p]ob=2019-07-17                                                                                                    | "AhsayCBS(15633<br>ation= "AhsayCBS<br>==1][BackupByJob<br>=10-54-06][Backup<br>10-54-06][Backup                                                                                                    | 131144978)", crc enabl<br>5"<br>=2019-07-17-10-54-06<br>sb=2019-07-17-10-54-0<br>Bylob=2019-07-17-10-                                                                                                    | Show<br>18/07<br>18/07<br>18/07<br>18/07<br>18/07<br>18/07<br>18/07<br>18/07                                                                                                    | All<br>Time<br>//2019 09:51:17<br>//2019 09:51:17<br>//2019 09:51:27<br>//2019 09:51:25<br>//2019 09:51:25<br>//2019 09:51:25<br>//2019 09:51:25                                                                                                    | <b>`</b>    |
| BackupFile]/Version=10120][ClientPath-/rost/Documents_2/AbsayCB_version7_UserGuidedox][Type=F][FullBackup]0b=2019-07-17.10-54-06][BackupFile]/Version=10120][ClientPath-/root/Documents_2/AbsayCB_version7_UserGuidedox][Type=F][FullBackup]0b=2019-07-17.10-54-06].       18/07/2019 09:51:25         BackupFile]/Version=10120][ClientPath-/root/Documents_2/AbsayCB_version7_UserGuidedox][Type=F][FullBackup]0b=2019-07-17.10-54-06].       18/07/2019 09:51:25         BackupFile]/Version=10120][ClientPath-/root/Documents_2/AbsayCB_version7_QuickStartGuidedox][Type=F][FullBackup]0b=2019-07-17.10-54-06].       18/07/2019 09:51:25         BackupFile]/Version=10120][ClientPath-/root/Documents_2/Absg/OB_Version7_QuickStartGuidedox][Type=F][FullBackup]0b=2019-07-17.10-54-06].       18/07/2019 09:51:25         BackupFile]/Version=10120][ClientPath-/root/Documents_2/LogFile_2017.txt][Type=F][FullBackup]0b=2019-07-17.10-54-06].       18/07/2019 09:51:25         BackupFile]/Version=10120][ClientPath-/root/Documents_2/LogFile_2017.txt][Type=F][FullBackup]0b=2019-07-17.10-54-06].       18/07/2019 09:51:25         BackupFile]/Version=10120][ClientPath-/root/Documents_2/LogFile_2018.txt][Type=F][FullBackup]0b=2019-07-17.10-54-06].       18/07/2019 09:51:25         BackupFile]/Version=10120][ClientPath-/root/Documents_2/LogFile_x0][Type=F][FullBackup]0b=2019-07-17.10-54-06].       18/07/2019 09:51:25         BackupFile]Version=10120][ClientPath-/root/Documents_2/LogFile_x0][Type=F][FullBackup]0b=2019-07-17.10-54-06][Back.       18/07/2019 09:51:25         BackupFile]Version=10120][ClientPath-/root/Documents_2/LogFile_x0][Type=F][FullBackup]0b=2019-07-17.10-54-06][Back.       18/07/2019 09:5                                                                                                    | BackupFile]/Version=10120][ClientPath=/rosv/Documents_2/AhsayACB_UserGuide.docx][Type=F][FullBackupBylob=2019-07-17.10-54-06][BackupFile]/Version=10120][ClientPath=/rosv/Documents_2/AhsayACB_UserGuide.docx][Type=F][FullBackupDoc2.11.10-54-06].       18/07/2019 09:51:25         BackupFile]/Version=10120][ClientPath=/rosv/Documents_2/AhsayACB_UserGuideforWindows_version7.docx][Type=F][FullBackupDoc2.11.10-54-06].       18/07/2019 09:51:25         BackupFile]/Version=10120][ClientPath=/rosv/Documents_2/AhsayACB_UserGuideforWindows_version7.docx][Type=F][FullBackupDoc2019-07-17-10-54-06].       18/07/2019 09:51:25         BackupFile]/Version=10120][ClientPath=/rosv/Documents_2/AhsayACB_UserGuideforWindows_version7.docx][Type=F][FullBackupDoc2019-07-17-10-54-06].       18/07/2019 09:51:25         BackupFile]/Version=10120][ClientPath=/rosv/Documents_2/AlogFile_2011.txt][Type=F][FullBackupDob=2019-07-17-10-54-06].       18/07/2019 09:51:25         BackupFile]/Version=10120][ClientPath=/rosv/Documents_2/LogFile_2011.txt][Type=F][FullBackupDob=2019-07-17-10-54-06].       18/07/2019 09:51:25         BackupFile]/Version=10120][ClientPath=/rosv/Documents_2/LogFile_2018.txt][Type=F][FullBackupDob=2019-07-17-10-54-06].       18/07/2019 09:51:25         BackupFile]/Version=10120][ClientPath=/rosv/Documents_2/LogFile_x1][Type=F][FullBackupDob=2019-07-17-10-54-06].       18/07/2019 09:51:25         BackupFile]/Version=10120][ClientPath=/rosv/Documents_2/LogFile_x1][Type=F][FullBackupIob=2019-07-17-10-54-06][BackupFile]/Version=10120][ClientPath=/rosv/Documents_2/LogFile_x1][Type=F][FullBackupIob=2019-07-17-10-54-06][BackupFile]/Version=10120][ClientPath=/rosv/Documents_2/LogFile_x1][Type=F][FullBackupIob=2019-07-17-10-54-                                                                                                    | og 18/07/20<br>Type<br>Data inte<br>Start [Ah<br>Start data<br>Start data<br>Rebuildin<br>Backupf<br>Backupf<br>Backupf<br>Backupf                                                                                                    | I19 09:51<br>grity check (TEST MODE)<br>isayOBM v8.2.1.0 ]<br>a integrity check on backup set "<br>cessing data integrity check on b<br>gindex<br>ile][Version=10120][ClientPath=<br>ile][Version=10120][ClientPath=<br>ile][Version=10120][ClientPath=                                                                                                    | Log<br>Sample Backup Set 01(1!<br>packup set= "Sample Bac<br>\$JOB_ATTRIBUTES][Type<br>/][Type=T][FullBacku/<br>root][Type=T][FullBacku/<br>root][Type=T][FullBacku/                                                                                                    | 563331116102)",<br>kup Set 01" destir<br>=F][FullBackup]ot<br>=2019-07-17-10-<br>ipotb=2019-07-17<br>=T][FullBackup]o                                                                                                    | "AhsayCBS(15633<br>ation= "AhsayCB3<br>=-1][BackupBy]ob<br>54-06][BackupBy]o<br>10-54-06][BackupBy]<br>=2019-07-17-10                                                                                                    | 131144978)", crc enabl<br>5"<br>=2019-07-17-10-54-06]<br>bb=2019-07-17-10-54-<br>ByJob=2019-07-17-10-<br>54-06][BackupByJob=2                                                                                                    | Show<br>18/07<br>18/07<br>18/07<br>18/07<br>18/07<br>18/07<br>18/07<br>18/07<br>18/07<br>18/07                                                                                                    | All<br>Time<br>//2019 09:51:17<br>//2019 09:51:17<br>//2019 09:51:25<br>//2019 09:51:25<br>//2019 09:51:25<br>//2019 09:51:25<br>//2019 09:51:25                                                                                                    | ~           |
| BackupFile]/Version=10120][ClientPath=/root/Documents_2/AhsayCBS_version7_UserColled.docs][Type=F][FullBackupJob=2       18/07/2019 09:51:25         BackupFile]/Version=10120][ClientPath=/root/Documents_2/AbsayCB_UserColledforWindows_version7.docx][Type=F][FullBackupJob=2019-07-17-10-54       18/07/2019 09:51:25         BackupFile]/Version=10120][ClientPath=/root/Documents_2/AbsayCB_UserColledforWindows_version7.docx][Type=F][FullBackupJob=2019-07-17-10-54       18/07/2019 09:51:25         BackupFile]/Version=10120][ClientPath=/root/Documents_2/AbsayOBM_version7_QuickStartGuide.docx][Type=F][FullBacku       18/07/2019 09:51:25         BackupFile]/Version=10120][ClientPath=/root/Documents_2/LogFile_2017.txt][Type=F][FullBackupJob=2019-07-17-10-54-06]       18/07/2019 09:51:25         BackupFile]/Version=10120][ClientPath=/root/Documents_2/LogFile_2017.txt][Type=F][FullBackupJob=2019-07-17-10-54-06]       18/07/2019 09:51:25         BackupFile]/Version=10120][ClientPath=/root/Documents_2/LogFile_2017.txt][Type=F][FullBackupJob=2019-07-17-10-54-06]       18/07/2019 09:51:25         BackupFile]/Version=10120][ClientPath=/root/Documents_2/LogFile_txt][Type=F][FullBackupJob=2019-07-17-10-54-06][Back       18/07/2019 09:51:25         BackupFile]/Version=10120][ClientPath=/root/Documents_2/LogFile_txt][Type=F][FullBackupJob=2019-07-17-10-54-06][Back       18/07/2019 09:51:25         BackupFile]/Version=10120][ClientPath=/root/Documents_2/LogFile_txt][Type=F][FullBackupJob=2019-07-17-10-54-06][Back       18/07/2019 09:51:25         BackupFile]/Version=10120][ClientPath=/root/Documents_2/LogFile_txt][Type=F][FullB                                                                                                    | BackupFile]/Version=10120][ClientPath=/rooz/Documents_2/AhsayCBS_version7_UserStudeAdvCl][Type=F][FullBackup]ob=2       18/07/2019 09:51:25         BackupFile]/Version=10120][ClientPath=/rooz/Documents_2/AbsayCB_UserStudeAdvCl][Type=F][FullBackup]ob=2019-07:17:10-54       18/07/2019 09:51:25         BackupFile]/Version=10120][ClientPath=/rooz/Documents_2/AbsayCB_UserStudeAdvCl][Type=F][FullBackup]ob=2019-07:17:10-54       18/07/2019 09:51:25         BackupFile]/Version=10120][ClientPath=/rooz/Documents_2/AbsayCB_UserStudeAdvCl][Type=F][FullBackup]ob=2019-07:17:10-54-06]       18/07/2019 09:51:25         BackupFile]/Version=10120][ClientPath=/rooz/Documents_2/LogFile_2018.txd][Type=F][FullBackup]ob=2019-07:17:10-54-06]       18/07/2019 09:51:25         BackupFile]/Version=10120][ClientPath=/rooz/Documents_2/LogFile_2018.txd][Type=F][FullBackup]ob=2019-07:17:10-54-06]       18/07/2019 09:51:25         BackupFile]/Version=10120][ClientPath=/rooz/Documents_2/LogFile_txd][Type=F][FullBackup]ob=2019-07:17:10-54-06]       18/07/2019 09:51:25         BackupFile]/Version=10120][ClientPath=/rooz/Documents_2/LogFile_txd][Type=F][FullBackup]ob=2019-07:17:10-54-06]       18/07/2019 09:51:25         BackupFile]/Version=10120][ClientPath=/rooz/Documents_2/LogFile_txd][Type=F][FullBackup]ob=2019-07:17:10-54-06][Backu       18/07/2019 09:51:25         BackupFile]/Version=10120][ClientPath=/rooz/Documents_2/LogFile_txd][Type=F][FullBackup]ob=2019-07:17:10-54-06][Backu       18/07/2019 09:51:25         Logs per page       50       Page       Page       1/1 <td>Log 18/07/20<br/>Type<br/>Data inte<br/>Start (ata<br/>Start data<br/>Start data<br/>Start data<br/>Start data<br/>Backupf<br/>Backupf<br/>Backupf<br/>Backupf<br/>Backupf<br/>Backupf<br/>Backupf<br/>Backupf<br/>Backupf<br/>Backupf</td> <td>119 09:51<br/>grity check (TEST MODE)<br/>isayOBM v8.2.1.0]<br/>a integrity check on backup set "<br/>cessing data integrity check on b<br/>ig index<br/>ile][Version=10120][ClientPath=<br/>ile][Version=10120][ClientPath=<br/>ile][Version=10120][ClientPath=<br/>ile][Version=10120][ClientPath=</td> <td>Log<br/>Sample Backup Set 01(1<br/>backup set= "Sample Bac<br/>\$JOB_ATTRIBUTES][Type<br/>/][Type=T][FullBacku<br/>/root/Documents_2][Type<br/>/usr][Type=T][FullBacku</td> <td>563331116102)",<br/>kup Set 01" destir<br/>=F][FullBackup]ob<br/>=2019-07-17-10-<br/>np]ob=2019-07-17<br/>=T][FullBackup]o</td> <td>"AhsayCBS(15633<br/>ation= "AhsayCBS<br/>54-06][BackupBy]ob<br/>54-06][BackupBy].<br/>10-54-06][Backup3<br/>10-54-06][Backup3<br/>10-54-06][Backup3</td> <td>131144978)", crc enabl<br/>5"<br/>=2019-07-17-10-54-06<br/>]sb=2019-07-17-10-<br/>ByJob=2019-07-17-10-5<br/>54-06][BackupByJob=2<br/>ByJob=2019-07-17-10-5</td> <td>Show<br/>18/07<br/>18/07<br/>18/07<br/>18/07<br/>18/07<br/><br/>18/07<br/></td> <td>All<br/>Time<br/>7/2019 09:51:17<br/>7/2019 09:51:27<br/>7/2019 09:51:25<br/>7/2019 09:51:25<br/>7/2019 09:51:25<br/>7/2019 09:51:25<br/>7/2019 09:51:25<br/>7/2019 09:51:25</td> <td><b>`</b></td> | Log 18/07/20<br>Type<br>Data inte<br>Start (ata<br>Start data<br>Start data<br>Start data<br>Start data<br>Backupf<br>Backupf<br>Backupf<br>Backupf<br>Backupf<br>Backupf<br>Backupf<br>Backupf<br>Backupf<br>Backupf                                                                                                    | 119 09:51<br>grity check (TEST MODE)<br>isayOBM v8.2.1.0]<br>a integrity check on backup set "<br>cessing data integrity check on b<br>ig index<br>ile][Version=10120][ClientPath=<br>ile][Version=10120][ClientPath=<br>ile][Version=10120][ClientPath=<br>ile][Version=10120][ClientPath=                                                                                                    | Log<br>Sample Backup Set 01(1<br>backup set= "Sample Bac<br>\$JOB_ATTRIBUTES][Type<br>/][Type=T][FullBacku<br>/root/Documents_2][Type<br>/usr][Type=T][FullBacku                                                                                                    | 563331116102)",<br>kup Set 01" destir<br>=F][FullBackup]ob<br>=2019-07-17-10-<br>np]ob=2019-07-17<br>=T][FullBackup]o                                                                                                    | "AhsayCBS(15633<br>ation= "AhsayCBS<br>54-06][BackupBy]ob<br>54-06][BackupBy].<br>10-54-06][Backup3<br>10-54-06][Backup3<br>10-54-06][Backup3                                                                                                    | 131144978)", crc enabl<br>5"<br>=2019-07-17-10-54-06<br>]sb=2019-07-17-10-<br>ByJob=2019-07-17-10-5<br>54-06][BackupByJob=2<br>ByJob=2019-07-17-10-5                                                                                                    | Show<br>18/07<br>18/07<br>18/07<br>18/07<br>18/07<br><br>18/07<br>                                                                                                    | All<br>Time<br>7/2019 09:51:17<br>7/2019 09:51:27<br>7/2019 09:51:25<br>7/2019 09:51:25<br>7/2019 09:51:25<br>7/2019 09:51:25<br>7/2019 09:51:25<br>7/2019 09:51:25                                                                                                    | <b>`</b>    |
| BackupFile]/Version=10120][ClientPath=/root/Documents_2/AhsayAEB_UserGuidectoWindows_version/.docx][/ype=F][FullBackuplob=2019-07-17-10-54-0].       18/07/2019 09:51:25         BackupFile]/Version=10120][ClientPath=/root/Documents_2/AbsayOBM_version7_QuickStartGuide.docx][Type=F][FullBackuplob=2019-07-17-10-54-06]       18/07/2019 09:51:25         BackupFile]/Version=10120][ClientPath=/root/Documents_2/LogFile_2017.txt][Type=F][FullBackuplob=2019-07-17-10-54-06]       18/07/2019 09:51:25         BackupFile]/Version=10120][ClientPath=/root/Documents_2/LogFile_2018.txt][Type=F][FullBackuplob=2019-07-17-10-54-06]       18/07/2019 09:51:25         BackupFile]/Version=10120][ClientPath=/root/Documents_2/LogFile_2018.txt][Type=F][FullBackuplob=2019-07-17-10-54-06]       18/07/2019 09:51:25         BackupFile]/Version=10120][ClientPath=/root/Documents_2/LogFile_2018.txt][Type=F][FullBackuplob=2019-07-17-10-54-06]       18/07/2019 09:51:25         BackupFile]/Version=10120][ClientPath=/root/Documents_2/LogFile_txt][Type=F][FullBackuplob=2019-07-17-10-54-06][Back       18/07/2019 09:51:25         BackupFile]/Version=10120][ClientPath=/root/Documents_2/LogFile_txt][Type=F][FullBackuplob=2019-07-17-10-54-06][Back       18/07/2019 09:51:25         BackupFile]/Version=10120][ClientPath=/root/Documents_2/LogFile_txt][Type=F][FullBackuplob=2019-07-17-10-54-06][Back       18/07/2019 09:51:25         BackupFile]/Version=10120][ClientPath=/root/Documents_2/LogFile_txt][Type=F][FullBackuplob=2019-07-17-10-54-06][Back       18/07/2019 09:51:25         Logs per page       50       Page       1/1                                                                                                    | Backupfie][Version=10120][ClientPath=/root/Documents_2/AhsayAEB_UserGuidetoWindows_version7.docx][1ype=F][Full.       180/7/2019 09:51:25         Backupfie][Version=10120][ClientPath=/root/Documents_2/AbsayABM_version7.QuickStartGuide.docx][Type=F][FullBackuplob=2019-07-17-10-54-06].       18/07/2019 09:51:25         Backupfie][Version=10120][ClientPath=/root/Documents_2/AbsayABM_version7.QuickStartGuide.docx][Type=F][FullBackuplob=2019-07-17-10-54-06].       18/07/2019 09:51:25         Backupfie][Version=10120][ClientPath=/root/Documents_2/LogFile_2013.txt][Type=F][FullBackuplob=2019-07-17-10-54-06].       18/07/2019 09:51:25         Backupfie][Version=10120][ClientPath=/root/Documents_2/LogFile_2013.txt][Type=F][FullBackuplob=2019-07-17-10-54-06].       18/07/2019 09:51:25         Backupfile][Version=10120][ClientPath=/root/Documents_2/LogFile_2013.txt][Type=F][FullBackuplob=2019-07-17-10-54-06].       18/07/2019 09:51:25         Backupfile][Version=10120][ClientPath=/root/Documents_2/LogFile_txt][Type=F][FullBackuplob=2019-07-17-10-54-06].       18/07/2019 09:51:25         Backupfile][Version=10120][ClientPath=/root/Documents_2/LogFile.txt][Type=F][FullBackuplob=2019-07-17-10-54-06][Back       18/07/2019 09:51:25         Backupfile][Version=10120][ClientPath=/root/Documents_2/LogFile.txt][Type=F][FullBackuplob=2019-07-17-10-54-06][Back       18/07/2019 09:51:25         Backupfile][Version=10120][ClientPath=/root/Documents_2/LogFile.txt][Type=F][FullBackuplob=2019-07-17-10-54-06][Back       18/07/2019 09:51:25         Backupfile][Version=10120][ClientPath=/root/Documents_2/LogFile.txt][Type=F][FullBackuplob=2019-07-17-10-54-06                                                                                                    | Log 18/07/20<br>Type<br>Data inte<br>Start [ Aht<br>Start Aht<br>Start Pro-<br>Rebuildin<br>Backupf<br>Backupf<br>Backupf<br>Backupf<br>Backupf<br>Backupf<br>Backupf<br>Backupf<br>Backupf<br>Backupf<br>Backupf                                                                                                    | grity check (TEST MODE)<br>isayOBM v8.2.1.0]<br>a integrity check on backup set "<br>cessing data integrity check on b<br>g index<br>ile]/Version=10120][ClientPath=<br>ile]/Version=10120][ClientPath=<br>ile]/Version=10120][ClientPath=<br>ile]/Version=10120][ClientPath=<br>ile]/Version=10120][ClientPath=<br>ile]/Version=10120][ClientPath=<br>ile]/Version=10120][ClientPath=<br>ile]/Version=10120][ClientPath=                                                                                                    | Log<br>Sample Backup Set 01(1<br>packup set= "Sample Bac<br>'J[Type=T][FullBackuplot<br>/root][Type=T][FullBacku<br>/root][Type=T][FullBacku<br>/root/Documents_2][Typ<br>/usr/loce1][Type=T][FullB                                                                                                    | 563331116102)",<br>kup Set 01" destir<br>=F][FullBackuplot<br>=2019-07-17.10-<br>p]ob=2019-07-17<br>=T][FullBackup]<br>Job=2019-07-17-<br>ackup]ob=2019-0                                                                                                    | "AhsayCBS(15633<br>aation= "AhsayCBS<br>=-1][BackupBylob<br>54-06][BackupBylo<br>+10-54-06][Backup<br>-2019-07-17-10<br>0-54-06][Backup<br>7-17-10-54-06][Backup                                                                                                    | i31144978)", crc enabl<br>5"<br>=2019-07-17-10-54-06]<br>bs=2019-07-17-10-<br>ByJob=2019-07-17-10-<br>54-06][BackupByJob=2<br>gyJob=2019-07-17-10-5<br>tckupByJob=2019-07-17                                                                                                    | Show<br>18/07<br>18/07<br>18/07<br>18/07<br>18/07<br>18/07<br><br>18/07<br><br>1                                                                                                    | All<br>Time<br>7/2019 09:51:17<br>7/2019 09:51:27<br>7/2019 09:51:25<br>7/2019 09:51:25<br>7/2019 09:51:25<br>7/2019 09:51:25<br>7/2019 09:51:25<br>7/2019 09:51:25<br>7/2019 09:51:25                                                                                                    | > <         |
| Backuprile]Version=10120][ClientPath=/root/Documents_2/LogFile_017.txt][Type=T][TulBackup]ob=2019-07-17-10-54-06]       18/07/2019 09:51:25         BackupFile]Version=10120][ClientPath=/root/Documents_2/LogFile_2017.txt][Type=F][FulBackup]ob=2019-07-17-10-54-06]       18/07/2019 09:51:25         BackupFile]Version=10120][ClientPath=/root/Documents_2/LogFile_2018.txt][Type=F][FulBackup]ob=2019-07-17-10-54-06]       18/07/2019 09:51:25         BackupFile]Version=10120][ClientPath=/root/Documents_2/LogFile_2018.txt][Type=F][FulBackup]ob=2019-07-17-10-54-06]       18/07/2019 09:51:25         BackupFile]Version=10120][ClientPath=/root/Documents_2/LogFile_txt][Type=F][FulBackup]ob=2019-07-17-10-54-06]       18/07/2019 09:51:25         BackupFile]Version=10120][ClientPath=/root/Documents_2/LogFile_txt][Type=F][FulBackup]ob=2019-07-17-10-54-06][Back       18/07/2019 09:51:25         BackupFile]Version=10120][ClientPath=/root/Documents_2/LogFile_txt][Type=F][FulBackup]ob=2019-07-17-10-54-06][Back       18/07/2019 09:51:25         BackupFile]Version=10120][ClientPath=/root/Documents_2/LogFile_txt][Type=F][FulBackup]ob=2019-07-17-10-54-06][Back       18/07/2019 09:51:25         BackupFile]Version=10120][ClientPath=/root/Documents_2/LogFile_txt][Type=F][FulBackup]ob=2019-07-17-10-54-06][Back       18/07/2019 09:51:25         BackupFile]Version=10120][ClientPath=/root/Documents_2/LogFile_txt][Type=F][FulBackup]ob=2019-07-17-10-54-06][Back       18/07/2019 09:51:25         Clos       Page       1/1                                                                                                    | BackupFile]Version=10120][ClientPath=/roov/Documents_2/LogFile_2017.txd][Type=T][TulBackup]ob=2019-07-17-10-54-06].       18/07/2019 09:51:25         BackupFile]Version=10120][ClientPath=/roov/Documents_2/LogFile_2017.txd][Type=T][FulBackup]ob=2019-07-17-10-54-06].       18/07/2019 09:51:25         BackupFile]Version=10120][ClientPath=/roov/Documents_2/LogFile_2018.txd][Type=T][FulBackup]ob=2019-07-17-10-54-06].       18/07/2019 09:51:25         BackupFile]Version=10120][ClientPath=/roov/Documents_2/LogFile_2018.txd][Type=T][FulBackup]ob=2019-07-17-10-54-06].       18/07/2019 09:51:25         BackupFile]Version=10120][ClientPath=/roov/Documents_2/LogFile_2018.txd][Type=T][FulBackup]ob=2019-07-17-10-54-06].       18/07/2019 09:51:25         BackupFile]Version=10120][ClientPath=/roov/Documents_2/LogFile_txd][Type=T][FulBackup]ob=2019-07-17-10-54-06].       18/07/2019 09:51:25         BackupFile]Version=10120][ClientPath=/roov/Documents_2/LogFile_txd][Type=T][FulBackup]ob=2019-07-17-10-54-06][Back       18/07/2019 09:51:25         BackupFile]Version=10120][ClientPath=/roov/Documents_2/LogFile_txd][Type=T][FulBackup]ob=2019-07-17-10-54-06][Back       18/07/2019 09:51:25         BackupFile]Version=10120][ClientPath=/roov/Documents_2/LogFile_txd][Type=F][FulBackup]ob=2019-07-17-10-54-06][Back       18/07/2019 09:51:25         BackupFile]Version=10120][ClientPath=/roov/Documents_2/LogFile_txd][Type=F][FulBackup]ob=2019-07-17-10-54-06][Back       18/07/2019 09:51:25         Logs per page       50       Page       1/1       Cloe                                                                                                    | og 18/07/20<br>Type<br>Data inte<br>Start [Ah<br>Start fat<br>Start fat<br>Start fat<br>Start fat<br>Rebuildin<br>[Backupf<br>[Backupf<br>[Backupf<br>[Backupf<br>[Backupf<br>[Backupf<br>[Backupf<br>[Backupf<br>[Backupf<br>[Backupf<br>[Backupf<br>[Backupf<br>[Backupf<br>[Backupf<br>[Backupf<br>[Backupf<br>[Backupf<br>[Backupf<br>[Backupf<br>[Backupf<br>[Backupf<br>[Backupf<br>[Backupf<br>[Backupf]                                                                                                    | p19 09:51 ♥<br>grity check (TEST MODE)<br>isayOBM v8.2.1.0 ]<br>a integrity check on backup set "<br>cessing data integrity check on b<br>g index<br>ile]/Version=10120](ClientPath=<br>ile]/Version=10120](ClientPath=<br>ile]/Version=10120[ClientPath=<br>ile]/Version=10120[ClientPath=<br>ile]/Versi | Log<br>Sample Backup Set 01(15<br>packup set= "Sample Bac<br>\$JOB_ATTRIBUTES][Type<br>//root][Type=T][FullBackup/<br>/usr][Type=T][FullBackup<br>/usr][Type=T][FullBackup<br>/usr][Cat]PacTJ[Cat]Backup<br>/usr]Cat][Type=T][FullBackup<br>/ovc/Documents_2/Ahsac                                                                                                    | 563331116102)",<br>kup Set 01" destir<br>=F][FullBackuplot<br>=2019-07-17-10-<br>plob=2019-07-17<br>=T][FullBackuplo<br>=2019-07-17-<br>ackuplob=2019-0<br>3yCB2, version7_L                                                                                                    | "AhsayCBS(15633<br>alation= "AhsayCBS<br>=-1][BackupByJob<br>=-21][BackupByJob<br>=-2019-07-17-10<br>10-54-06][Backup<br>=-2019-07-17-10<br>10-54-06][Backup<br>=-2019-07-17-10<br>[SecToulde.docx][Ti<br>=-2019-01                                                                                                    | 131144978)", crc enabl<br>5"<br>=2019-07-17-10-54-06<br>b92019-07-17-10-<br>54-06[Backup8ylob=2<br>Bylob=2019-07-17-10-<br>54-06[Backup8ylob=2019-07-17<br>ype=F][FullBackup9b=2019-07-17<br>ype=F][FullBackup9b=2019-07-17                                                                                                    | Show<br>18/07<br>18/07<br>18/07<br>18/07<br>18/07<br>18/07<br>18/07<br>18/07<br>18/07<br>18/07<br>18/07                                                                                                    | All<br>Time<br>//2019 09:51:17<br>//2019 09:51:17<br>//2019 09:51:25<br>//2019 09:51:25<br>//2019 00:51:25<br>//2019 00:51:25<br>//2019 00:51                      | <b>&gt;</b> |
| Backuprile]Version=10120][ClientPath=/root/Documents_2/AnsayOsM_VersionT_QUICSIA1Guide201907-17-10-54-06]       18/07/2019 09:51:25         BackupFile]Version=10120][ClientPath=/root/Documents_2/LogFile_2018.txt][Type=F][FullBackuplob=2019-07-17-10-54-06]       18/07/2019 09:51:25         BackupFile]Version=10120][ClientPath=/root/Documents_2/LogFile_2018.txt][Type=F][FullBackuplob=2019-07-17-10-54-06]       18/07/2019 09:51:25         BackupFile]Version=10120][ClientPath=/root/Documents_2/LogFile_2018.txt][Type=F][FullBackuplob=2019-07-17-10-54-06]       18/07/2019 09:51:25         BackupFile]Version=10120][ClientPath=/root/Documents_2/LogFile_txt][Type=F][FullBackuplob=2019-07-17-10-54-06][Back       18/07/2019 09:51:25         BackupFile]Version=10120][ClientPath=/root/Documents_2/LogFile_txt][Type=F][FullBackuplob=2019-07-17-10-54-06][Back       18/07/2019 09:51:25         BackupFile]Version=10120][ClientPath=/root/Documents_2/LogFile_txt][Type=F][FullBackuplob=2019-07-17-10-54-06][Back       18/07/2019 09:51:25         Logs per page       50       Page       1 / 1                                                                                                    | Backuprite][version=10120][ClientPath=/roov/Documents_2/ArasyOsM-version_Quickuplob=2019-07-1710-54-06]       180/7/2019 09:51:25         BackupFile][Version=10120][ClientPath=/roov/Documents_2/LogFile_2011.xt][Type=F][FullBackuplob=2019-07-1710-54-06]       18/07/2019 09:51:25         BackupFile][Version=10120][ClientPath=/roov/Documents_2/LogFile_2011.xt][Type=F][FullBackuplob=2019-07-1710-54-06]       18/07/2019 09:51:25         BackupFile][Version=10120][ClientPath=/roov/Documents_2/LogFile_tx]][Type=F][FullBackuplob=2019-07-171-054-06]       18/07/2019 09:51:25         BackupFile][Version=10120][ClientPath=/roov/Documents_2/LogFile_tx]][Type=F][FullBackuplob=2019-07-171-054-06]       18/07/2019 09:51:25         BackupFile][Version=10120][ClientPath=/roov/Documents_2/LogFile_tx]][Type=F][FullBackuplob=2019-07-171-054-06][Back       18/07/2019 09:51:25         BackupFile][Version=10120][ClientPath=/roov/Documents_2/LogFile_tx]][Type=F][FullBackuplob=2019-07-17-10-54-06][Back       18/07/2019 09:51:25         Logs per page       50       Page       1/1                                                                                                    | og 18/07/20<br>Type Data inte<br>Start [Ah<br>Start [Ah<br>Start far<br>Rebuildin<br>[Backupf<br>[Backupf<br>[Backupf<br>[Backupf<br>[Backupf<br>[Backupf<br>[Backupf<br>[Backupf<br>[Backupf]]                                                                                                    | grity check (TEST MODE)<br>IsayOBM v8.2.1.0 ]<br>a integrity check on backup set "<br>cessing data integrity check on b<br>gi index<br>ile][Version=10120][ClientPath=<br>ile][Version=10120][ClientPath=<br>ile]  | Log<br>Sample Backup Set 01(1)<br>packup set= "Sample Bac<br>\$JOB_ATTRIBUTES][Type<br>/[Type=T][FullBackup]ob<br>/root][Type=T][FullBackup<br>/usr/local][Type=T][FullB<br>/root/Documents_2/Anse<br>/root/Documents_2/Anse                                                                                                    | 563331116102)",<br>kup Set 01" destir<br>=2019-07-17-10-<br>plob=2019-07-17-<br>ackuplob=2019-07-17-<br>acku                                                                                                    | "AhsayCBS(15633<br>ation= "AhsayCBS<br>=-1][BackupByJob<br>54-06][BackupByJob<br>b=2019-07-17-10<br>10-54-06][BackupJ<br>7-17-10-54-06][BackupJ<br>7-17-10-54-06][BackupJ<br>forWindows_versite<br>forWindows_versite                                                                                                    | 131144978)", crc enabl<br>5"<br>=2019-07-17-10-54-06]<br>bb=2019-07-17-10-54-<br>98Job=2019-07-17-10-<br>54-06[[BackupByJob=22<br>ByJob=2019-07-17-10-5<br>ckupByJob=2019-07-17<br>per=[]fullBackupJob=2<br>on7.docx[[Type=F][FullBackupJob=2                                                                                                    | Show<br>18/07<br>18/07<br>                                                                                                    | All<br>Time<br>//2019 09:51:17<br>//2019 09:51:27<br>//2019 09:51:25<br>//2019 09:51:25<br>//2019 00:51:25<br>//2019 00:51:25<br>//2019 00:51                      | >           |
| [BackupFile][Version=10120][ClientPath=/root/Documents_2/LogFile_2018.txt][Type=F][FullBackupJob=2019-07-17-10-54-06][BackupFile][Version=10120][ClientPath=/root/Documents_2/LogFile_txt][Type=F][FullBackupJob=2019-07-17-10-54-06][BackupFile][Version=10120][ClientPath=/root/Documents_2/LogFile_txt][Type=F][FullBackupJob=2019-07-17-10-54-06][BackupFile][Version=10120][ClientPath=/root/Documents_2/LogFile_txt][Type=F][FullBackupJob=2019-07-17-10-54-06][BackupFile][Version=10120][ClientPath=/root/Documents_2/LogFile_txt][Type=F][FullBackupJob=2019-07-17-10-54-06][BackupFile][Version=10120][ClientPath=/root/Documents_2/LogFile_txt][Type=F][FullBackupJob=2019-07-17-10-54-06][BackupFile][Version=10120][ClientPath=/root/Documents_2/LogFile_txt][Type=F][FullBackupJob=2019-07-17-10-54-06][BackupFile][Version=10120][ClientPath=/root/Documents_2/LogFile_txt][Type=F][FullBackupJob=2019-07-17-10-54-06][BackupFile][Version=10120][ClientPath=/root/Documents_2/LogFile_txt][Type=F][FullBackupJob=2019-07-17-10-54-06][BackupFile][Version=10120][ClientPath=/root/Documents_2/LogFile_txt][Type=F][FullBackupJob=2019-07-17-10-54-06][BackupFile][Version=10120][ClientPath=/root/Documents_2/LogFile_txt][Type=F][FullBackupJob=2019-07-17-10-54-06][BackupFile][Version=10120][ClientPath=/root/Documents_2/LogFile_txt][Type=F][FullBackupJob=2019-07-17-10-54-06][BackupFile][Version=10120][ClientPath=/root/Documents_2/LogFile_txt][Type=F][FullBackupJob=2019-07-17-10-54-06][BackupFile][Version=10120][ClientPath=/root/Documents_2/LogFile_txt][Type=F][FullBackupJob=2019-07-17-10-54-06][BackupFile][Version=10120][ClientPath=/root/Documents_2/LogFile_txt][Type=F][FullBackupJob=2019-07-17-10-54-06][BackupFile][Version=10120][ClientPath=/root/Documents_2/LogFile_txt][Type=F][FullBackupJob=2019-07-17-10-54-06][BackupFile][Version=10120][ClientPath=/root/Documents_2/LogFile_txt][Type=F][FullBackupJob=2019-07-17-10-54-06][BackupFile][Version=10120][ClientPath=/root/Documents_2/LogFile_txth]] | DeckupFile][Version=10120][ClientPath=/root/Documents_2LogFile_2018.txt][Type=F][FullBackupJob=2019-07-17-10-54-06][BackupFile][Version=10120][ClientPath=/root/Documents_2/LogFile_2018.txt][Type=F][FullBackupJob=2019-07-17-10-54-06][BackupFile][Version=10120][ClientPath=/root/Documents_2/LogFile_txt][Type=F][FullBackupJob=2019-07-17-10-54-06][BackupFile][Version=10120][ClientPath=/root/Documents_2/LogFile_txt][Type=F][FullBackupJob=2019-07-17-10-54-06][BackupFile][Version=10120][ClientPath=/root/Documents_2/LogFile_txt][Type=F][FullBackupJob=2019-07-17-10-54-06][BackupFile][Version=10120][ClientPath=/root/Documents_2/LogFile_txt][Type=F][FullBackupJob=2019-07-17-10-54-06][BackupFile][Version=10120][ClientPath=/root/Documents_2/LogFile_txt][Type=F][FullBackupJob=2019-07-17-10-54-06][BackupFile][Version=10120][ClientPath=/root/Documents_2/LogFile_txt][Type=F][FullBackupJob=2019-07-17-10-54-06][BackupFile][Version=10120][ClientPath=/root/Documents_2/LogFile_txt][Type=F][FullBackupJob=2019-07-17-10-54-06][BackupFile][Version=10120][ClientPath=/root/Documents_2/LogFile_txt][Type=F][FullBackupJob=2019-07-17-10-54-06][BackupFile][Version=10120][ClientPath=/root/Documents_2/LogFile_txt][Type=F][FullBackupJob=2019-07-17-10-54-06][BackupFile][Version=10120][ClientPath=/root/Documents_2/LogFile_txt][Type=F][FullBackupJob=2019-07-17-10-54-06][BackupFile][Version=10120][ClientPath=/root/Documents_2/LogFile_txt][Type=F][FullBackupJob=2019-07-17-10-54-06][BackupFile][Version=10120][ClientPath=/root/Documents_2/LogFile_txt][Type=F][FullBackupJob=2019-07-17-10-54-06][BackupFile][Version=10120][ClientPath=/root/Documents_2/LogFile_txt][Type=F][FullBackupJob=2019-07-17-10-54-06][BackupFile][Version=10120][ClientPath=/root/Documents_2/LogFile_txt][Type=F][FullBackupJob=2019-07-17-10-54-06][BackupFile][Version=10120][ClientPath=/root/Documents_2/LogFile_txt][Type=F][FullBackupJob=2019-07-17-10-54-06][BackupFile][Version=10120][ClientPath=/root/Documents_2/Version=1000000][Version=10000000000000000000                                                                                                    | og 18/07/20<br>Type<br>Data inte<br>Start (ata<br>Start (ata<br>Start data<br>Start data<br>Start data<br>Start data<br>Start data<br>Start data<br>Backupf<br>Backupf<br>Bac   | 119 09:51 ♥<br>grity check (TEST MODE)<br>isayOBM v8.2.1.0]<br>a integrity check on backup set "<br>cessing data integrity check on b<br>gindex<br>ile][Version=10120][ClientPath=<br>ile][Version=10120][ClientPath=<br>ile][Version=10120][Client   | Log<br>Sample Backup Set 01(1)<br>packup set= "Sample Back<br>(J[Type=T][FullBackup]ob<br>/root/J[Type=T][FullBackup]ob<br>/root/Jocuments_2][Type<br>/usr/loca][Type=T][FullBackup<br>/root/Documents_2/Ahsa<br>/root/Documents_2/Ahsa<br>/root/Documents_2/Back<br>/root/Documents_2/Back                                                                                                    | 563331116102)",<br>kup Set 01" destir<br>=FJ[FullBackup]ot<br>>=2019-07-17-10-<br>p]ob=2019-07-17-<br>ackup]ob=2019-07-17-<br>ackup]ob=2019-07-17-<br>ackup]ob=2019-07-17-<br>ackup]ob=2019-07-18-<br>ackupSecSurderster<br>wySecSurderster<br>wySecSurderster                                                                                                    | "AhsayCBS(15633<br>ation= "AhsayCBS<br>54-06][BackupBylob<br>54-06][BackupBylob<br>-10-54-06][BackupBylob<br>-2019-07-17-10<br>-524-06][Backup1<br>-7-17-10-54-06][Backup1<br>-7-17-10-54-06][Backup1<br>forWindows_versi<br>forWindows_versi<br>forWindows_versi                                                                                                    | 131144978)", crc enabl<br>5"<br>=2019-07-17-10-54-06]<br>bb=2019-07-17-10-54-06]<br>ByJob=2019-07-17-10-<br>54-06][BackupByJob=2<br>ByJob=2019-07-17-10-54.<br>got=F][FuilBackupJob=2<br>on7.docx][Type=F][Fuill.<br>ob=2019-07-17-10-54.                                                                                                    | Show<br>18/07<br>18/07<br>                                                                                                    | All<br>Time<br>72019 09:51:17<br>72019 09:51:27<br>72019 09:51:25<br>72019 09:51:25<br>72019 09:51<br>72019 09:51<br>72019 09:51<br>72019 09:51<br>72019 09:51<br>72019 09:51<br>72019 09:51<br>72019 09:51<br>72019 09:51<br>72019 09:51<br>72019 09:51<br>72019 09:51<br>72019 09:51<br>72019 09:51<br>72019 09:51<br>72019<br>72019 09:51<br>72019 09:51 | ~           |
| BackupFile][Version=10120][ClientPath=/root/Documents_2/version7_AhsayM0B_UserGuideAndroid.docx][Type=F][FullBac       18/07/2019 09:51:25         BackupFile][Version=10120][ClientPath=/root/Documents_2/LogFile.txt][Type=F][FullBackup]ob=2019-07-17-10-54-06][Back       18/07/2019 09:51:25         Logs per page       50       Page       1/1                                                                                                    | BackupFile][Version=10120][ClientPath=/root/Documents_2/version7_AhsayM0B_UserGuideAndroid.docx][Type=F][FullBac       18/07/2019 09:51:25         BackupFile][Version=10120][ClientPath=/root/Documents_2/LogFile.txt][Type=F][FullBackup]ob=2019-07-17-10-54-06][Back       18/07/2019 09:51:25         Logs per page       50       Page       1 / 1                                                                                                    | Log 18/07/20<br>Type<br>Data inte<br>Start (Ant<br>Start (Ant<br>Start Ant<br>Start Ant                                                                                   | p19 09:51<br>grity check (TEST MODE)<br>isayOBM v8.2.1.0 ]<br>integrity check on backup set "<br>cessing data integrity check on b<br>g index<br>ile]/version=10120](ClientPath=<br>ile]/version=10120](ClientPath=<br>ile]/version=10120](ClientPath=<br>ile]/version=10120](ClientPath=<br>ile]/version=10120](ClientPath=<br>ile]/version=10120](ClientPath=<br>ile]/version=10120](ClientPath=<br>ile]/version=10120](ClientPath=<br>ile]/version=10120](ClientPath=<br>ile]/version=10120](ClientPath=<br>ile]/version=10120](ClientPath=                                                                                                    | Log<br>Sample Backup Set 01(1)<br>backup set= "Sample Backup<br>/[[Type=T][FullBackup]ob<br>/root][Type=T][FullBackup]ob<br>/root/Documents_2][Typ<br>/usr/loca][Type=T][FullB<br>/root/Documents_2/Ahsa<br>/root/Documents_2/Ahsa<br>/root/Documents_2/Ahsa<br>/root/Documents_2/Ahsa                                                                                                    | 563331116102)",<br>kup Set 01" destir<br>=F][FullBackuplot<br>=2019-07-17.10-<br>plob=2019-07-17<br>=T][FullBackuplot<br>30b=2019-07-17-<br>ackuplob=2019-07-17-<br>ackuplob=2019-07-17-<br>ackuplob=2019-07-17-<br>ackuplob=2019-07-17-<br>upSolution:tx1][Ty<br>upSolution:tx1][Ty<br>upSolution:tx1][Ty                                                                                                    | "AhsayCBS(15633<br>nation= "AhsayCBS<br>=-1][BackupBylob<br>=-06][BackupBylob<br>=-2019-07-17-10<br>-0-54-06][Backup<br>-17-10-54-06][Backup<br>-17-10-54-06][Backup<br>GroWindows_vers]<br>re=F][FullBackup]<br>QuickStartGuided.                                                                                                    | 131144978)", crc enabl<br>5"<br>=2019-07-17-10-54-06<br>192019-07-17-10-54-06<br>192019-07-17-10-<br>54-06[BackupBylob=2<br>Bylob=2019-07-17-10-54<br>ckupBylob=2019-07-17<br>pre=T[[FullBackup]ob=2<br>07-10-71-71-054.<br>ocs][Type=F][FullBackup=10-2<br>2019-02-17-10-54.                                                                                                    | Show<br>18/07<br>18/07<br>18/                                                                                                    | All<br>Time<br>72019 09:51:17<br>72019 09:51:17<br>72019 09:51:25<br>72019 09:51:25<br>720      | ~           |
| BackupFile][Version=10120][ClientPath=/root/Documents_2/LogFile.txt][Type=F][FullBackupJob=2019-07-17-10-54-06][Back         18/07/2019 09:51:25           Logs per page         50         Page         1 / 1                                                                                                    | [BackupFile][Version=10120][ClientPath=/root/Documents_2/LogFile.txt][Type=F][FullBackupJob=2019-07-17-10-54-06][Back              18/07/2019 09:51:25             Logs per page              50                Page              1 / 1                   Image: Transformed and the state of the state of the stat                                                                                                    | Log 18/07/20<br>Type<br>Data inte<br>Start [Ah<br>Start dati<br>Start fard<br>Start dati<br>Start dati<br>Start dati<br>Backupf<br>Backupf     | p19 09:51<br>grity check (TEST MODE)<br>isayOBM v8.2.1.0 ]<br>a integrity check on backup set "<br>cessing data integrity check on b<br>g index<br>ile]/Version=10120](ClientPath=<br>ile]/Version=10120](ClientPath=<br>ile]/Version=10120](ClientPath=<br>ile]/Version=10120](ClientPath=<br>ile]/Version=10120](ClientPath=<br>ile]/Version=10120](ClientPath=<br>ile]/Version=10120](ClientPath=<br>ile]/Version=10120](ClientPath=<br>ile]/Version=10120](ClientPath=<br>ile]/Version=10120](ClientPath=<br>ile]/Version=10120](ClientPath=<br>ile]/Version=10120](ClientPath=                                                                                                    | Log<br>Sample Backup Set 01(1:<br>packup set= "Sample Bac<br>\$JOB_ATTRIBUTES][Type<br>7][FullBackup]ob<br>7/root/Documents_2][Type<br>7][FullBackup<br>7/root/Documents_2]/Anse<br>7/root/Documents_2/Anse<br>7/root/Documents_2/Age<br>7/root/Documents_2/Age<br>7/root/Documents_2/Age<br>7/root/Documents_2/Age                                                                                                    | 563331116102)",<br>kup Set 01" destir<br>=F][FullBackuplot<br>=2019-07-17-10-<br>p]ob=2019-07-17<br>=T][FullBackuplo<br>=2019-07-17<br>=T][FullBackuplo<br>=2019-07<br>ayCB_version7_u<br>ayOBM_version7_<br>ile_2018.ru[T][Vper<br>ile_2018.ru[T][Vper]                                                                                                    | "AhsayCBS(15633<br>aaion= "AhsayCBS<br>aaion= "AhsayCBS<br>ab-06][Backup8jub<br>b=2019-07-17-10<br>b=2019-07-17-10<br>b=24-06][Backup<br>b=26][Backup1<br>b=26]<br>b=26<br>[Backup1<br>b=26]<br>content<br>ab-20<br>b=26<br>b=26<br>b=26<br>b=26<br>b=26<br>b=26<br>b=26<br>b=26                                                                                                    | 131144978)", crc enabl<br>5"<br>=2019-07-17-10-54-06]<br>bb-2019-07-17-10-54-06]<br>Bylob=2019-07-17-10-<br>54-06][BackupBylob=20<br>Bylob=2019-07-17-10-54-06]<br>bb=2019-07-17-10-54-06]<br>=2019-07-17-10-54-06]                                                                                                    | Show<br>18/07<br>18/07<br>18/                                                                                                    | All<br>Time<br>7/2019 09:51:17<br>7/2019 09:51:17<br>7/2019 09:51:25<br>7/2019 09:51:25<br>7/2019 00:51:25<br>7/2019 00:51:25<br>7/2019 00:51                      | <b>,</b>    |
| Logs per page 50 V Page 1/1 V                                                                                                    | Logs per page 50 V Page 1/1 V                                                                                                    | Log 18/07/20<br>Type Data inte<br>Start [Ah<br>Start [Ah<br>Start data<br>Start data<br>Start pro-<br>Rebuildin<br>[Backupf<br>[Backupf<br>[Backup                                               | arrive check (TEST MODE)<br>sayOBM v8.2.1.0 ]<br>a integrity check on backup set "<br>cessing data integrity check on b<br>g index<br>ile]/Version=10120](ClientPath=<br>ile]/Version=10120](ClientPath=                                                                                                    | Log<br>Sample Backup Set 01(1)<br>packup set= "Sample Bac<br>\$JOB_ATTRIBUTES][Type<br>/[Type=T][FullBackuplot<br>/root/Dcuments_2][Type<br>/usr/local][Type=T][FullB<br>/root/Documents_2/Absa<br>/root/Documents_2/Absa<br>/root/Documents_2/Absa<br>/root/Documents_2/Absa<br>/root/Documents_2/Logf<br>/root/Documents_2/Logf<br>/root/Documents_2/Logf                                                                                                    | 563331116102)",<br>kup Set 01" destir<br>=2019-07-17-10-<br>pjob=2019-07-17-<br>ackupjob=2019-07-17-<br>ackupjob=2019-07-17-<br>ackupjob=2019-07-17-<br>ackupjob=2019-07-17-<br>ackupjob=2019-07-17-<br>ayACB_UserSion7_<br>uyACB_UserSion7_<br>ille_2018.tx:[]Type<br>ile_2018.tx:[]Type                                                                                                    | "AhsayCBS(15633<br>attion= "AhsayCBS<br>4-06][BackupBylob<br>54-06][BackupBylob<br>b=2019-07-17-10<br>10-54-06][Backupl<br>b=2019-07-17-10<br>10-54-06][Backupl<br>b=54-06][Backupl<br>cuickStartGuide.d<br>==F][FullBackuplob<br>==F][FullBackuplob<br>==F][FullBackuplob                                                                                                    | 131144978)", crc enabl<br>5"<br>=2019-07-17-10-54-06]<br>bb=2019-07-17-10-54-06]<br>Bylob=2019-07-17-10-<br>54-06][BackupBylob=22<br>Bylob=2019-07-17-10-<br>54-06][FulBackupBylob=2019-07-17<br>pee=][FulBackupBylob=2019-07-17-10-54-06]<br>=2019-07-17-10-54-06]<br>=2019-07-17-10-54-06]<br>=2019-07-17-10-54-06]                                                                                                    | Show<br>18/07<br>18/07<br>18/                                                                                                    | All<br>Time<br>72019 09:51:17<br>72019 09:51:27<br>72019 09:51:25<br>72019 09:51:25<br>720      | <b>,</b>    |
| Clo                                                                                                    | Clo                                                                                                    | Log 18/07/20<br>Type<br>Data inte<br>Start (ata<br>Start (ata<br>Start fro<br>Rebuildin<br>Backupf<br>Backupf | 119 09:51 ♥<br>grity check (TEST MODE)<br>isayOBM v8.2.1.0]<br>a integrity check on backup set"<br>cessing data integrity check on b<br>gindex<br>ile][Version=10120][ClientPath=<br>ile][Version=10120][ClientPath=<br>ile][Version=10120][ClientPath=<br>ile][Version=10120][ClientPath=<br>ile][Version=10120][ClientPath=<br>ile][Version=10120][ClientPath=<br>ile][Version=10120][ClientPath=<br>ile][Version=10120][ClientPath=<br>ile][Version=10120][ClientPath=<br>ile][Version=10120][ClientPath=<br>ile][Version=10120][ClientPath=<br>ile][Version=10120][ClientPath=<br>ile][Version=10120][ClientPath=<br>ile][Version=10120][ClientPath=                                                                                                    | Log<br>Sample Backup Set 01(1<br>packup set= "Sample Bac<br>(JC) Sackup set= "Sample Bac<br>(JC) Sackup Set<br>(JC) Sackup Set<br>(JC) Sackup Se | 563331116102)",<br>kup Set 01" destir<br>=F][FullBackuplot<br>>=2019-07-17-10-<br>plob=2019-07-17-<br>ackuplob=2019-07-17-<br>ackuplob=2019-07-17-<br>second-2019-07-17-<br>second-2019-07-17-<br>second-2019-07-17-<br>second-2019-07-17-<br>ackuplob=2019-07-17-<br>ackuplob=2019-                                                                                                    | "AhsayCBS(15633<br>aation= "AhsayCBS<br>=-1][BackupBylob<br>54-06][BackupBylob<br>=2019-07-17-10<br>0-54-06][Backup]<br>b=2019-07-17-10<br>0-54-06][Backup]<br>b=26[FullBackup]ob<br>uckStartGuideAndroic<br>==[[FullBackup]ob<br>UserGuideAndroic<br>UserGuideAndroic<br>UserGuideAndroic                                                                                                    | 131144978)", crc enabl<br>5"<br>=2019-07-17-10-54-06j<br>bb=2019-07-17-10-54-06j<br>bylob=2019-07-17-10-<br>54-06j[BackupBylob=22<br>Bylob=2019-07-17-10-54-06j<br>=2019-07-17-10-54-06j<br>=2019-07-17-10-54-00j<br>=2019-07-17-10-54-00j<br>=2019-07-17-10-54-00j<br>=2019-07-17-10-54-00j<br>=2019-07-17-10-54-00j<br>=2019-07-17-10-54-00j<br>=2019-07-17-10-54-00j<br>=2019-07-10-100-100j<br>=2019-00j<br>=2019-00j<br>=2019-00j<br>=2019-00j<br>=2019-00j<br>=2019 | Show<br>18/07<br>18/07<br>18/ | All<br>Time<br>72019 09:51:17<br>72019 09:51:27<br>72019 09:51:25<br>72019 09:51:25<br>720      | >           |
| Clo                                                                                                    | Clo                                                                                                    | Log 18/07/20<br>Type<br>Data inte<br>Start [Ath<br>Start fart<br>Start fart<br>Start fart<br>Backupf<br>Backupf<br>Backu | anterioria variable in the interior of the interior of the in                                                                                                    | Log<br>Sample Backup Set 01(1)<br>backup set= "Sample Back<br>(JType=T][FullBackup)ob<br>/root/Jrype=T][FullBackup)ob<br>/root/Jocuments_2][Type<br>/usr/local][Type=T][FullBackup/<br>/root/Documents_2/Ansa<br>/root/Documents_2/Ansa<br>/root/Documents_2/Ansa<br>/root/Documents_2/Ansa<br>/root/Documents_2/Logf<br>/root/Documents_2/Logf<br>/root/Documents_2/Logf<br>/root/Documents_2/Logf                                                                                                    | 563331116102)",<br>kup Set 01" destir<br>=F][FullBackup]ot<br>=2019-07-17-10-<br>p]ob=2019-07-17<br>=T][FullBackup]ob=2019-07-17<br>=dkup]ob=2019-07-17<br>=dkup]ob=2019-07-17<br>=dkup]ob=2019-07-17<br>=dkup]ob=2019-07-17<br>=dkup]<br>=dkup]<br>=dkk | "AhsayCBS(15633<br>hation= "AhsayCBS<br>=-1][BackupBylob<br>54-06][BackupBylo<br>+2019-07-17-10<br>0-54-06][Backup]<br>7-17-10-54-06][Ba<br>serGuide.dox][T-<br>serGifUnlBackup]<br>wide.dox]<br>=F][FullBackup]<br>buserGuideAndroi<br>=F][FullBackup]<br>buserGuideAndroi<br>ullBackup]<br>0-2010                                                                                                    | 131144978)", crc enabl<br>5"<br>=2019-07-17-10-54-06]<br>bb=2019-07-17-10-54-06]<br>Bylob=2019-07-17-10-<br>54-06][BackupBylob=2<br>Bylob=2019-07-17-10-54<br>schupBylob=2019-07-17-10-54-06]<br>mor.docx][Type=F][FullBacku<br>=2019-07-17-10-54-06][Back<br>-07-17-10-54-06][Back                                                                                                    | Show<br>18/07<br>18/07<br>18/ | All<br>Time<br>72019 09:51:17<br>72019 09:51:27<br>72019 09:51:25<br>72019 09:51:25<br>720      |             |
|                                                                                                    |                                                                                                    | Log 18/07/20<br>Type<br>Data inte<br>Start [Ah<br>Start [Ah<br>Start [Ah<br>Start Ah<br>Start and<br>Start pro-<br>Rebuildin<br>Backupf<br>Backupf<br>Data Backupf<br>Backupf<br>Backupf   | 119 09:51<br>grity check (TEST MODE)<br>isayOBM v8.2.1.0 ]<br>in integrity check on backup set "<br>cessing data integrity check on b<br>g index<br>ile]/Version=10120](ClientPath=<br>ile]/Version=10120](ClientPath=<br>ile]/Version=10120](Version=10120](Version=10120](Version=10120](Version=10120](Version=10120](Version=10120](Version=10120]         | Log<br>Sample Backup Set 01(1)<br>backup set= "Sample Bac<br>\$JOB_ATTRIBUTES][Type<br>/][Type=T][FullBackuplot<br>/root/Documents_2][Typ<br>/usr/local][Type=T][FullBacku<br>/root/Documents_2/Ahsa<br>/root/Documents_2/Absa<br>/root/Documents_2/Absa<br>/root/Documents_2/LogF<br>/root/Documents_2/LogF                                                                                                    | 563331116102)",<br>kup Set 01" destir<br>=F][FullBackuplot<br>=2019-07-17.10-<br>pjob=2019-07-17<br>ackuplob=2019-07-17<br>ackuplob=2019-07-17<br>a                                                                                                    | "AhsayCBS(15633<br>nation= "AhsayCBS<br>4-016[BackupBylo<br>4-06][BackupBylo<br>4-06][BackupBylo<br>4-06][Backup<br>4-06][Backup]<br>5-84-06][Backup]<br>5-84-06][Backup]<br>5-84-06][Backup]<br>5-84-06][Backup]<br>5-95-95-95-95-95-95-95-95-95-95-95-95-95                                                                                                    | 131144978)", crc enabl<br>5"<br>=2019-07-17-10-54-06j<br>bsb=2019-07-17-10-<br>54-06[[BackupBylob=2<br>Bylob=2019-07-17-10-<br>54-06][BackupBylob=2019-07-17<br>ype=F][FullBackupJob=2019-07-17-10-54-06]<br>soc:][Type=F][FullBack<br>=2019-07-17-10-54-06]<br>I.docx][Type=F][FullBack<br>+07-17-10-54-06][Back                                                                                                    | Show<br>18/07<br>18/07<br>18/07<br>18/07<br>18/07<br>18/07<br><br>18/07<br><br>1                                                                                                    | All<br>Time<br>72019 09:51:17<br>72019 09:51:27<br>72019 09:51:25<br>72019 09:51:25<br>720      | <b>,</b>    |
|                                                                                                    |                                                                                                    | Log 18/07/20<br>Type Data inte<br>Start [Ah<br>Start [Ah<br>Start far<br>Start for<br>Rebuildin<br>Backupf<br>Backupf<br>Data and Backupf<br>Backupf<br>Backupf      | arrity check (TEST MODE)<br>isayOBM v8.2.1.0 ]<br>in integrity check on backup set "<br>cessing data integrity check on b<br>g index<br>ile]/Version=10120](ClientPath=<br>ile]/Version=10120](ClientPath=<br>ile  | Log<br>Sample Backup Set 01(1<br>packup set= "Sample Bac<br>\$JOB_ATTRIBUTES][Type<br>/[Type=T][FullBackupJob<br>/root/Decuments_2][Type<br>/usr][Type=T][FullBackup<br>/usr/local][Type=T][FullBackup<br>/usr/local][Type=T][FullBackup<br>/root/Documents_2/Anse<br>/root/Documents_2/Anse<br>/root/Documents_2/LogF<br>/root/Documents_2/LogF<br>/root/Documents_2/LogF<br>/root/Documents_2/LogF                                                                                                    | 563331116102)",<br>kup Set 01" destir<br>=F][FullBackuplot<br>=2019-07-17-10-<br>plob=2019-07-17<br>=T][FullBackuplot<br>=2019-07-17-<br>ackuplob=2019-07-17-<br>ackuplob=2019-07-17-<br>ackuplob=2019-07-17-<br>ackuplob=2019-07-17-<br>ackuplob=2019-07-17-<br>ackuplob=2019-07-17-<br>til=2017-txt][Type=F][Fi-<br>til=2018-txt][Type=F][Fi-<br>til=2018-txt][Type=F][Fi-                                                                                                    | "AhsayCBS(15633<br>a=-1)[BackupBylob<br>3=-1][BackupBylob<br>3=-06][BackupBylob<br>3=-06][BackupBylob<br>3=-06][Backup]<br>4=-054-06][Backup]<br>10-54-06][Backup]<br>5=074-06][Backup]<br>9==7][FulBackup]<br>9==7][FulBackup]<br>0==7][FulBackup]<br>0==7][FulBackup] | 131144978)", crc enabl<br>5"<br>=2019-07-17-10-54-06]<br>Bylob=2019-07-17-10-<br>54-06][BackupBylob=22<br>Bylob=2019-07-17-10-<br>54-06][BackupBylob=2019-07-17<br>ype=F][FullBackupJob=2<br>07.docx][Type=F][FullBacku<br>=2019-07-17-10-54-06]<br>Ldocx][Type=F][FullBacku<br>-07-17-10-54-06][Backu-<br>07-17-10-54-06][Backu-<br>07-17-10-5                      | Show<br>18/07<br>18/07<br>18/ | All<br>Time<br>//2019 09:51:17<br>//2019 09:51:17<br>//2019 09:51:25<br>//2019 09:51:25<br>//2019 00:51:25<br>//2019 00:51:25<br>//2019 00:51                      |             |

### **Space Freeing Up**

This feature is used to remove obsolete file/s from your backup set and destination.

To perform Space Freeing Up, follow the instructions below:

1. Select a backup set from the drop-down list.

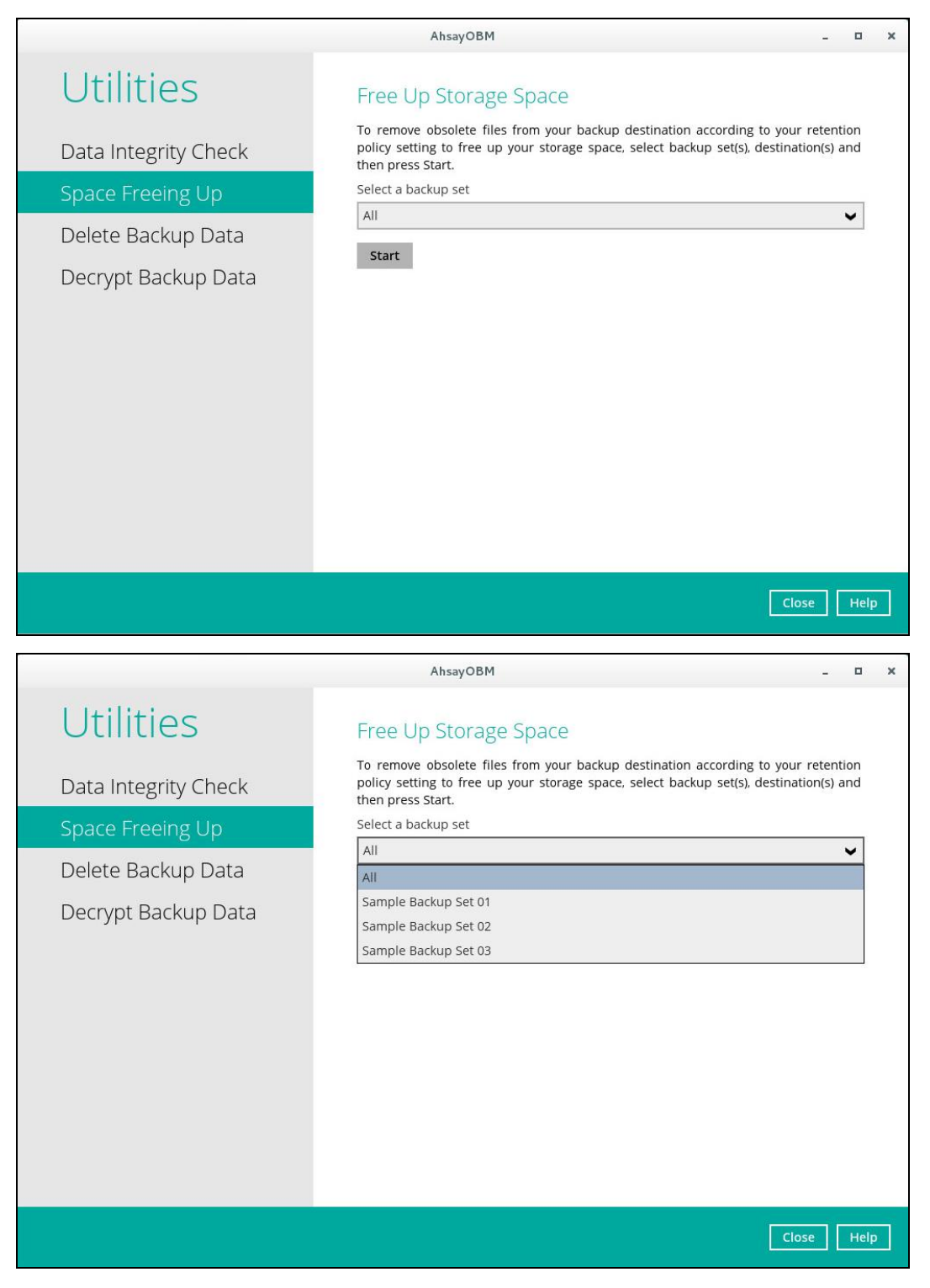

If you select a specific backup set then you will also have to select a specific destination or all destinations.

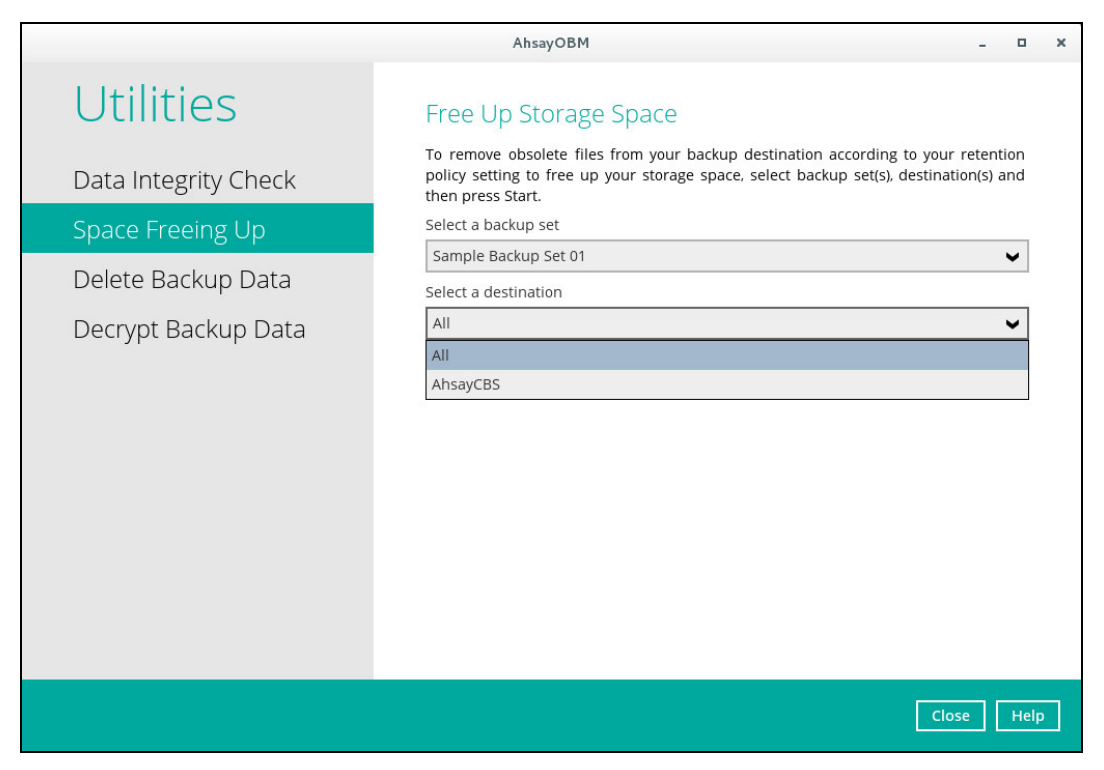

If you select All backup sets then there's no need to select a destination.

|                      | AhsayOBM I                                                                                                    | ×      |
|----------------------|----------------------------------------------------------------------------------------------------|--------|
| Utilities            | Free Up Storage Space                                                                                                    |        |
| Data Integrity Check | To remove obsolete files from your backup destination according to your retention<br>policy setting to free up your storage space, select backup set(s), destination(s) and<br>then press Start. | n<br>d |
| Space Freeing Up     | Select a backup set                                                                                                    | -      |
| Delete Backup Data   |                                                                                                    |        |
| Decrypt Backup Data  | start                                                                                                    |        |
|                      |                                                                                                    |        |
|                      |                                                                                                    |        |
|                      |                                                                                                    |        |
|                      |                                                                                                    |        |
|                      |                                                                                                    |        |
|                      |                                                                                                    | _      |
|                      | Close                                                                                                    | lelp   |

2. Click the [Start] button to perform space free up.

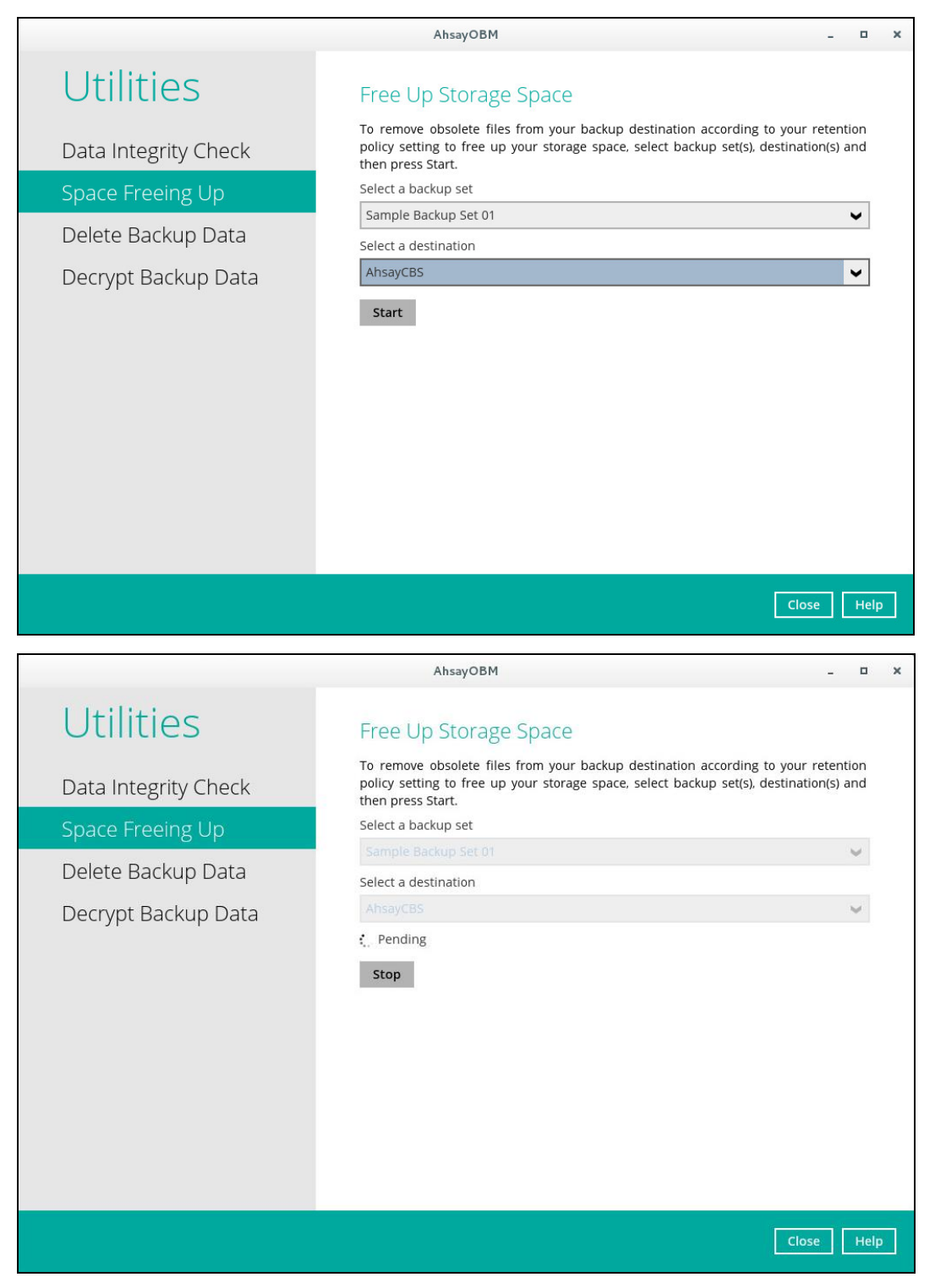

3. The result will be shown once completed. Click the [View Log] to see the event log during the space free up.

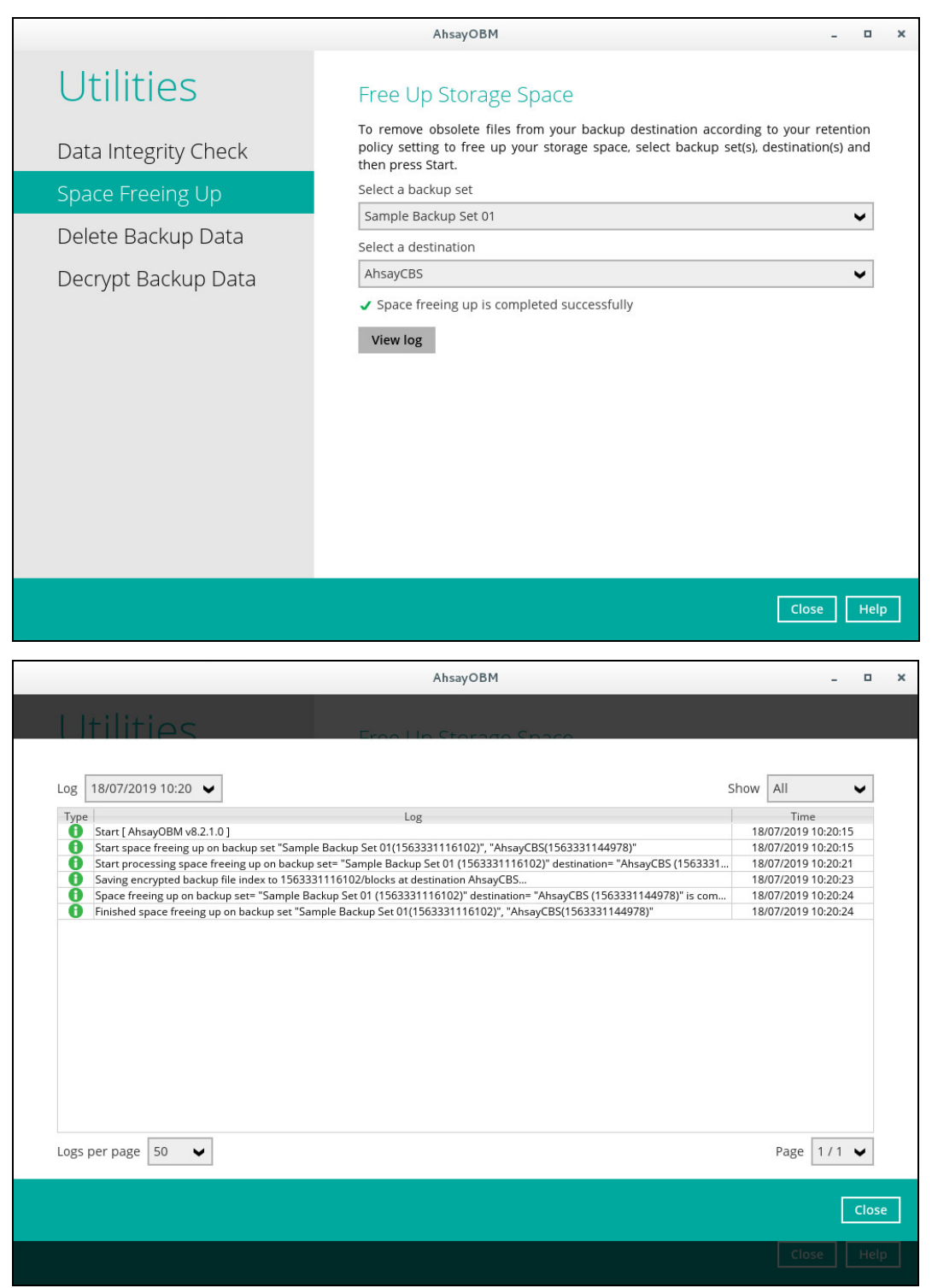

### **Delete Backup Data**

This feature is used to delete backed-up files from a specific or all backup sets.

To perform deletion of backup data, follow the instructions below:

1. Select a backup set from the drop-down list.

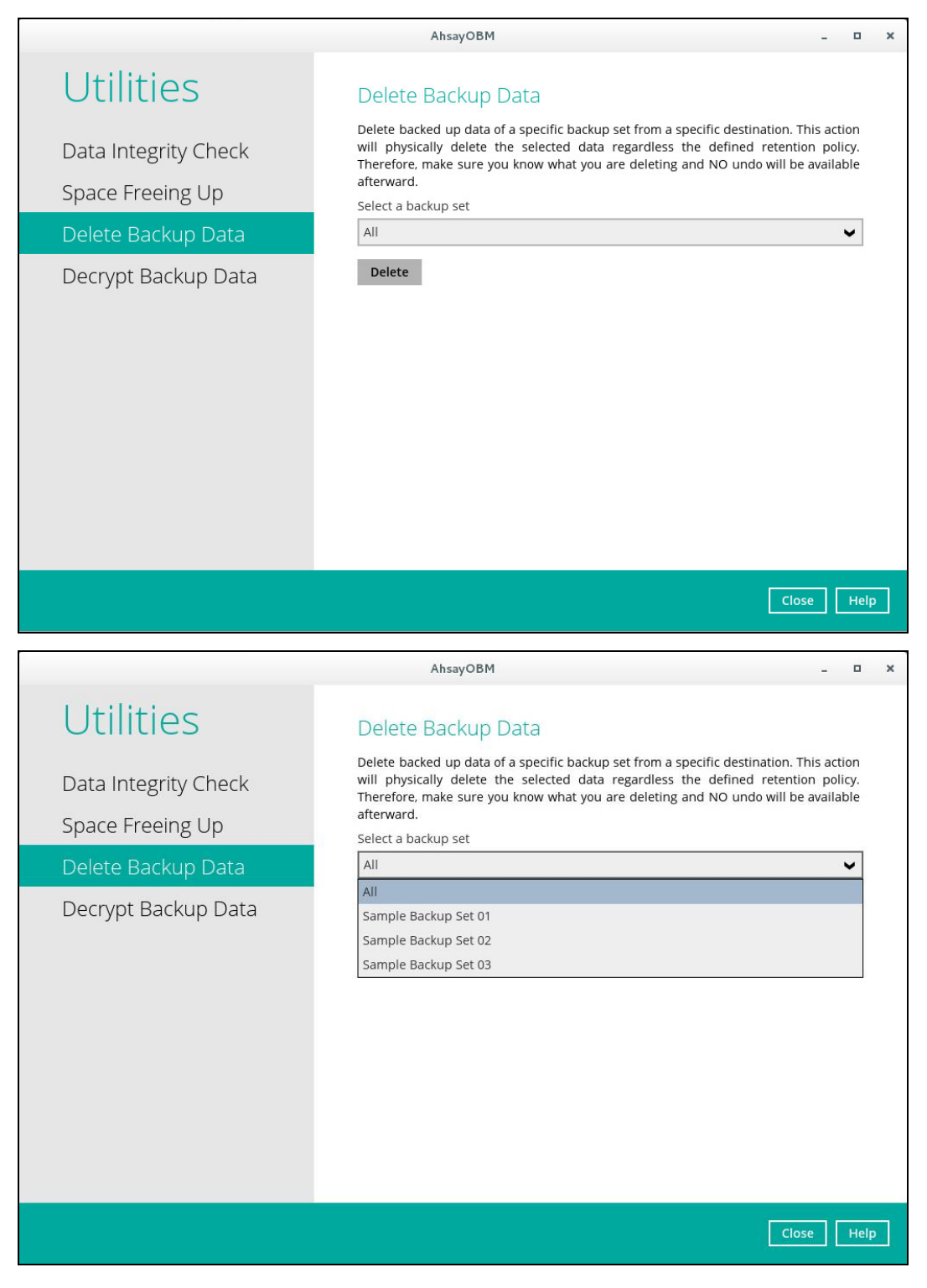

If you select a specific backup set then you will also have to select a specific destination or all destinations.

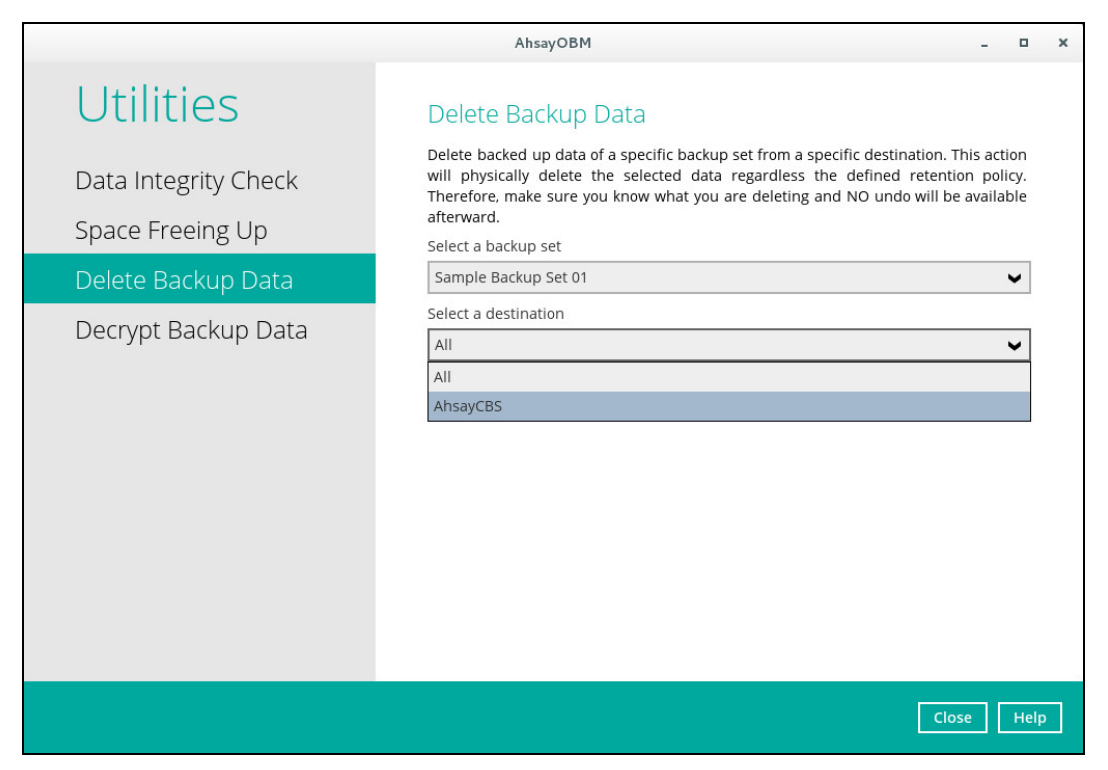

If you select All backup sets then there's no need to select a destination.

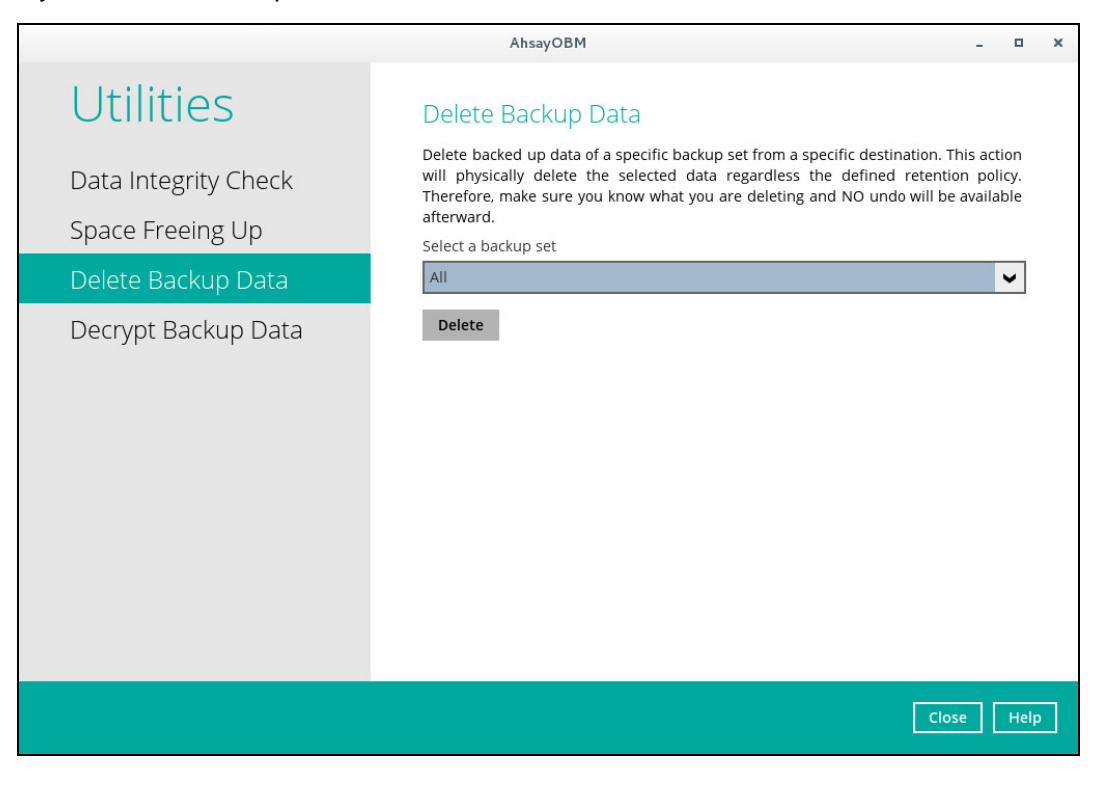

- 2. There are three (3) options for the type of files you wish to delete.
  - Delete all backed up data
  - Choose from files as of job
  - Choose from ALL files

|                                          | AhsayOBM                                                                                                    | -                                                   | ×            |  |
|------------------------------------------|----------------------------------------------------------------------------------------------------|-----------------------------------------------------|--------------|--|
| Utilities                                | Delete Backup Data                                                                                                    |                                                     |              |  |
| Data Integrity Check<br>Space Freeing Up | Delete backed up data of a specific backup set from a specific destinati<br>will physically delete the selected data regardless the defined re<br>Therefore, make sure you know what you are deleting and NO undo w<br>afterward.<br>Select a backup set | on. This actio<br>tention policy<br>ill be availabl | n<br>/.<br>e |  |
| Delete Backup Data                       | Sample Backup Set 01                                                                                                    | ~                                                   | •            |  |
| Decrypt Backup Data                      | Select a destination AhsayCBS                                                                                                    | ~                                                   | r I          |  |
|                                          | Select what to delete Delete all backed up data Delete all backed up data Choose from files as of job Choose from ALL files                                                                                                    |                                                     |              |  |
|                                          |                                                                                                    | Close                                               | lelp         |  |

Delete all backed up data, all the data in the selected backup set and destination will be removed.

|                                          | AhsayOBM _ D                                                                                                    | × |
|------------------------------------------|----------------------------------------------------------------------------------------------------|---|
| Utilities                                | Delete Backup Data                                                                                                    |   |
| Data Integrity Check<br>Space Freeing Up | Delete backed up data of a specific backup set from a specific destination. This action<br>will physically delete the selected data regardless the defined retention policy.<br>Therefore, make sure you know what you are deleting and NO undo will be available<br>afterward.<br>Select a backup set |   |
| Delete Backup Data                       | Sample Backup Set 01                                                                                                    |   |
| Decrypt Backup Data                      | Select a destination          AhsayCBS <ul> <li>Select what to delete</li> <li>Delete all backed up data</li> <li>Delete</li> </ul>                                                                                                    |   |
|                                          | Close Help                                                                                                    | þ |

Choose from files as of job, all selected files from a backup snapshot will be removed.

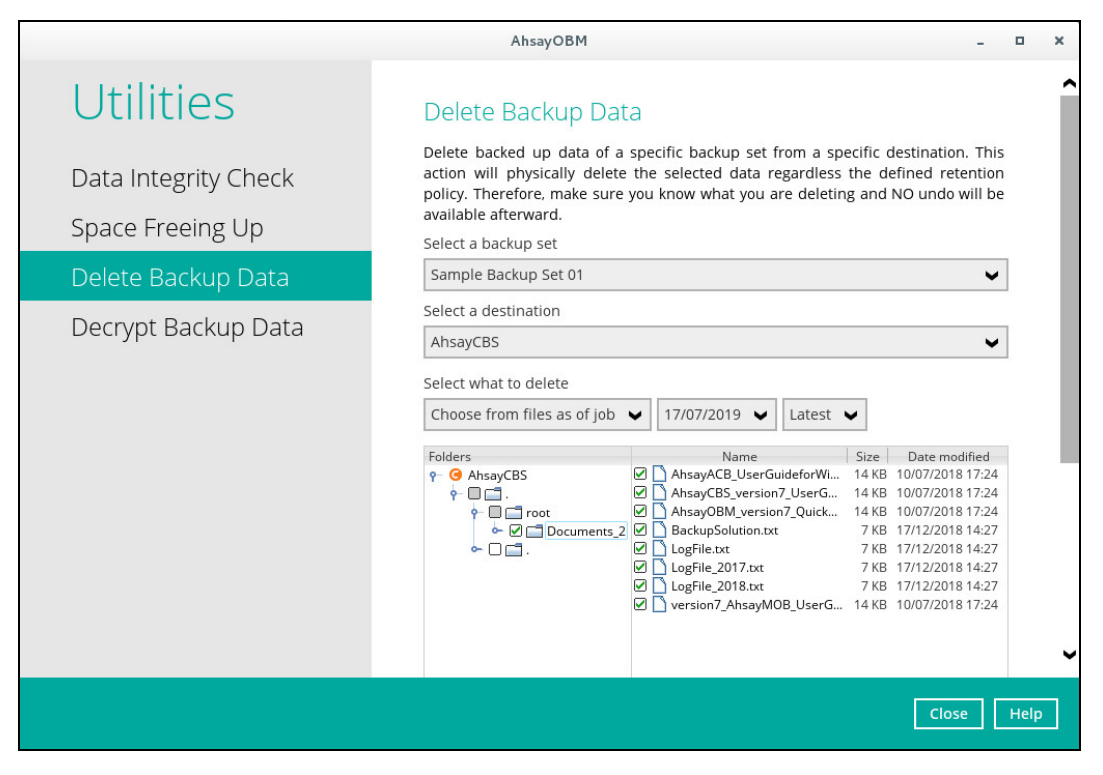

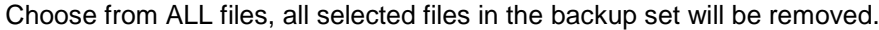

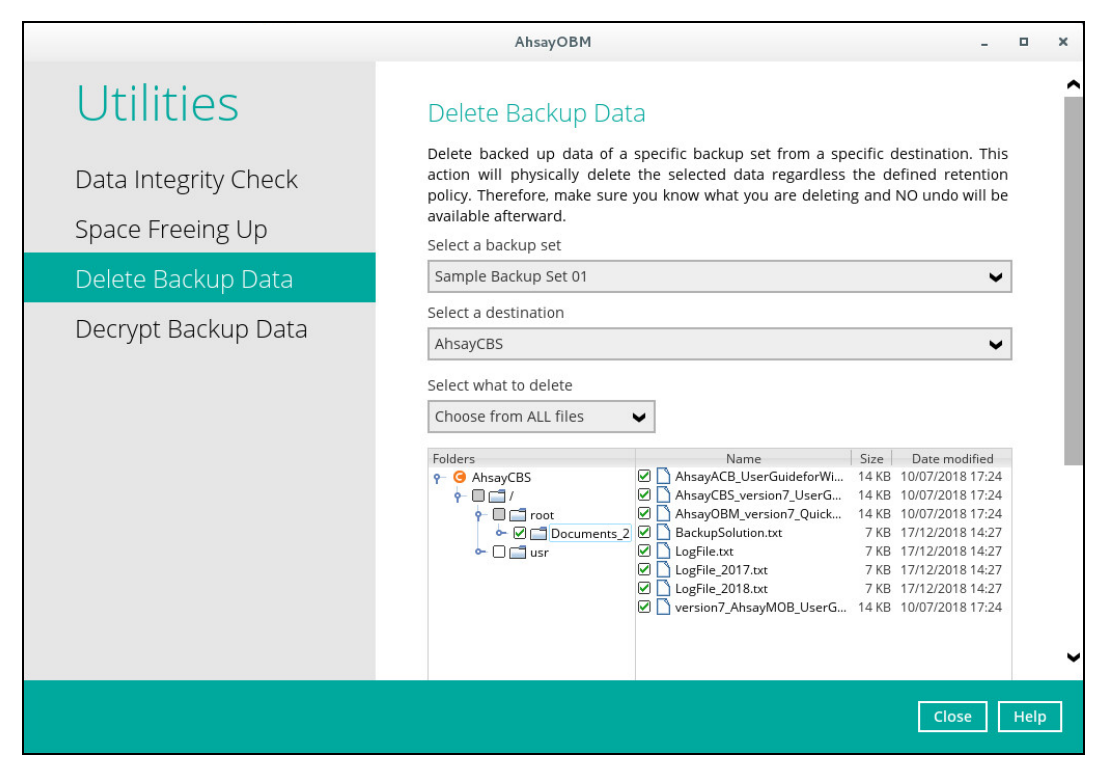

3. Click the [Delete] button to perform deletion of files.

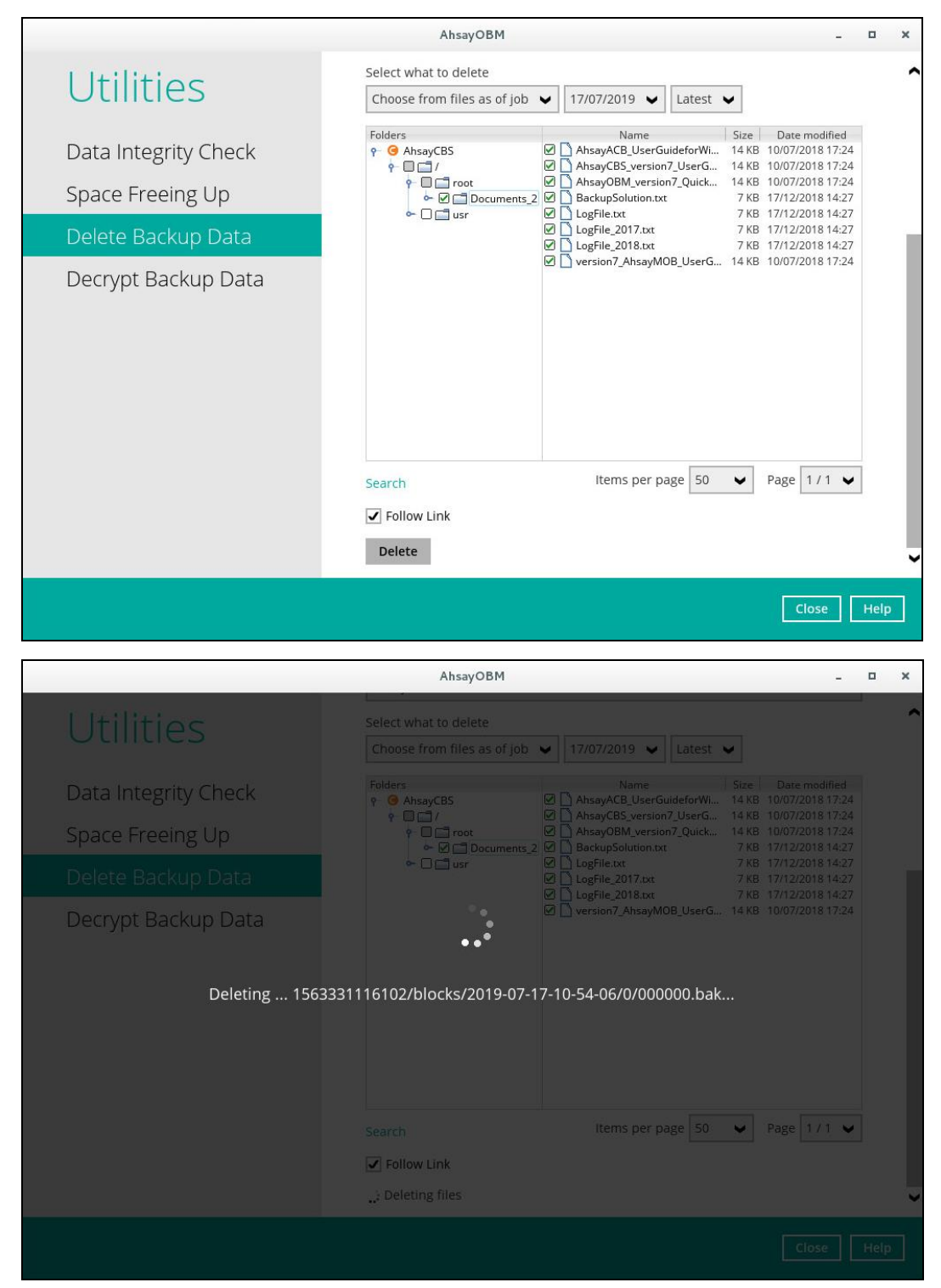

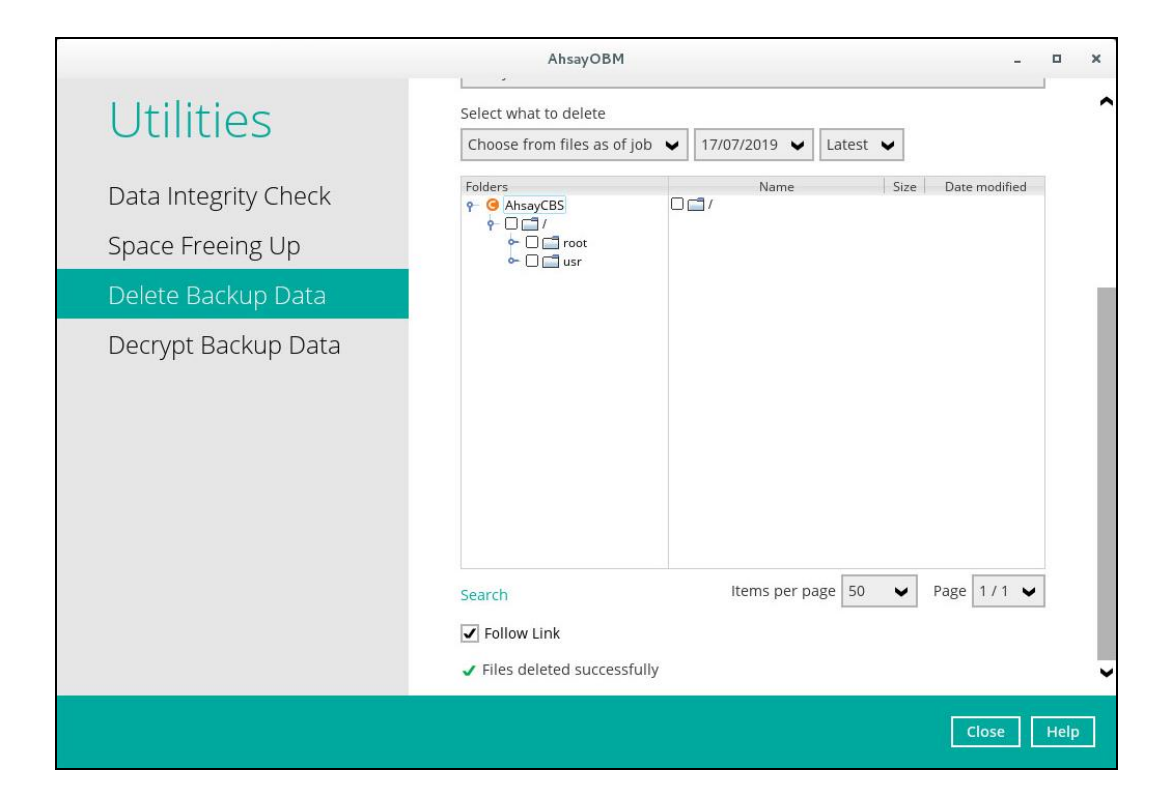

### Decrypt Backup Data

This feature is used to restore raw data by using the data encryption key that was set for the backup set.

|                      | AhsayOBM                                                                                                    | _ <b>D</b> X       |
|----------------------|----------------------------------------------------------------------------------------------------|--------------------|
| Utilities            | Decrypt Backup Data                                                                                                    |                    |
| Data Integrity Check | Please enter the path to the [ <backup id="" set="">/blocks] folder<br/>backup files that you want to decrypt.</backup> | which contains the |
| Space Freeing Up     | Temporary directory for storing restore files                                                                           | Browse             |
| Decrypt Backup Data  | Decrypt                                                                                                    |                    |
|                      |                                                                                                    |                    |
|                      |                                                                                                    |                    |
|                      |                                                                                                    |                    |
|                      |                                                                                                    |                    |
|                      |                                                                                                    |                    |
|                      |                                                                                                    | Close Help         |

To perform decryption of backup data, follow the instructions below:

- 1. Click the [Browse] button to locate the path of the backup set ID / blocks folder.
- 2. Click the [Browse] button to re-select the temporary folder for the decrypt process.
- 3. Click the [Decrypt] button to begin.

# **Online Help**

This allows the user to view the summary of information and instructions of each available feature in AhsayOBM.

|                                                                                                    | AhsayOBM                                                                                                    |      | -      |      | ×   |
|----------------------------------------------------------------------------------------------------|----------------------------------------------------------------------------------------------------|------|--------|------|-----|
| Profile                                                                                                    | Password                                                                                                    |      |        |      |     |
| General                                                                                                    | Change Password                                                                                                    |      |        |      |     |
| Contacts                                                                                                    | Save password                                                                                                    |      |        |      |     |
| Time Zone                                                                                                    |                                                                                                    |      |        |      |     |
| Encryption Recovery                                                                                                    |                                                                                                    |      |        |      |     |
| Password                                                                                                    |                                                                                                    |      |        |      |     |
| Passworu                                                                                                    |                                                                                                    |      |        |      |     |
|                                                                                                    |                                                                                                    |      |        |      |     |
|                                                                                                    |                                                                                                    |      |        |      |     |
|                                                                                                    |                                                                                                    |      |        |      |     |
|                                                                                                    |                                                                                                    |      |        |      |     |
|                                                                                                    |                                                                                                    |      |        |      |     |
|                                                                                                    |                                                                                                    | Sava | Cancel | He   |     |
|                                                                                                    |                                                                                                    | Save | Cancer | пе   | ip  |
|                                                                                                    |                                                                                                    |      |        |      |     |
|                                                                                                    | AhsayOBM                                                                                                    |      | -      |      | ×   |
| Profile                                                                                                    | AhsayOBM                                                                                                    |      | -      |      | ×   |
| Profile                                                                                                    | AhsayOBM                                                                                                    |      | -      |      | ×   |
| Profile<br>Profile                                                                                                    | AhsayOBM                                                                                                    |      | -      |      | ×   |
| Profile<br>Profile<br>You can modify the you                                                                                                    | AhsayOBM                                                                                                    |      | -      |      | ×   |
| Profile<br>Profile<br>You can modify the you<br>Key:                                                                                                    | AhsayOBM<br>Descrittoord                                                                                                    |      |        |      | ×   |
| Profile<br>Profile<br>You can modify the you<br>Key:<br>Field                                                                                                    | AhsayOBM Description The bar for the parameter of the parameter of the par |      |        |      | ×   |
| Profile<br>Profile<br>You can modify the you<br>Key:<br>Field<br>Please confirm<br>current<br>password.                                                                          | AhsayOBM Decourded Decourded r login password or by pass the password checking.  Description The box for your current password entry. You need to type in the correct password before you can change a new password.                                                                                                    |      | -      |      | ×   |
| Profile<br>Profile<br>You can modify the you<br>Key:<br>Field<br>Please confirm<br>current<br>password.<br>New Password<br>Peenter                                               | AhsayOBM Description The text box for your new password. The text box for your new password. The text box for your new password. The text box for your new password.                                                                                                    |      | -      |      | ×   |
| Profile<br>Profile<br>You can modify the you<br>Key:<br>Field<br>Please confirm<br>current<br>password.<br>New Password<br>Reenter<br>Password                                   | AhsayOBM Description Description The text box for your new password. The text box for your new password. The text box for your new password. The text box for your new password and "Reenter Password" do not match, you will be promoted to enter the password again.                                                                                                    |      | -      |      | *   |
| Profile<br>Profile<br>You can modify the you<br>Key:<br>Field<br>Please confirm<br>current<br>password.<br>New Password<br>Reenter<br>Password<br>Save password                  | AhsayOBM  Description  The box for your current password entry. You need to type in the correct password before you can change a new password.  The text box for your new password.  The text box for you to reenter new password, this is to verify the 'New Password' entry. If both 'New Password' and 'Reenter Password' do not match, you will be promoted to enter the password again.  By pass the password entry when you open the AhsayOBM interface.                                                                                                    |      | -      |      | ×   |
| Profile<br>Profile<br>You can modify the you<br>Key:<br>Field<br>Please confirm<br>current<br>password.<br>New Password<br>Reenter<br>Password<br>Save password                  | AhsayOBM         Description         The box for your current password entry. You need to type in the correct password before you can change a new password.         The text box for your new password.         The text box for you to reenter new password, this is to verify the 'New Password' and 'Reenter Password' do not match, you will be promoted to enter the password again.         By pass the password entry when you open the AhsayOBM interface.                                                                                                    |      | -      |      | ×   |
| Profile<br>Profile<br>You can modify the you<br>Key:<br>Field<br>Please confirm<br>current<br>password.<br>New Password<br>Reenter<br>Password<br>Save password<br>Save password | AhsayOBM Description The box for your current password entry. You need to type in the correct password before you can change a new password. The text box for your new password. The text box for your new password. The text box for your to reenter new password, this is to verify the 'New Password' entry. If both 'New Password' and 'Reenter Password' do not match, you will be promoted to enter the password again. By pass the password entry when you open the AhsayOBM interface. Deassword. Deaceword. Deace |      | -      |      | ×   |
| Profile<br>Profile<br>You can modify the you<br>Key:<br>Field<br>Please confirm<br>current<br>password.<br>New Password<br>Reenter<br>Password<br>Save password<br>Save password | AhsayOBM Description Description The box for your current password entry. You need to type in the correct password before you can change a new password. The text box for your new password. The text box for your new password. The text box for you to reenter new password, this is to verify the 'New Password' entry. If both 'New Password' and 'Reenter Password' do not match, you will be promoted to enter the password again. By pass the password entry when you open the AhsayOBM interface. Dessword settions:                                                                                                    |      | Print  | Clos | × • |

# 6 Creating a File Backup Set

1. Click the **Backup Sets** icon on the main interface of AhsayOBM.

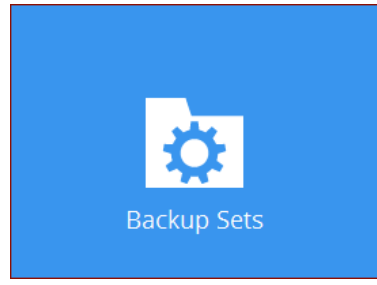

- 2. Create a new backup set by clicking the "+" icon next to Add new backup set.
- 3. Name your new backup set and select the Backup set type. Then, click **Next** to proceed.

|                 | Create | e Back | up Set |      |             |
|-----------------|--------|--------|--------|------|-------------|
| Name            |        |        |        |      |             |
| Backup set type |        |        |        |      |             |
| File Backup     |        | ~      |        |      |             |
|                 |        |        |        |      |             |
|                 |        |        |        |      |             |
|                 |        |        |        |      |             |
|                 |        |        |        |      |             |
|                 |        |        |        |      |             |
|                 |        |        |        | Nevt | Cancel Heln |

4. In the Backup Source menu, select the files and folder that you would like to backup. Click I would like to choose the files to backup to select individual files for backup.

| Backup Source                                                                                    |                           |
|--------------------------------------------------------------------------------------------------|---------------------------|
| Select the files and folders that you want to backup 📝 🙀 root                                    |                           |
| Filter<br>Apply filters to the backup source<br>Off I I would like to choose the files to backup |                           |
|                                                                                                  | Previous Next Cancel Help |

5. In the Advanced Backup Source menu, select the folder to back up all files in the folder.

| Advanced | d Backup Source                                                                                                    |   |           |
|----------|----------------------------------------------------------------------------------------------------|---|-----------|
| Folders  | thumbnails Desktop Garage Constraints Desktop Garage Constraints Desktop Garage Constraints Downloads Downloads Downloads Music NewFolder Pictures Public Restore to alternate location Templates Videos root temp test n inux | ^ |           |
|          |                                                                                                    |   | OK Cancel |

6. Alternatively, if you want to back up a specific file instead of all files in your selected folder, select the **Show files** checkbox at the bottom of the screen. A list of files will appear on the right hand side. Select the checkbox(es) next to the file(s) to back up. Then, click **OK** to

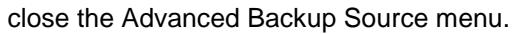

| Advanced Ba                                                                                                | Ackup Source<br>Name<br>Report_Nov2016<br>P Report_Occ2016<br>P Report_Sep2016<br>Rup2016<br>Name<br>Report_Sep2016 | Size Date mod<br>133 byt 15/11/2016<br>133 byt 15/11/2016<br>135 byt 15/11/2016 | fied<br>15:16<br>18:44<br>18:44 |
|----------------------------------------------------------------------------------------------------|----------------------------------------------------------------------------------------------------|---------------------------------------------------------------------------------|---------------------------------|
| Music     NewFol     NewFol     Public     Public     Public     Templa     Videos     Toot     Show files | to altern<br>tes                                                                                                    | Items per page 50 V Page                                                        | 1/1 🗸                           |
|                                                                                                    |                                                                                                    |                                                                                 | OK Cancel                       |

- 7. In the Backup Source menu, click **Next** to proceed.
- 8. In the Schedule menu, you can configure a backup schedule for backup job to run automatically at your specified time interval. Click **Add** to add a new schedule. Then, click **Next** to proceed.

| Schedule                                                                                                    |
|----------------------------------------------------------------------------------------------------|
| Run scheduled backup for this backup set<br>On  Existing schedules<br>Backup Schedule<br>Daily (Everyday at 20:00)<br>Add |
| Previous Next Cancel Help                                                                                                 |

9. In the Destination menu, select a backup destiantion where the backup data will be stored. Click the "+" icon next to Add new storage destination / destination pool.

| Destination                                                                                                    |
|----------------------------------------------------------------------------------------------------|
| Sequential         Existing storage destinations         Image: Add new storage destination / destination pool         Image: Add new storage destination / destination pool |
| Previous Next Cancel Help                                                                                                    |

10. Select the destination type and destination storage. Then, click **OK** to proceed.

| New Storage Destination / De                                                  | estination Pool |  |
|-------------------------------------------------------------------------------|-----------------|--|
| Name<br>CBS                                                                   |                 |  |
| Type <ul> <li>Single storage destination</li> <li>Destination pool</li> </ul> |                 |  |
| Destination storage                                                           | <b>u</b>        |  |
| 6 05                                                                          |                 |  |
|                                                                               |                 |  |
|                                                                               |                 |  |
|                                                                               |                 |  |
|                                                                               |                 |  |
|                                                                               |                 |  |

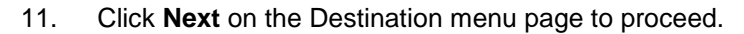

| Destination                                                                                                  |
|----------------------------------------------------------------------------------------------------|
| Backup mode   Sequential   Cisting storage destinations   Constraint 10.0.0.0.0.0.0.0.0.0.0.0.0.0.0.0.0.0.0. |
| Previous Next Cancel Help                                                                                    |

12. In the Encryption window, the default **Encrypt Backup Data** option is enabled with an encryption key preset by the system which provides the most secure protection.

|                        | Encryption |  |
|------------------------|------------|--|
| Encrypt Backup Data On |            |  |
| Encryption Type        |            |  |
| Default                |            |  |
| User password          |            |  |
| Custom                 |            |  |

You can choose from one of the following three Encryption Type options:

- Default an encryption key with 44 alpha numeric characters will be randomly generated by the system
- User password the encryption key will be the same as the login password of your AhsayOBM at the time when this backup set is created. Please be reminded that if you change the AhsayOBM login password later, the encryption keys of the backup sets previously created with this encryption type will remain unchanged.

Custom – you can customize your encryption key, where you can set your own algorithm, encryption key, method and key length.

| Encryption                                                                        |
|-----------------------------------------------------------------------------------|
| Encrypt Backup Data On Encryption Type Custom Algorithm AES Encryption key        |
| Re-enter encryption key<br>Method<br>ECB O CBC<br>Key length<br>128-bit O 256-bit |
| Previous Next Cancel Help                                                         |

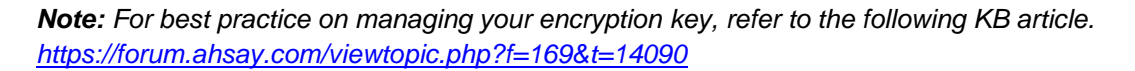

Click Next when you are done setting.

13. If you have enabled the Encryption Key feature in the previous step, the following pop-up window shows, no matter which encryption type you have selected.

| Encrypti                                                                                                    | on                                                            |
|----------------------------------------------------------------------------------------------------|---------------------------------------------------------------|
| Encrypt Backup Data<br>On Encryption Type                                                                                              |                                                               |
| You are advised to write this encryption key d<br>a safe place. You will need it when you nee<br>Please confirm that you have done so. | own on paper and keep it in<br>d to restore your files later. |
| •••••                                                                                                    |                                                               |
| Unmask encryption key                                                                                                    |                                                               |
|                                                                                                    | Copy to clipboard Confirm                                     |

The pop-up window has the following three options to choose from:

Unmask encryption key – The encryption key is masked by default. Click this option to show the encryption key.

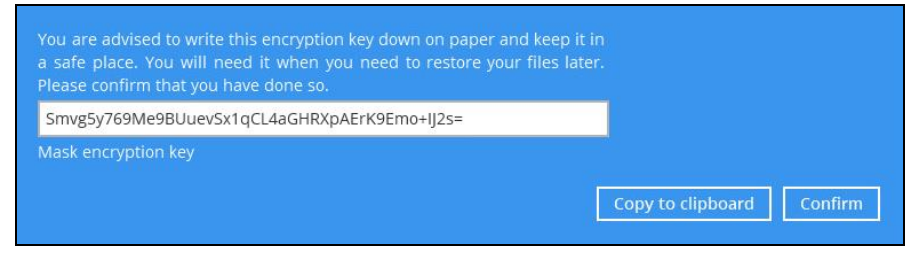

- Copy to clipboard Click to copy the encryption key, then you can paste it in another location of your choice.
- > Confirm Click to exit this pop-up window and proceed to the next step.
- 14. The following screen shows when the new backup set is created successfully.

| Congratulations!                           |                  |
|--------------------------------------------|------------------|
| "Backup Set Name" is successfully created. |                  |
|                                            |                  |
|                                            |                  |
|                                            |                  |
|                                            |                  |
|                                            | Backup now Close |

# 7 Overview on Backup Process

The following steps are performed during a file backup job:

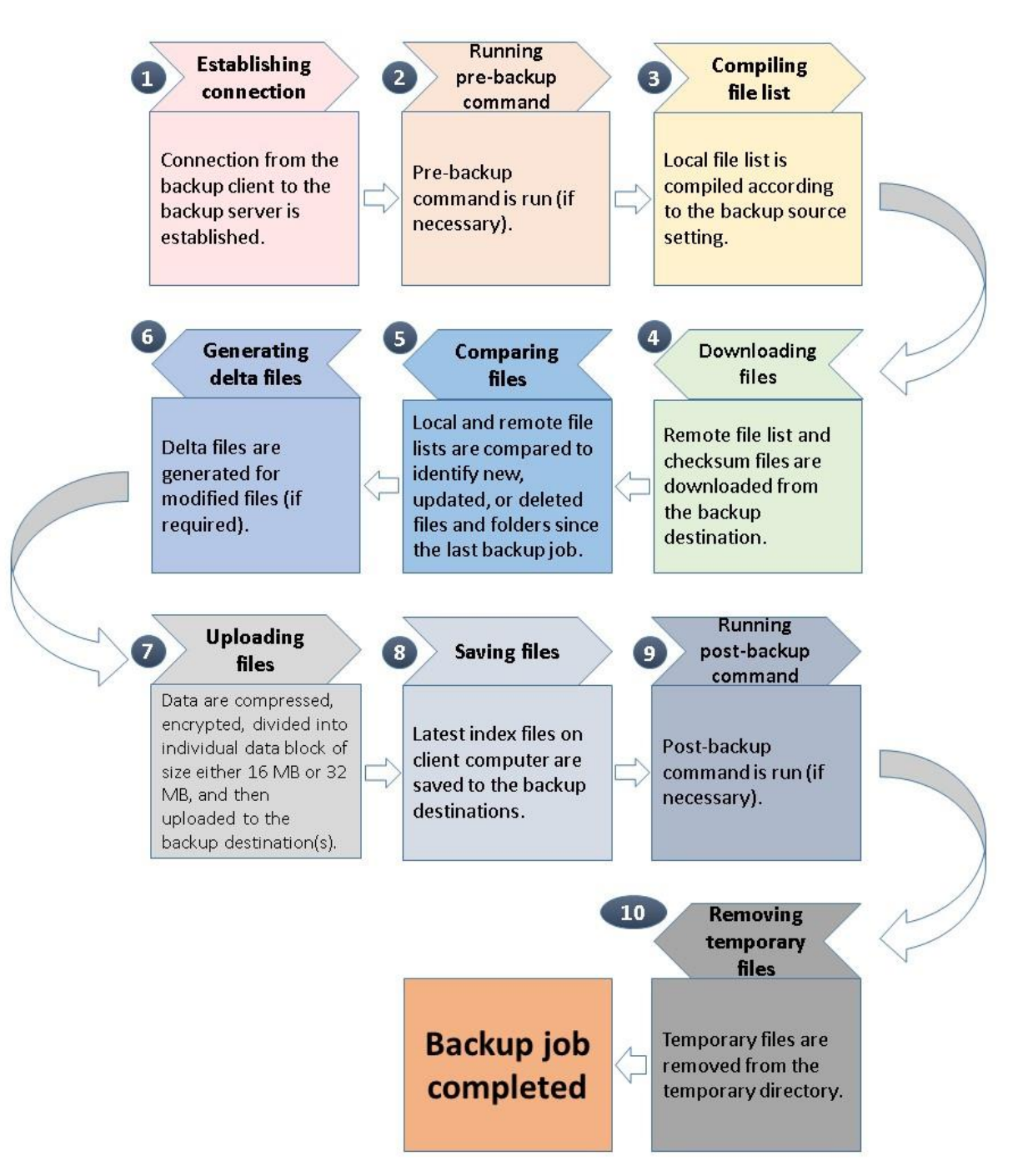

# 8 Running Backup Jobs

## Login to AhsayOBM

Login to the AhsayOBM application according to the instructions in section 4 Login to AhsayOBM.

## Start a Manual Backup

1. Click **Backup** on the main interface of AhsayOBM.

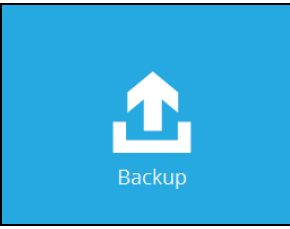

2. Select the backup set which you would like to start a backup for.

| Please Selec                 | t The Backup Set To Backup                                                          |  |
|------------------------------|-------------------------------------------------------------------------------------|--|
| Backup<br>Owner:<br>Newly cr | o <b>Set Name</b><br>os7x-4-44-localdomain<br>eated on 21-June-2016, Tuesday, 14:05 |  |
|                              |                                                                                     |  |
|                              |                                                                                     |  |
|                              |                                                                                     |  |
|                              | Close Help                                                                          |  |

3. The Choose Your Backup Options screen will appear. If you would like to modify the In-File Delta type, Destinations and Retention Policy settings, click **Show advanced option**.

| Choose Your Backup                                                                                                    | Options                     |
|----------------------------------------------------------------------------------------------------|-----------------------------|
| File Backup                                                                                                    |                             |
| Backup set type<br>File<br>In-File Delta type<br>Full<br>Differential<br>Incremental<br>Destinations<br>Image: CBS (Host: 10.23.6.67:443)<br>Retention Policy<br>Retention Policy<br>Image: Run Retention Policy after backup<br>Hide advanced option |                             |
|                                                                                                    | Previous Backup Cancel Help |

4. Click **Backup** to start the backup.

## **Configure Backup Schedule for Automated Backup**

1. Click **Backup Sets** on the AhsayOBM main interface.

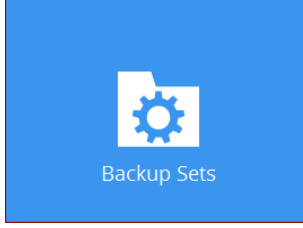

- 2. Select the backup set that you would like to create a backup schedule for.
- 3. Click **Backup Schedule**. Then, create a new backup schedule by clicking **Add**.
- 4. Configure the backup schedule settings. Then, click **OK** to proceed.

| AhsayOBM                          | _ <b>=</b> ×   |
|-----------------------------------|----------------|
| Backup Set Name Schodulo          |                |
| New Backup Schedule               |                |
| Name                              |                |
| Daily-1                           |                |
| Type                              |                |
| Daily                             |                |
| Start backup at                   |                |
|                                   |                |
| Stop                              |                |
| until full backup completed 🖌     |                |
| Run Retention Policy after backup |                |
|                                   |                |
|                                   |                |
|                                   |                |
|                                   |                |
|                                   |                |
|                                   |                |
|                                   | OK Cancel Help |

5. Click **Save** to confirm your settings.

# 9 Restoring Data

## Login to AhsayOBM

Login to the AhsayOBM application according to the instructions in section 4 Login to AhsayOBM.

### **Restore Data**

6. Click Restore on the AhsayOBM main interface.

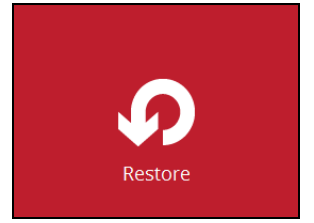

7. After logging in to your backup account successfully, you should see a screen showing all the available backup sets for restore. Double click on the one you would like to restore.

| Please Select The Backup Set To Restore                                               |
|---------------------------------------------------------------------------------------|
| File Backup<br>Owner: STEVEN-TSE<br>Newly created on Wednesday, 2 November 2016 15:07 |
|                                                                                       |
|                                                                                       |
|                                                                                       |
| Close Help                                                                            |

8. Click on the location from which you would like to restore the data from.

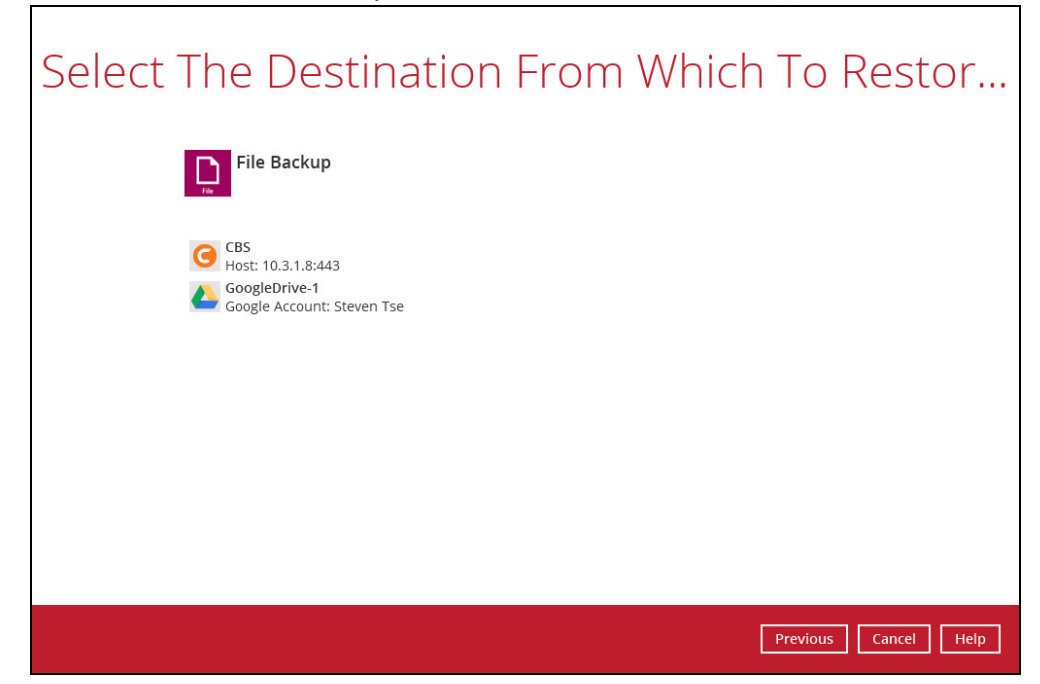

9. Select to restore files from a specific backup job, or from all files available, then select the files or folders that you would like to restore.

There are two options from the Select what to restore drop-down menu:

Choose from files as of job – this option allows you to select a backup version from a specific date and time to restore.

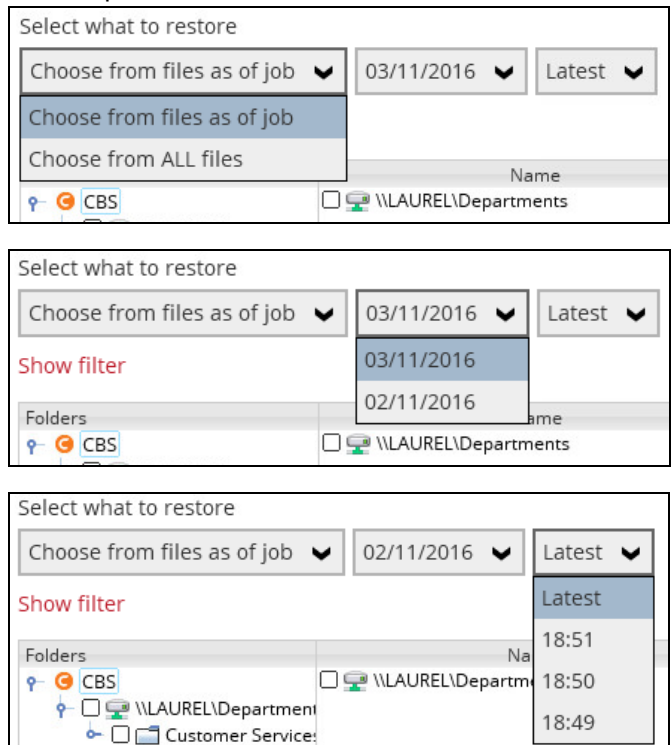

Choose from ALL files – this option allows you to restore all the available backup versions for this backup set. Among all the available backup versions, you can even select only some of the backup versions of a file to restore.

| Select You                                                                                                    | ır Files To                                                                                                    | o Be R                                  | estor                                                                         | ed                                                 |      |
|----------------------------------------------------------------------------------------------------|----------------------------------------------------------------------------------------------------|-----------------------------------------|-------------------------------------------------------------------------------|----------------------------------------------------|------|
| Choose from ALL files 🛛 🗸                                                                                                    |                                                                                                    |                                         |                                                                               |                                                    |      |
| Show filter                                                                                                    |                                                                                                    |                                         |                                                                               |                                                    |      |
| Folders<br>• GES<br>• CLUREL\Departments<br>• CLUREL\Departments<br>• CLUR | Name     File snapshot testing.txt     File snapshot testing.txt     File snapshot testing.txt     File snapshot testing.txt     File snapshot testing.txt | Siz<br>49 by<br>34 by<br>22 by<br>10 by | e Date mo<br>tes 03/11/201<br>tes 02/11/201<br>tes 02/11/201<br>tes 02/11/201 | dified<br>6 11:10<br>6 18:51<br>6 18:50<br>6 18:47 |      |
| Search                                                                                                    |                                                                                                    | tems per page 50                        | ♥ Page                                                                        | 1/1 🖌                                              |      |
|                                                                                                    |                                                                                                    | C                                       | Previous                                                                      | Next Cancel                                        | Help |

Below is an example showing all the available backup versions of the file **File snapshot testing.txt**. The latest version is shown in solid black color and all the previous versions are shown in grey color. You can identify the file version from the **Date modified** column.

| Name                          | Size     | Date modified    |
|-------------------------------|----------|------------------|
| 🗹 🗋 File snapshot testing.txt | 49 bytes | 03/11/2016 11:10 |
| 🗹 📄 File snapshot testing.txt | 34 bytes | 02/11/2016 18:51 |
| File snapshot testing.txt     | 22 bytes | 02/11/2016 18:50 |
| File snapshot testing.txt     | 10 bytes | 02/11/2016 18:47 |

When the restore is done, you will see all the selected backup versions in the restore destination. The latest backup version has the file name as the original file, while the previous versions have the time stamps added to their file names for easy identification.

|   | LAUREL\Departments\Customer Services\Common\KMT\Steven\Others\File snapshot testing.txt                     |
|---|----------------------------------------------------------------------------------------------------|
|   | LAUREL\Departments\Customer Services\Common\KMT\Steven\Others\File snapshot testing_2016-11-02-18-49-37.txt |
|   | LAUREL\Departments\Customer Services\Common\KMT\Steven\Others\File snapshot testing_2016-11-02-18-50-43.txt |
|   | LAUREL\Departments\Customer Services\Common\KMT\Steven\Others\File snapshot testing_2016-11-02-18-51-43.txt |
|   |                                                                                                    |
| < | III III III III III III III III III II                                                                      |
|   | Linux OBR restore 🗸 12 items, Free space: 4.9 GB                                                            |

10. Click Next to proceed when you are done with the selections.

- 11.Select to restore the files to their **Original location**, or to an **Alternate location**, then click **Next** to proceed.
  - Original location the backed up data will be restored to the computer running the AhsayOBR under the same directory path as on the machine storing the backup source. For example, if the backup source files are stored under root/Downloads folder, the data will be restored to root/Downloads as well on the computer running the AhsayOBR.

| Choose Where The                                                                   | e Files To Be Restored |
|------------------------------------------------------------------------------------|------------------------|
| Restore files to <ul> <li>Original location</li> <li>Alternate location</li> </ul> | Browse                 |
| Show advanced option                                                               |                        |
|                                                                                    |                        |
|                                                                                    |                        |
|                                                                                    |                        |
|                                                                                    |                        |

 Alternate location – you can choose to restore the data to a location of your choice on the computer where AhsayOBR is running.

| 0        |        |           | AhsayOBM                                                                  |               |           | _ 🗆 X |
|----------|--------|-----------|---------------------------------------------------------------------------|---------------|-----------|-------|
| Cho<br>s | OSE Wh | Clook in: | Change Path  oot  Public Public Temp S Templates  Videos  /root All Files | Image: Concel | e<br>e    |       |
|          |        |           |                                                                           | Previous Nex  | ct Cancel | Help  |

12.Click Show advanced option to configure other restore settings:

| Choose Where The Files To Be                                                                                        |
|----------------------------------------------------------------------------------------------------|
| Restore files to Original location Alternate location Show advanced option                                          |
| <ul> <li>Restore file permissions</li> <li>Delete extra files</li> <li>Follow Link</li> <li>Resolve Link</li> </ul> |
| Hide advanced option                                                                                                |

#### Restore file permissions

By enabling this option, file permissions of the operating system files will be restored. File permission defines, for example, the right to view or change a file by the system owner/group/individual. If file permission is not restored properly, there is a potential risk that the restored data could be viewed by group/individual who is not supposed to have the access to.

#### Oelete extra files

By enabling this option, the restore process will attempt to synchronize the selected restore source with the restore destination, making sure the data in the restore destination is exactly the same as the restore source. Any data created after backup will be treated as "extra files" and will be deleted from the restore source if this feature is enabled.

#### Example:

i) Two files are created under the **Document folder 01**, namely doc 1 & doc 2.

| Document folder 01 _ 🗆 ×                                           |
|--------------------------------------------------------------------|
| <u>F</u> ile <u>E</u> dit <u>V</u> iew <u>P</u> laces <u>H</u> elp |
| <pre>doc 1.odt Files created initially doc 2.odt</pre>             |
| Document folder 🗸 2 items, Free space: 4.9 GB                      |

ii) A backup is performed for folder **Document folder 01**.
iii) Two new files are created, namely doc 3 & doc 4.

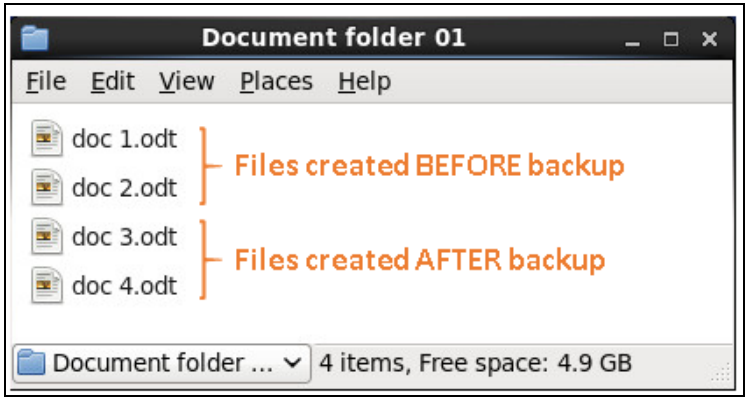

- iv) A restore is performed for the **Document folder 01**, with **Delete extra files** option enabled.
- v) Since doc 3 & doc 4 have never been backed up, therefore they will be deleted from **Document folder 01**, leaving only the two files that have been backed up.

| Document folder 01                                                 | × |
|--------------------------------------------------------------------|---|
| <u>F</u> ile <u>E</u> dit <u>V</u> iew <u>P</u> laces <u>H</u> elp |   |
| doc 1.odt<br>doc 2.odt                                             |   |
| Document folder 🗸 2 items, Free space: 4.9 GB                      |   |

### WARNING

Please exercise extra caution when enabling this feature. Consider what data in the restore source has not been backed up and what impact it would cause if those data is deleted.

Prior to the data restore and synchronization, a warning message shows as the one shown below. Only clicking **Yes** will the "extra file" be deleted. You can click **Apply to all** to confirm deleting all the "extra files" at a time.

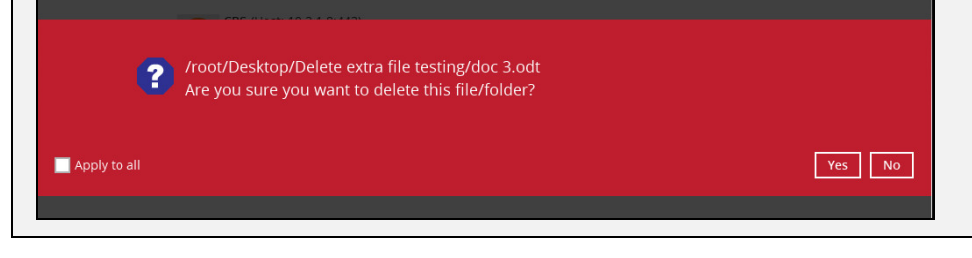

www.ahsay.com

### • Follow Link (Enabled by default)

When this option is enabled, not only the symbolic link will be restored, the directories and files that the symbolic link links to will also be restored.

The table below summarizes the behaviors when a restore is performed with different settings.

| Follow Link                                                                                                    | Restore to                                                                                                    | Behavior                                                                                                    |  |
|----------------------------------------------------------------------------------------------------|----------------------------------------------------------------------------------------------------|----------------------------------------------------------------------------------------------------|--|
| Original<br>locationSymbolic<br>locationEnabledAlternate<br>locationSymbolic<br>Symbolic<br>Symbolic<br>Targe<br>the orAlternate<br>locationSymbolic<br>Targe<br>the alternate<br>the alternate | Symbolic link is restored to the original backup<br>location.<br>Target directories or files are also restored to<br>the original backup location. |                                                                                                    |  |
|                                                                                                    | Alternate<br>location                                                                                                    | Symbolic link is restored to the location<br>specified.<br>Target directories or files are also restored to<br>the alternate location specified.  |  |
| Disabled                                                                                                    | Original<br>location                                                                                                    | Symbolic link is restored to the original backup<br>location.<br>Target directories or files are NOT restored to<br>the original backup location. |  |
| Disabled                                                                                                    | Alternate<br>location                                                                                                    | Symbolic link is restored to the location<br>specified.<br>Target directories or files are NOT restored to<br>the alternate location specified.   |  |

#### Resolve Link (Only for restoring to Alternate Location)

This option must be used in conjunction with the **Follow Link** option. When this option is enabled, the symbolic link, as well as the directories and files that the symbolic link links to will also be restored in the alternate location you have chosen. That means the symbolic link will point to the alternate location instead of the original location.

The table below summarizes the behaviors when a restore is performed with this option turned on and off.

| Resolve Link | Behavior                                                                                                    |  |
|--------------|----------------------------------------------------------------------------------------------------|--|
| Enabled      | Symbolic link is restored to the alternate location specified,<br>with its target directories and files also restored to the same<br>location in their relative path. |  |
|              | Target of the link is updated to the new relative path. In other word, the link now points to the new alternate location.                                             |  |
| Disabled     | Symbolic link is restored to the alternate location specified,<br>with its target directories and files also restored to the same<br>location in their relative path. |  |
|              | However, target of the link is NOT updated to the new                                                                                                    |  |

| relative path. In other word, the link still points to the original |
|---------------------------------------------------------------------|
| location.                                                           |

13.Click Next to proceed with you are done with the settings.

14.Select the temporary directory for storing temporary files, such as delta files when they are being merged.

By default, the temporary files are stored under the temp directory of the user profile directory. However, there is a chance that the same directory path does not exist in the computer you are running the AhsayOBR. In that case, you will have to click **Browse** to define a new location for storing the temporary files, otherwise you will not be able to perform a restore.

|          | Temporary                             | Directory |                     |
|----------|---------------------------------------|-----------|---------------------|
| Tempora  | y directory for storing restore files |           |                     |
| C:\Users | \steven.tse\temp                      |           | Browse              |
|          |                                       |           |                     |
|          |                                       |           |                     |
|          |                                       |           |                     |
|          |                                       |           |                     |
|          |                                       |           |                     |
|          |                                       |           |                     |
|          |                                       |           |                     |
|          |                                       |           |                     |
|          |                                       |           |                     |
|          |                                       |           |                     |
|          |                                       | Previous  | Restore Cancel Help |

15. Click **Restore** to start the restore.

16. You will see a screen like the one shown below with the restore progress bar.

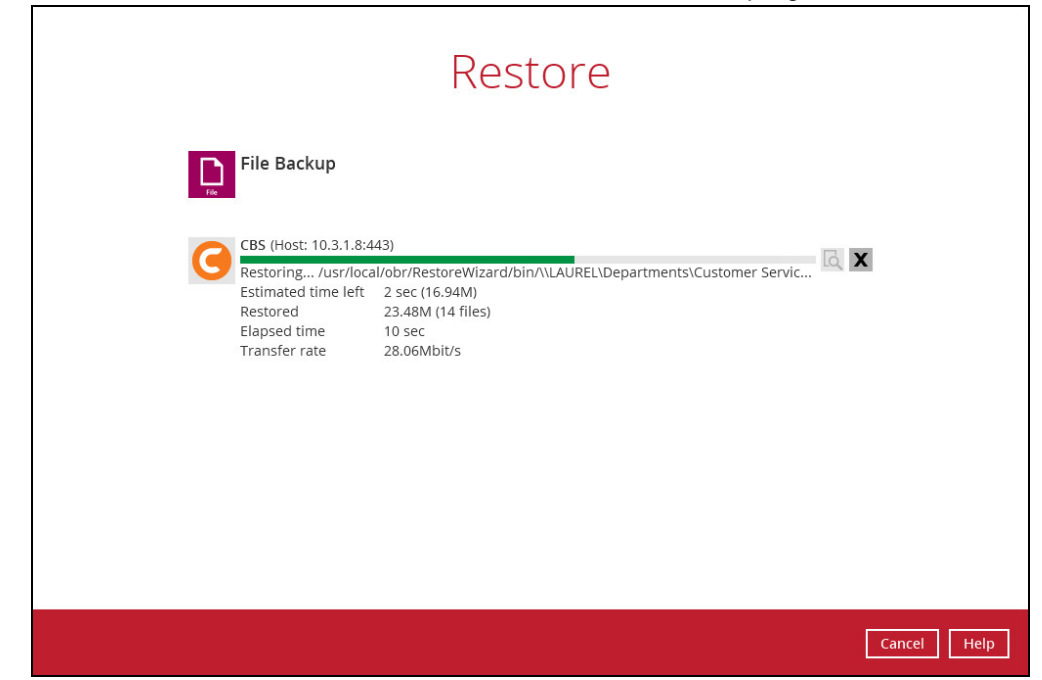

- 17. The progress bar shows **Restore Completed Successfully** when the restore is done. Click **Close** to exit the confirmation screen.
- 18. To exit AhayOBR, click Cancel and then Yes, it will then be closed completely. If you wish to use the AhsayOBR again, you will then have to install it again according to the instructors in <u>Installing AhsayOBR</u>.

# **10 Contacting Ahsay**

### **Technical Assistance**

To contact Ahsay support representatives for technical assistance, visit the following website: <u>https://www.ahsay.com/jsp/en/contact/kbQuestion.jsp</u>

Also use the Ahsay Knowledge Base for resource such as Hardware Compatibility List, Software Compatibility List, and other product information: https://forum.ahsay.com

### Documentation

Documentations for all Ahsay products are available at: <u>https://www.ahsay.com/jsp/en/home/index.jsp?pageContentKey=ahsay\_downloads\_documentation\_guides</u>

You can send us suggestions for improvements or report on issues in the documentation, by contacting us at: <a href="https://www.ahsay.com/jsp/en/contact/kbQuestion.jsp">https://www.ahsay.com/jsp/en/contact/kbQuestion.jsp</a>

Please specify the specific document title as well as the change required/suggestion when contacting us.

# Appendix

## Uninstall AhsayOBM (rpm)

1. Under the **System** menu bar on the top of the screen, select the **Administration > Add/Remove Software** option.

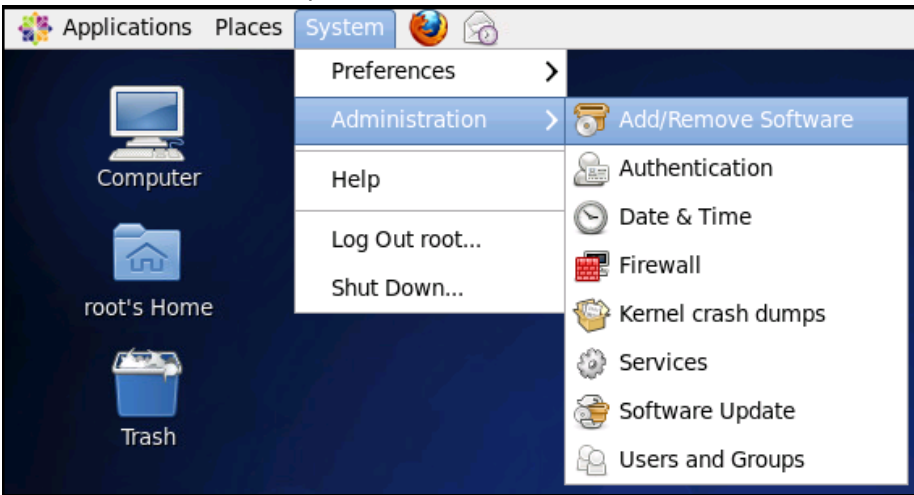

2. When the following warning message appears, click **Continue Anyway** to proceed.

| 07 | ×                                                                                                    |
|----|----------------------------------------------------------------------------------------------------|
|    | Package installer is running as a privileged user                                                                                                    |
|    | Package management applications are security sensitive.<br>Running graphical applications as a privileged user should<br>be avoided for security reasons. |
|    | Continue Anyway                                                                                                    |

3. The Add/Remove Software screen will appear.

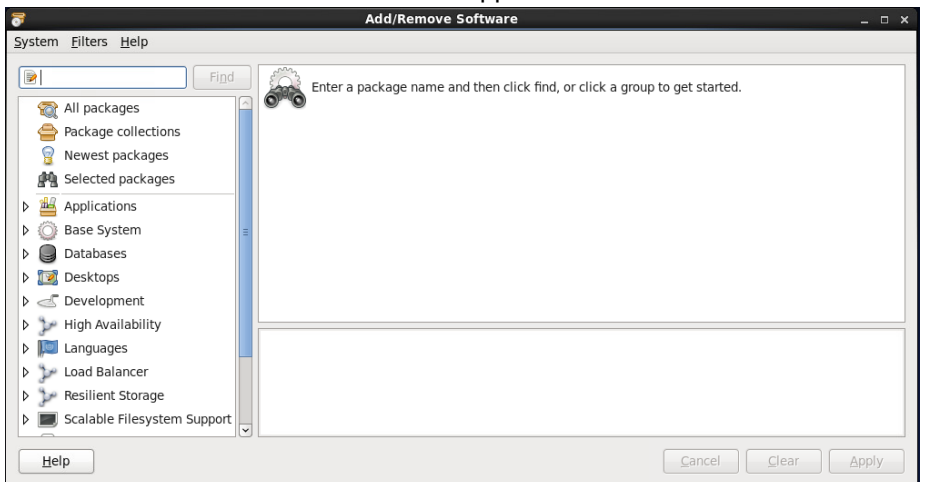

4. At the top left corner, type "Ahsay" as the keyword and click **Find** to search for Ahsay Online Backup Manager.

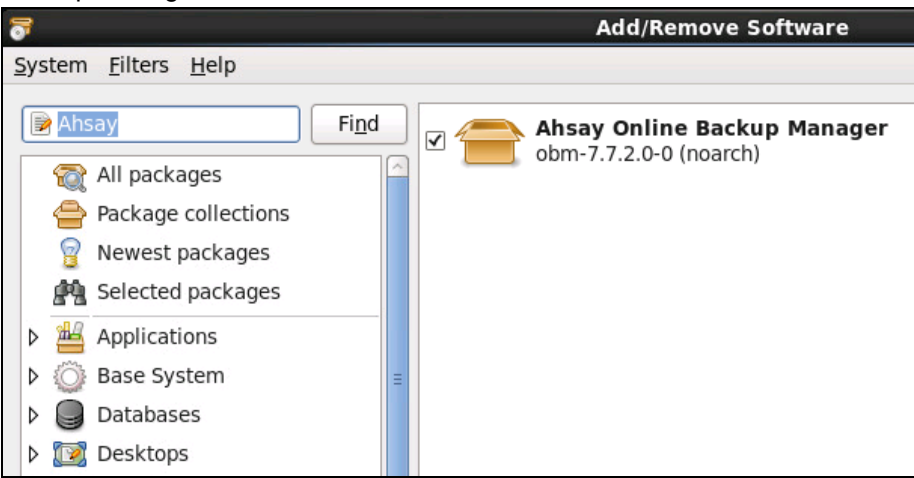

5. In the search result, highlight Ahsay Online Backup Manager.

| Add/Remove Software                                   |                |                |               | _ 0           | × |
|-------------------------------------------------------|----------------|----------------|---------------|---------------|---|
|                                                       |                |                |               |               |   |
| Ahsay Online Backup Manager<br>obm-7.7.2.0-0 (noarch) |                |                |               |               |   |
|                                                       |                |                |               |               |   |
|                                                       |                |                |               |               |   |
|                                                       |                |                |               |               |   |
|                                                       |                |                |               |               |   |
|                                                       |                |                |               |               |   |
| Ahsay Online Backup Manager                           | Project:       | Homepage       |               |               | - |
|                                                       | Group:         | Other          |               |               |   |
|                                                       | License:       | GPLv2+         |               |               |   |
|                                                       | Installed size | e: 16.8 KB     |               |               |   |
|                                                       |                |                |               |               |   |
|                                                       |                | <u>C</u> ancel | <u>C</u> lear | <u>A</u> pply |   |

6. The **Selection** menu bar will become available on the top of the screen. Select the **Remove** option.

| 5              |                 |                                 | Add/Remove Software         |
|----------------|-----------------|---------------------------------|-----------------------------|
| <u>S</u> ystem | <u>F</u> ilters | S <u>e</u> lection <u>H</u> elp |                             |
|                |                 | Install                         |                             |
| 📄 Ahs          | ау              | Remove                          | Ahsay Online Backup Manager |
|                | All packa       | Project homepage                |                             |
|                | Package         | Run program                     |                             |
| ି ତ୍ର          | Newest          | Get file list                   |                             |
| 40             | Coloctod        | Depends on                      |                             |
| 88             | Selected        | Required by                     |                             |
| ▷ 💾            | Applicati       | ons                             | а<br>                       |

www.ahsay.com

7. Click **Apply** at the right bottom corner to start the uninstallation.

| Add/Remove Software                                   |                |               | ×             |
|-------------------------------------------------------|----------------|---------------|---------------|
|                                                       |                |               |               |
| Ahsay Online Backup Manager<br>obm-7.7.2.0-0 (noarch) |                |               |               |
|                                                       |                |               |               |
|                                                       |                |               |               |
|                                                       |                |               |               |
|                                                       |                |               |               |
|                                                       |                |               |               |
|                                                       |                |               |               |
| Ahsay Online Backup Manager                           | Project:       | Homepage      |               |
|                                                       | Group:         | Other         |               |
|                                                       | License:       | GPLv2+        |               |
|                                                       | Installed size | : 16.8 KB     |               |
|                                                       |                |               |               |
|                                                       |                | <u>Cancel</u> | <u>A</u> pply |

8. When the following message appears, click **Remove** to remove the obm package.

| 0          | ×                                                                       |
|------------|-------------------------------------------------------------------------|
| $\bigcirc$ | 1 additional package also has to be removed                             |
| Ų          | To remove obm other packages that depend<br>on it must also be removed. |
|            | hsay Online Backup Manager<br>bm-7.7.2.0-0 (noarch)                     |
|            | <u>Cancel</u> Remove                                                    |

9. Upon successful uninstallation of AhsayOBM, Ahsay Online Backup Manager will disappear from the search result. Close the **Add/Remove Software window** and the AhsayOBM icon will disappear from the desktop too.

| System Filters Help<br>Missay Find No results were found.<br>Try again with a different search term.                                                                                                    | _ = ×                      | Add/Remove Software                                                                                              | <b>7</b>                                                                                                    |
|----------------------------------------------------------------------------------------------------|----------------------------|----------------------------------------------------------------------------------------------------|----------------------------------------------------------------------------------------------------|
| Image: Second second second |                            |                                                                                                    | <u>System</u> <u>Filters</u> <u>H</u> elp                                                                                                    |
| <ul> <li>An packages</li> <li>Package collections</li> <li>Newest packages</li> <li>Selected packages</li> <li>Applications</li> <li>Base System</li> <li>Databases</li> <li>Databases</li> <li>Development</li> <li>High Availability</li> <li>Languages</li> <li>Load Balancer</li> <li>Resilient Storage</li> <li>Scalable Filesystem Support</li> </ul>                                                                                                    | L.                         | Find<br>No results were found.<br>Try again with a different search term.<br>ses<br>ges<br>/<br>/<br>tem Support | Image: All packages         Package collections         Newest packages         Selected packages         Applications         Databases         Databases         Databases         Languages         Languages         Lad Balancer         Resilient Storage         Scalable Filesystem S |
| Help         Cancel         Clear         Apply                                                                                                    | Cancel     Clear     Apply |                                                                                                    | Help                                                                                                    |

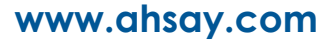

## Uninstall AhsayOBM (sh)

1. Login to the Linux machine using the root account.

|           | cos6x-2-35    |
|-----------|---------------|
| Oth       | er            |
| Username: | root          |
|           | Cancel Log In |

2. Double-click the **Terminal** icon to launch the application.

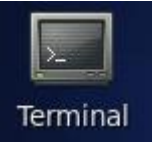

3. Go to the /usr/local/obm/bin directory.

```
# cd /usr/local/obm/bin
```

4. Uninstall AhsayOBM with the sh command:

# sh uninstall.sh

5. The uninstallation is completed when "Ahsay Online Backup Manager uninstall procedure is complete!" shows at the end of the script.

```
# sh uninstall.sh
Log Time: Thu Nov 17 13:37:09 HKT 2016
Verifying current user privilege ...
Current user has enough privilege to "uninstall".
Uninstall Ahsay Online Backup Manager from /usr/local/obm
Shutting down Scheduler
Wait 5 seconds before Scheduler exits
Kill running Ahsay Online Backup Manager
Kill Process by Image Name: /usr/local/obm/jvm/bin/bJW
Ignore Process by Image Name:
```

```
Kill Process by Image Name: /usr/local/obm/jvm/bin/bschJW
Ignore Process by Image Name:
Kill Process by Image Name: /usr/local/obm/jvm/bin/java
Ignore Process by Image Name:
Removing Scheduler script obmscheduler from service
Uninstall Service for NIX type OS
Using init script path /etc/init.d
Using run level script path /etc/rc.d
Removing symbolic link from run levels
Removing script file obmscheduler from /etc/init.d
Remove shortcut /usr/share/applications/obm.desktop
Remove shortcut /root/Desktop/obm.desktop
Ahsay Online Backup Manager uninstall procedure is complete!
It is now safe to remove files from /usr/local/obm
```

6. Upon successful uninstallation, the AhsayOBM icon will disappear from the desktop.

## Uninstall AhsayOBM (deb)

1. Login as admin on Ubuntu GUI. (Alternatively, you can remotely invoke the GUI of another Ubuntu machine using SSH client.)

| buntu1 | 1604 |       |           |       |   |     |     |   |  |  | 1 | En En | <b>∢</b> )) | 5:21 P | м | ψ |
|--------|------|-------|-----------|-------|---|-----|-----|---|--|--|---|-------|-------------|--------|---|---|
|        |      |       |           |       |   |     |     |   |  |  |   |       |             |        |   |   |
|        |      |       |           |       |   |     |     |   |  |  |   |       |             |        |   |   |
|        |      |       |           |       |   |     |     |   |  |  |   |       |             |        |   |   |
|        |      |       |           |       |   |     |     |   |  |  |   |       |             |        |   |   |
|        |      |       |           |       |   |     |     |   |  |  |   |       |             |        |   |   |
|        |      |       |           |       |   |     |     |   |  |  |   |       |             |        |   |   |
|        |      | admi  | n         |       |   |     |     |   |  |  |   |       |             |        |   |   |
|        |      | Pass  | word      |       | 7 |     |     | ] |  |  |   |       |             |        |   |   |
|        |      | ahsa  | (10)<br>, | 1992  |   | Bit | (ð) |   |  |  |   |       |             |        |   |   |
|        |      | ftous | ег        |       |   |     |     |   |  |  |   |       |             |        |   |   |
|        |      | Gues  | - Ses     | sion  |   |     |     |   |  |  |   |       |             |        |   |   |
|        |      |       |           |       |   |     |     |   |  |  |   |       |             |        |   |   |
|        |      |       |           |       |   |     |     |   |  |  |   |       |             |        |   |   |
| U      | bu   | ncu-  | 16.       | 04 LI | 5 |     |     |   |  |  |   |       |             |        |   |   |

2. Click on **Ubuntu Software**.

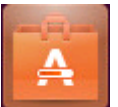

3. Click on **Remove** to remove the obm package.

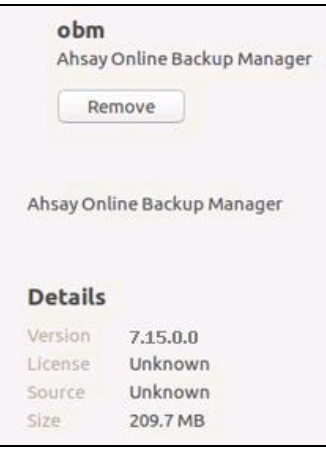

4. When the following message appears, click **Remove** to proceed.

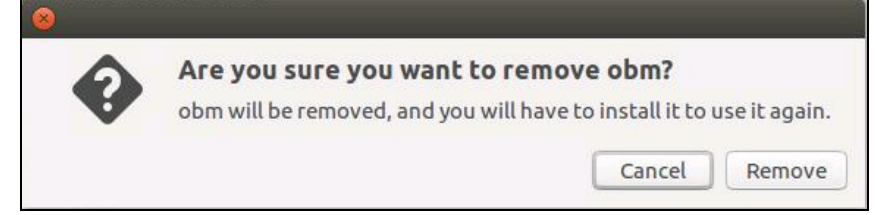

5. Enter the admin account credentials to authenticate.

| 8 🔿 A     | uthenticate                                                                                                    |                     |  |  |  |  |  |  |  |  |
|-----------|----------------------------------------------------------------------------------------------------|---------------------|--|--|--|--|--|--|--|--|
| Ø         | To install or remove software, you need to authenticate.                                                                                                    |                     |  |  |  |  |  |  |  |  |
| <u>I</u>  | An application is attempting to perform an action that requires privileges.<br>Authentication as one of the users below is required to perform this action. |                     |  |  |  |  |  |  |  |  |
|           | 👤 admin (administrator)                                                                                                    |                     |  |  |  |  |  |  |  |  |
|           | Password:                                                                                                    | ••••••              |  |  |  |  |  |  |  |  |
| • Details |                                                                                                    |                     |  |  |  |  |  |  |  |  |
|           |                                                                                                    | Cancel Authenticate |  |  |  |  |  |  |  |  |

6. Upon successful uninstallation, the AhsayOBM icon will disappear from the Applications.

# Handling of Non-regular Files

The following non-regular files/folders such as device files, block files, virtual files systems, pseudo file systems etc will be automatically ignored if selected for backup. Backup log entries of these files/folders will not appear in the backup logs.

Example: /proc /dev /sys /run

For AhsayOBM installations on Linux GUI, these devices will not be shown on the backup source screen.